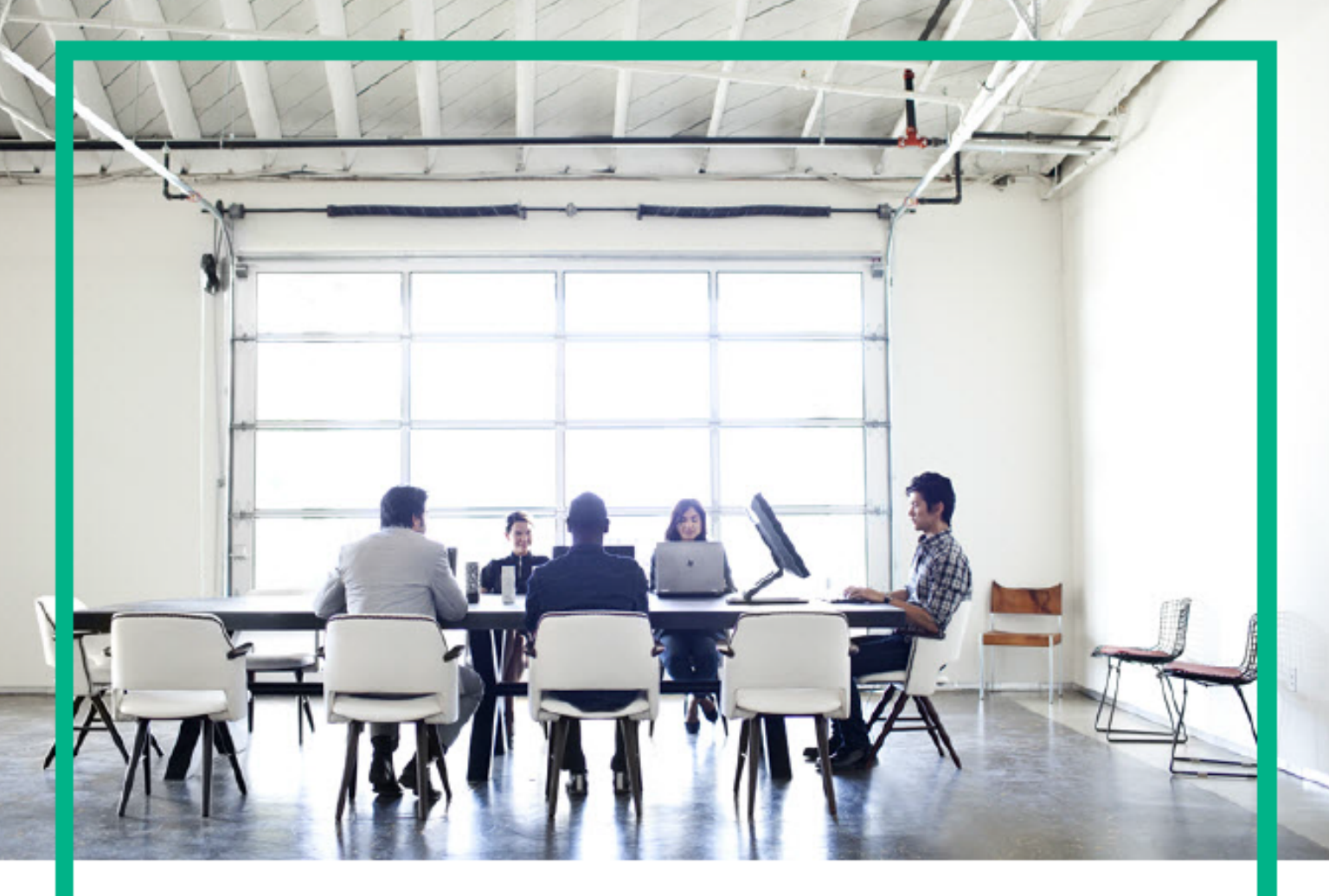

# **ITSM Automation NG Express**

Software release version: 2017.07

# Administration Guide

Document release date: July 2017 Product release date: July 2017

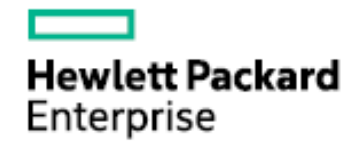

Please note that this document has been exported from the HPE Software Documentation Portal wiki, which is the primary mode of documentation delivery. For the most current documentation, go to: https://docs.software.hpe.com

# Legal Notices

# Warranty

The only warranties for Hewlett Packard Enterprise products and services are set forth in the express warranty statements accompanying such products and services. Nothing herein should be construed as constituting an additional warranty. Hewlett Packard Enterprise shall not be liable for technical or editorial errors or omissions contained herein.

The information contained herein is subject to change without notice.

# Restricted rights legend

Confidential computer software. Valid license from Hewlett Packard Enterprise required for possession, use or copying. Consistent with FAR 12.211 and 12.212, Commercial Computer Software, Computer Software Documentation, and Technical Data for Commercial Items are licensed to the U.S. Government under vendor's standard commercial license.

# **Copyright Notice**

© Copyright 2017 Hewlett Packard Enterprise Development LP

# **Trademark Notices**

Adobe® is a trademark of Adobe Systems Incorporated.

Microsoft® and Windows® are U.S. registered trademarks of Microsoft Corporation.

UNIX® is a registered trademark of The Open Group.

# **Documentation updates**

The title page of this document contains the following identifying information:

- · Software Version number, which indicates the software version.
- Document Release Date, which changes each time the document is updated.
- Software Release Date, which indicates the release date of this version of the software.

To check for recent updates or to verify that you are using the most recent edition of a document, go to: https://softwaresupport.hpe.com/.

This site requires that you register for an HPE Passport and to sign in. To register for an HPE Passport ID, click **Register** on the HPE Software Support site or click **Create an** Account on the HPE Passport login page.

You will also receive updated or new editions if you subscribe to the appropriate product support service. Contact your HPE sales representative for details.

# Support

Visit the HPE Software Support site at: https://softwaresupport.hpe.com.

This website provides contact information and details about the products, services, and support that HPE Software offers.

HPE Software online support provides customer self-solve capabilities. It provides a fast and efficient way to access interactive technical support tools needed to manage your business. As a valued support customer, you can benefit by using the support website to:

- Search for knowledge documents of interest
- Submit and track support cases and enhancement requests
- Download software patches
- Manage support contracts
- Look up HPE Support contacts
   Review information about available services
- Enter into discussions with other software customers
- Enter into discussions with other software customer
- Research and register for software training

Most of the support areas require that you register as an HPE Passport user and to sign in. Many also require a support contract. To register for an HPE Passport ID, click Register on the HPE Support site or click Create an Account on the HPE Passport login page.

To find more information about access levels, go to: https://softwaresupport.hpe.com/web/softwaresupport/access-levels.

HPE Software Solutions Now accesses the HPESW Solution and Integration Portal website. This site enables you to explore HPE Product Solutions to meet your business needs, includes a full list of Integrations between HPE Products, as well as a listing of ITIL Processes. The URL for this website is https://softwaresupport.hpe.com/.

| 1. Administer                                                 | 3        |
|---------------------------------------------------------------|----------|
| 1.1 Administer CDF                                            | 3        |
| 1.1.1 Access ITOM CDF                                         | 3        |
| 1.1.2 Change your password                                    | 4        |
| 1.1.3 Edit the current CDF installation                       | 4        |
| 1.1.4 Logs                                                    | 5        |
| 1.1.5 Manage Users                                            | 5        |
|                                                               | 0<br>6   |
| 1.1.7 Nodes                                                   |          |
| 1.1.0 Wallage licenses                                        | 0        |
| 1 10 Manare Resources                                         | 11       |
| 1.1.10.1 Namespace                                            | . 12     |
| 1.1.10.2 Workloads                                            | . 12     |
| 1.1.10.2.1 Pods                                               | 12       |
| 1.1.10.2.2 Namespaces                                         | 14       |
| 1.1.10.2.3 Deployments                                        | 14       |
| 1.1.10.2.4 Daemon Sets                                        | 15       |
| 1.1.10.2.5 Replica Sets                                       | 15       |
| 1.1.10.2.6 Replication controllers                            | 15       |
| 1.1.10.2.7 Pet Sets                                           | 16       |
| 1.1.10.2.8 Jobs                                               | 16       |
| 1.1.10.3 Services and discovery                               | . 16     |
| 1.1.10.3.1 Services                                           | 16       |
| 1.1.10.3.2 Ingress                                            | 17       |
| 1.1.10.4 Persistent volume Claims                             | 18       |
| 1.1.10.5 Configuration                                        | 18       |
| 1.1.10.5.1 Secters                                            | 10       |
| 1.1.11 11 Society                                             | 10       |
| 1 1 1 1 1 Secure implementation and deployment                | 19       |
| 1 1 1 2 ITOM CDE security narameters                          | 20       |
| 1.1.1.3 Installation security                                 | . 20     |
| 1.1.11.4 Network and communication                            | 21       |
| 1.1.11.5 Authorization                                        | 23       |
| 1.1.11.6 Data integrity                                       | 23       |
| 1.1.11.7 Enable firewall on a running node                    | 23       |
| 1.1.11.8 Data backup for the single-master cluster            | 24       |
| 1.1.11.9 Encryption                                           | 24       |
| 1.1.11.10 Docker logs                                         | 25       |
| 1.1.11.11 Network and Communication Security                  | 25       |
| 1.1.12 Restart ITOM CDF                                       | 26       |
| 1.1.13 Download and upload suite images                       | 26       |
| 1.1.14 Customize the parameters for kubelet                   | 27       |
| 1.1.15 Modify the external database contiguration             | 27       |
| 1.1.16 Create or modify security groups in AVVS               | 21       |
| 1.2 Automotive une nome Sulle                                 | ∠ŏ<br>?º |
| 1.2.1 filstall after 1 SWA Suite licelise                     | 20       |
| 1.2.2 Configure LDA                                           | . 23     |
| 1.2.2.2 Configure LDAP for CMDB                               |          |
| 1.2.2.3 Configure LDAP for Service Portal                     | 36       |
| 1.2.2.4 Configure users in the internal LDAP server           | 37       |
| 1.2.3 Import master data                                      | 39       |
| 1.2.3.1 Purge demonstration data                              | 40       |
| 1.2.3.2 Use the data onboarding toolset to import master data | 41       |
| 1.2.3.2.1 Understand the Excel spreadsheet                    | 41       |
| 1.2.3.2.2 Export the master data to CSV files                 | 48       |
| 1.2.3.2.3 Import data from the CSV files into the ITSMA suite | 49       |
| 1.2.3.2.4 Extend the toolset to import more custom fields     | 63       |
| 1.2.3.2.5 I roubleshoot data importing issues                 | 64       |
| 1.2.3.3 Import user data into 11 SMA                          | 6/       |
| 1.2.4 CONTINUE ETITAL                                         | 00 .     |
| 1.2.6 Configure SAMESSO                                       | . 09     |
| 1.2.7 Configure the Service Portal mobile app                 | . 83     |
| 1.2.8 Configure log level for debugging                       | . 84     |
| 1.2.9 Change the ITSMA suite administrator password           | 92       |
| 1.2.10 Service Portal administration                          | 92       |
| 1.2.10.1 Customize Service Portal                             | 92       |
| 1.2.10.1.1 Configure Service Portal display theme setting     | 92       |
| 1.2.10.1.2 Configure Service Portal feature settings          | 96       |

| 1.2.10.2 Import Service Manager catalog item entitlement to Service Portal         | 98  |
|------------------------------------------------------------------------------------|-----|
| 1.2.11 Smart Analytics administration                                              | 98  |
| 1.2.11.1 Functional comparison of classic and containerized Smart Analytics        | 99  |
| 1.2.11.2 Add Smart Analytics content groups                                        | 101 |
| 1.2.11.3 Use Smart Analytics Assistant                                             | 101 |
| 1.2.11.4 Add trusted clients for Smart Analytics                                   | 104 |
| 1.2.11.5 Configure external connectors to work with Smart Analytics in ITSMA suite | 105 |
| 1.2.11.6 Set stop words, stop phrases, and synonyms for Smart Analytics            | 124 |
| 1.2.11.7 Roll back from containerized Smart Analytics                              | 125 |
|                                                                                    |     |

# Administer

This section describes administration tasks that the IT Administrator and Suite Administer user roles can perform in ITOM Container Deployment Foundation (CDF) and ITSMA NG Express.

- Administer CDF
- Administer the ITSMA suite

# Administer CDF

The ITOM Container Deployment Foundation (CDF) Administrator user role can perform administration tasks in the following areas in CDF.

- Access ITOM CDF
- Change your password
- Edit the current CDF installation
- Logs
- Manage users
- Monitor infrastructure status
- Nodes
- Manage licenses
- · View the existing images
- Manage Resourses
- Security
- Restart ITOM CDF
- Download and upload suite images
- Customize the parameters for kubelet
- Modify the external database configuration
- Create or modify security groups in AWS

# Access ITOM CDF

#### Logon

To access ITOM Container Deployment Foundation (CDF), follow these steps:

1. Launch the ITOM CDF from your browser: https://<EXTERNAL\_ACCESS\_HOST >:5443

You must use the FQDN instead of its IP address in this URL. That is, the name you specified for EXTERNAL\_ACCESS\_HOST in the **install.properties** file.

You access the application using a supported web browser, from any computer with a network connection (intranet or Internet) to the servers. It is recommended to restore your browser settings to default.

You will be asked to change the password at first logon. See Change your password.

2. Log in to ITOM CDF as the admin user.

Use the out-of-box password **cloud** if this is your first login or use the password that you specified at your initial login after installation.

#### Logout

To log out:

- 1. Click the [User Name] button the top right corner of the application and select Logout.
- 2. The application closes and the LOGON screen is displayed again.

# Change your password

To change your password, follow these steps:

- 1. Click the [User Name] button in the top right corner and select Change Password.
  - The following page opens:

| 10000                                      |             | $\ell_{\rm max}$ |
|--------------------------------------------|-------------|------------------|
| ын. ··                                     |             |                  |
| aan ah ah ah ah ah ah ah ah ah ah ah ah ah |             |                  |
| ant tai                                    | A parjanen  |                  |
|                                            |             |                  |
|                                            | advances of |                  |
|                                            | and the     |                  |
|                                            |             |                  |
|                                            |             |                  |
|                                            |             |                  |
|                                            |             |                  |

- 2. Enter the original password, the new password, and verify the new password.
  - The password should have minimum 8 characters and must contain characters the following four categories:
    - Uppercase characters of European languages (A through Z, with diacritic marks, Greek and Cyrillic characters)
    - Lowercase characters of European languages (a through z, sharp-s, with diacritic marks, Greek and Cyrillic characters)
    - Base 10 digits (0 through 9)
    - Nonalphanumeric characters
- 3. Click UPDATE PASSWORD.

# Edit the current CDF installation

After ITOM Container Deployment Foundation (CDF) is installed, you can perform the following tasks to edit your existing installation:

- · Add more machines to the existing Kubernetes cluster
- Remove machines from the existing Kubernetes cluster
- · Edit the hard eviction thresholds of the existing worker nodes

Add more machines to the existing Kubernetes cluster

The administrator can add more worker nodes to the existing Kubernetes cluster.

Remove machines from the existing Kubernetes cluster

The administrator can remove machines from the existing Kubernetes cluster.

Use the following steps:

- 1. Log on the machine that you want to remove.
- 2. Go to the installation directory:
  - cd HPESW\_ITOM\_Suite\_Foundation\_2017.06.nnnn/
- 3. Uninstall the CDF from the node by running the following command: ./uninstall.sh

#### Edit the hard eviction thresholds of the existing worker nodes

CDF takes the hard eviction policy for the existing worker nodes. With the eviction service, Kubernetes will end the pod immediately once a hard eviction threshold is met. The eviction can also delete dead pods, dead containers, and unused images when the disk space meets the thresholds. See this Kubernetes article for more details.

To edit the hard eviction threshold, follow these steps:

- 1. Log on to the worker node for which you want to edit the eviction threshold.
- 2. Edit the parameter values in the following file: /usr/lib/systemd/system/kubelet.service.

For example, you can change the default thresholds below according to your needs.

vim /usr/lib/systemd/system/kubelet.service
--eviction-hard=memory.available<500Mi,nodefs.available<5Gi,imagefs.available<5Gi
--system-reserved=memory=1.5Gi</pre>

3. Run the following commands to enable the new thresholds. systemctl daemon-reload systemctl restart kubelet

# Logs

This section describes the logs.

Pod logs show the stderr/stdout of one Kubernetes pod/container.

## Pod logs

- 1. Click RESOURCES > Workloads > Pods.
- 2. Click the relevant pod.
- 3. Click **View logs** in the Pod area. The following page is displayed:

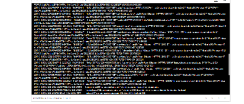

You can use the following tools:

# Τт

• Toggles to change the size of the font used in the log.

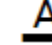

- Toggles to change the colors of the log: white characters on black background or black characters on white background.
   Logs from 10/31/16 7:23 AM to 10/31/16 7:37 AM
- Timestamp of the currently displayed log.

I< < > >I

• Use the relevant buttons to navigate between logs.

# Manage users

ITOM Container Deployment Foundation supports two user roles (or user groups):

#### **IT Administrator**

Manages the shared services infrastructure and all suite products, as well as the grow/shrink functions, and adding and removing working nodes (machines). The IT Administrator is a super administrator. This user has ability to request or add resources and has wide access permissions.

#### Suite Administrator

Manages a specific suite product. The Suite Administrator does not have access to the Admin menu and has the privileges with other operations only under a specific namespace. The Suite Administrator is responsible for the relevant suite deployment, configuration, health, images, and more.

In ITSMA, the seeded user **sysadmin** has full privileges of the suite and is responsible for suite administration from the ITSMA user interface. We recommends that you configure a Suite Administrator user named **sysadmin** in ITOM CDF so that the same user can administer the ITSMA suite from both the ITOM CDF and ITSMA user interfaces.

This section provides information on how to manage users.

1. Click ADMIN > User Management. The User page opens.

For each user, this page displays the user name, password, email, and user group.

ITOM CDF support two user groups: Administrators and Suite Administrators.

2. To create a user, click ADD. The following dialog box opens. Enter the relevant information, and click SAVE.

| Create user                |  |
|----------------------------|--|
| Username*                  |  |
| Password*                  |  |
| Email*                     |  |
| Group'<br>Administrators 🔻 |  |
| Display Name               |  |
| SAVE CANCEL                |  |
|                            |  |

- 3. To delete a user, click the right-side ACTION icon for the user, select Delete, and then click Delete again to confirm the deletion.
- 4. To edit or view a user information, click the ACTION icon for the user, and then select View/Edit.

# Monitor infrastructure status

The Infrastructure page displays:

- Namespaces. The list of the current default namespaces as well as the namespaces for the suites. Every suite on the same Kubernetes cluster is deployed in a different namespace.
- Nodes. The composition of the Kubernetes cluster in terms of servers on which the cluster were installed (master and worker nodes, the physical servers or the VMs).
- Persistent Volumes. The persistent volume configuration for one or more suites. These volumes contain the data that needs to live
  outside of the containers.

#### To access, click **ADMIN** > Infrastructure.

| • • •     |       |  |             |  |                                                                                                    |                                                                                                    |   | 100 |
|-----------|-------|--|-------------|--|----------------------------------------------------------------------------------------------------|----------------------------------------------------------------------------------------------------|---|-----|
| • • • • • |       |  |             |  |                                                                                                    |                                                                                                    |   |     |
| •         |       |  |             |  |                                                                                                    |                                                                                                    |   |     |
| 14.6      |       |  |             |  |                                                                                                    |                                                                                                    |   |     |
|           |       |  |             |  |                                                                                                    |                                                                                                    | - |     |
| • · · · · |       |  |             |  |                                                                                                    |                                                                                                    |   |     |
| • • • • • |       |  |             |  | CREMENCE ME                                                                                                    | No. of Street, Street, |   |     |
| -         |       |  |             |  |                                                                                                    |                                                                                                    |   |     |
|           |       |  |             |  |                                                                                                    |                                                                                                    |   |     |
|           | 10.00 |  | 10 March 10 |  | been been as a second second sec |                                                                                                    |   |     |

## **Nodes**

The Nodes page provides the node CPU and memory usage history, a list of the predefined labels, and a list of nodes.

#### To access, click **ADMINISTRATION** > **Nodes.**

- View nodes
- Add/delete labels
- Manage node labels
- Add a node
- · View the node details

## **View nodes**

#### To view existing nodes:

- 1. Click ADMINISTRATION > Nodes. The following page opens.
- 2. The window displays the CPU and memory usage of the selected namespace during the past 15 minutes, a list of the node labels, and the status, labels, readiness, and creation timestamps of the corresponding nodes. You can perform the following operations:
  - Define a set of labels you want to use and then assign them to nodes by dragging them to the node.
    - Add a node.
    - Click **REFRESH** to refresh the display.
    - Click a node to see its details.

#### Add/delete labels

- To add a label in the **Predefined Labels** area, enter the **value** and click [+]. The label is added to the list.
- To delete a label: in the **Predefined Labels** area, click [-] next to the relevant label.

#### Manage node labels

- To assign a label to a node: drag the label from the Predefined Labels area to the node in the Nodes area.
- To unassign a label: in the Nodes area, click [-] next to the label and node.
- To filter the labels: enter the relevant string or keyword in the Labels box in the table header. The labels with names that include the relevant string are listed.

Add a node

#### To add a node:

- 1. Click + ADD in the Nodes area.
- 2. Enter the following information to add a worker node:
  - the node's host name
    - the name of a user that can remotely execute commands on the host For non-root users, run the following command on the remote host you are adding before clicking **ADD**:

#### sudo visudo

Edit the file by adding the following line to the end:

<username> ALL=(ALL) NOPASSWD: ALL

For example, if the user name is **admin**, add the following line:

admin ALL=(ALL) NOPASSWD: ALL

Comment out the Defaults requiretty setting in the file if it is there:

- # Defaults requiretty
- the password of that user
- THINPOOL\_DEVICE

The THINPOOL\_DEVICE parameter specifies the path to the Docker devicemapper storage driver.

FLANNEL\_IFACE

The FLANNEL\_IFACE parameter specifies the interface for Docker inter-host communication as a single IPv4 address or interface name. This parameter is used when the nodes have more than one network adapter so that Flannel can set up the correct routing table entries.

3. Click **ADD** to remotely install the extra node.

You can add multiple nodes simultaneously with + ADD:

- Enter multiple host names or IP addresses separated by a space.
- Enter the user name and password.

Those added nodes share the same user name and password. The installation of each node runs in parallel.

#### View the node details

In the Nodes area, select a node name from the list of nodes.

The top of the page displays the CPU and memory usage history of the selected node for the past 15 minutes.

The Details area displays details about the selected node, as well as system information.

The Allocated resources area displays the minimum CPU requests, CPU limits, memory requests, and memory limits for the container, as well as the used and available percentage ratios of the CPU and memory resources.

The Conditions displays the type, status, last heartbeat, last transaction time, reason, and message.

The **Pods** area displays the CPU and memory usage history of the pod for the past 15 minutes, the name of the pod, the status, number of restarts in the cycle, the amount of time that has elapsed since the pod was created, the cluster IP, as well as the CPU and memory usage of the pod.

You can do the following:

- Click a Pod name to open the Workloads Pods page for the pod.
- Click [text subject] icon
- to review the pod log.
  Click [more actions] icon and select **Delete** to delete the pod.

The Events area displays the message, source, sub-object, count, first seen and last seen information.

# **Manage licenses**

The License page in ITOM Container Deployment Foundation (CDF) enables you to manage your suite licenses.

By default, there is no license installed. You can view the existing licenses only after you have installed them.

## Activate a license

There are two ways to activate a suite license:

#### Install the license file

- 1. Log in to ITOM CDF as admin.
- 2. Click SUITE > Management.
- 3. Click the more action icon

#### ? Unknown Attachment

for the installed suite instance, and then select License > Install Licenses to open the following page:

| Enter                                                                                                    | rprise Auto                                                                    | Pass License Serv               | er                              |                                                                | Last Login Time: 10 Apr 17 07:10:31 UTC                                                                                                    | User: admin   Logout |
|----------------------------------------------------------------------------------------------------|--------------------------------------------------------------------------------|---------------------------------|---------------------------------|----------------------------------------------------------------|----------------------------------------------------------------------------------------------------|----------------------|
| CC;<br>LICENSE USAGE                                                                                                 |                                                                                | C ;<br>LICENSE REPORT           |                                 | (j)<br>ABOUT                                                   |                                                                                                    |                      |
| Install Licenses                                                                                                    | View Licenses                                                                  | Archived Licenses               | License Clean Up                |                                                                |                                                                                                    |                      |
| Install Licenses                                                                                                    |                                                                                | Lock Code: <b>3F47E83-25E</b>   | E30A0 🛈                         |                                                                |                                                                                                    | ?                    |
| 1. Please Enter/Brows Choose File No fil Add More Files Next Ca OR 1. Activate Products U Enter Activation Ca Next ( | se License File 2. Insta<br>le chosen<br>ancel<br>Using Activation Code<br>ode | Il Licenses 2. Install Licenses | Ø I auti<br>Collecti<br>License | norize Hewlett Pac<br>on of suite/produc<br>can also be redeet | kard Enterprise to collect suite and product usage data.<br>t usage data is governed by <u>HPE privacy policy</u><br>med on <u>HPE Software Entitlement Portal</u> . |                      |

- 4. Click Choose file to select the license file in your local system.
- 5. Click Add More Files to select another license file in your local system.
- 6. Accept the HPE End User License Agreement and authorize the suite and product usage data collecting.
- 7. Click Next.

The following page opens:

| ICEI | Image: Second second second | C;                | CONFIG    | GURATION    | авоит                  |                        |           |         |
|------|----------------------------------------------------------------------------------------------------|-------------------|-----------|-------------|------------------------|------------------------|-----------|---------|
| nsta | all Licenses View Licenses                                                                                                    | Archived Licenses | License   | e Clean Up  |                        |                        |           |         |
|      | tall Licenses Lock Code: 708                                                                                                    | C9B2-7125284      | tion Code | 2 Install I | irenses                |                        |           | (       |
| •    | Feature ID: Version                                                                                                    | Product Number    | LTU<br>10 | Capacity    | Start Date             | Expiry Date            | Lock Code | Remarks |
|      | 3712:1 (720000259 ITSMA-CIT 970 H<br>IT Service Management Automation<br>Suite - Connect-It Base/DB/LDAP/Em<br>Connectors E-LTU CIT Default User)                                                                                                    | ITSMA-CIT_P       | 10        | 100         | 26 Feb 17 10:15:54 UTC | 27 Feb 20 10:04:37 UTC | ****      |         |
|      | IT Service Management Automation<br>Suite - Connect-It Base/DB/LDAP/Emi<br>Connectors E-LTU CIT Default Server)                                                                                                    | ail ITSMA-CIT_P   | 10        | 100         | 26 Feb 17 10:15:54 UTC | 27 Feb 20 10:04:37 UTC | ****      |         |
| •    | 3734:1(720000259115MA-CT1 9.70 H                                                                                                    |                   |           |             |                        | 07.5 L 00.40.07.77.UTC |           |         |

You can select the appropriate license and click **Install Licenses** to install the license (you can also select to go back to the previous Install Licenses page by clicking the **Back** button).

The table below explains the fields of the license installation.

| Fields              | Description                                                                                                    |
|---------------------|----------------------------------------------------------------------------------------------------|
| Feature ID: Version | A feature ID version is a way of grouping and describing different functionality that makes up a product.                       |
| Product Number      | Product's number which is given manually (SKU). For example: ITSMA_Expr_30_Fixed_C1                                             |
| Capacity            | Capacity is the field which indicates the actual quantity of a license feature that the customer is entitled to.                |
| Start Date          | The start date of the product license.                                                                                          |
| Expiry Date         | The expiry date of the product license.                                                                                         |
| Lock Code           | The lock code is unique for each ITOM Container<br>Deployment Foundation environment, and is used when<br>installing a license. |
| Remarks             | To take notice of the product license details.                                                                                  |

8. The page displays the licenses in the selected file. You must select the licenses you want to install out of the displayed licenses. After selecting, click **Install Licenses**. A message displays the number of licenses that were successfully added.

Once the license is installed successfully, you can view the licenses.

#### Enter the activation code

The Activation Code is a unique code which is used to redeem licenses against an entitlement from a remote host at HPE.

The Activation Code is used for an automated entitlement process. Once an order is placed, the activation code for the product or suite is provided via email.

This option is only available for a few products and suites at the moment. Customers who receive an activation code must also redeem the licenses from the Entitlement Portal.

Once the Activation Code is entered in the AutoPass License Server (APLS), the licenses are automatically generated, based on your entitlements.

The APLS must have an internet connection. Once the Activation Code is entered, the APLS establishes a connection to a remote HPE host

to generate and issue licenses.

Follow these steps to install a license:

- 1. Enter the activation code.
- 2. Click Next. The License Installation Wizard page opens.

There are three activation code types: Full, Partial and Fixed. You can distinguish the activation code from the product number in the License Installation Wizard.

#### Example:

Full activation code shown in product number: HPE-ITSMA-PRODUCT-LAT-FULL

Partial activation code shown in product number: C4MOOPAEPC\_PT\_10

Fixed activation code shown in product number: HPE-ITSMA-PRODUCT-LAT-Fixed

- 3. Check the boxes next to the license you want to install, then click Next.
  - Enter the quantity manually for the Partial activation code.

You only need to input the activation quantity for the **Partial** activation code. The entered value should be smaller than the available quantity value. For the **Full/Fixed** activation code, the quantity is disabled.

4. Select the appropriate environment from the drop-down list.

The table below explains the fields of the License Installation Wizard.

| Fields               | Description                                                                                                    |
|----------------------|----------------------------------------------------------------------------------------------------|
| Product Number       | Product's number which is given manually (SKU). For example: ITSMA_Expr_30_Fixed_C1                                            |
| Product Name         | Product Name is the official name of the product. For example: HPE-ITSMA_30_Fixed_C1                                           |
| Environment          | Environment displays a number of elements that differentiate one environment from another.                                     |
|                      | For Example:                                                                                                    |
|                      | Production                                                                                                    |
|                      | Testing                                                                                                    |
|                      | Hot Stand By                                                                                                    |
|                      | Cold Stand By, etc.                                                                                                    |
| Total Quantity       | The total quantity is quantity of licenses in general, not taking into account how many are still available.                   |
| Available Quantity   | The license quantity that can be ordered.                                                                                      |
| Quantity to Activate | Full: Quantity to Activate is equal to the available quantity, so this field is disabled.                                      |
|                      | Partial: Enter the quantity of licenses that you want to activate. This value must be less or equal to the available quantity. |
|                      | Fixed: Quantity to Activate is a fixed quantity, so this field is disabled.                                                    |
| Remarks              | To take notice of the product license details.                                                                                 |

5. Click Next. The requested quantity is activated. You are redirected to the License Management page.

The page displays the licenses in the selected file. You must select the licenses you want to install out of the displayed licenses. After selecting, click **Install Licenses**. A message displays the number of licenses that were successfully added.

# **View licenses**

#### Click SUITE > Management > [more action] icon

:

#### >License > View Licenses.

Select the relevant product in **Select Product**. The page displays the feature ID: version, product number, capacity, start date, expiry Date, the date when it was installed, and who installed it, as well as the Lock Code.

### Archive a license

- 1. In the View Licenses tab, select the unused licenses you want to archive.
- 2. Click Archive.

The licenses are removed from the list of installed licenses in the License Management table and become unavailable.

#### **Restore an archived license**

- 1. In the Archived License tab, select the product whose archived licenses you want to restore.
- 2. Select the relevant licenses that you want to restore.
- 3. Click Restore.

The licenses are again displayed in the License Management pane and customers can check them out.

If ID locked licenses are auto archived, they cannot be restored unless all the licenses locked to a lock value belonging to same feature are either deleted or archived.

#### Delete a license from the License Manager

- 1. In the Archived Licenses tab, select the product whose licenses you want to delete.
- 2. Select the license to delete.
- 3. Click **Delete** and confirm the deletion.

#### **View the Licenses Report**

#### Click SUITE > Management > [more action] icon

:

# >License > LICENSE REPORT.

LICENSE REPORT. The license report page tracks and displays the licenses currently installed and used on the License Manager. It also displays specific check out information about a feature license including the product name and version, the requester ID, and the timestamp of when it was accessed last.

You can export the license report details to Excel. You can also search a license with the product name, product version or requester IP address.

# View the existing images

To view the existing images, click ADMINISTRATION > Local Registry. The following page is displayed.

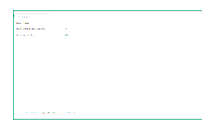

This section lists the images that are in the local registry.

# Manage Resourses

The RESOURCES menu enables you to deploy containerized applications to a Kubernetes cluster, troubleshoot them, and manage the cluster

and its resources itself. You can use it for getting an overview of applications running on the cluster, as well as for creating or modifying individual Kubernetes resources and workloads, such as Daemon sets, Pet sets, Replica sets, Jobs, Replication controllers and corresponding Services, or Pods.

It also provides information on the state of Pods, Replication controllers, etc. and on any errors that might have occurred. You can inspect and manage the Kubernetes resources, as well as your deployed containerized applications. You can also change the number of replicated Pods, delete Pods, and deploy new applications using a deploy wizard.

- Namespace
- Workloads
- Services and discovery
- Persistent Volume Claims
- Configuration

#### **Namespace**

This section provides details about the selected Namespace.

Kubernetes supports multiple virtual clusters backed by the same physical cluster. These virtual clusters are called namespaces.

#### Select the namespace

You select a namespace to filter the information in the pages of the UI and display only the items related to the namespace.

1. Click RESOURCES > Namespace and select the relevant namespace.

The following page opens:

| - | -                         |   |                     | i |
|---|---------------------------|---|---------------------|---|
|   |                           |   |                     |   |
|   | -                         |   |                     |   |
|   | a goal and ray            |   |                     |   |
|   | second product print      |   |                     |   |
|   | Name:                     |   |                     |   |
|   | Terror and                |   | 11-11-A-1-11.       |   |
|   | No. of Concession, Name   | - |                     |   |
| • | TANKIN DOOR               |   | of the state        |   |
|   | THE OWNER WATER OF        |   | And a second second |   |
|   | NAME OF OCCUPANT OR OTHER |   |                     |   |
|   | provide and               |   |                     |   |

The page shows the CPU and memory usage history for the selected namespace, for the past 15 minutes, the name of the namespace, its labels, pods, the timestamp of the creation of the namespace and its images.

2. Click the relevant namespace to display more details. See View the namespace details.

#### View the namespace details

Click **RESOURCES** > **Namespaces** and select the relevant namespace. You can also click **RESOURCES** > **Na mespaces**, and click the relevant namespace.

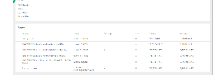

The page shows details about the namespace and details about the events occurring in the namespace.

#### **Workloads**

This section displays information about Namespaces, Deployments, Replica Sets, Replication Controllers, Daemon Sets, Jobs, Pods, filtered by the selected namespace.

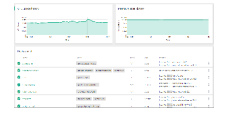

#### Click RESOURCES > Workloads.

The page displays all the resources filtered by the selected namespace.

Pods

The Pods page provides information about the pods that are currently running or that have been running for the past 15 minutes. You can also access details about a specific pod as well as its log.

By default, pods run with unbounded CPU and memory limits. This means that any pod in the system will be able to consume as much CPU and memory on the node that executes the pod.

You may want to impose restrictions on the amount of resources a single pod in the system may consume for a variety of reasons.

See Glossary.

#### View the Pods

1. Click **RESOURCES** > Workloads > Pods. The following page is displayed.

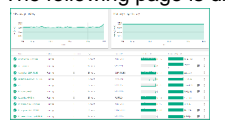

The page displays the CPU and memory usage history of the namespace the pod belongs to, namespace the pod belongs to, the name, status, number of restarts during the lifecycle of the pod, the amount of time passed since the creation of the pod, the IP address of the pod, the CPU and memory usage of the pod itself in the last 15 minutes. You can:

- Click
  to display the log of a pod. See View log.
  Click
- and select to delete the pod or to view and edit its YAML. See Pods.
- Click a pod itself to display its details. See View pod details.

#### View pod details

1. Click RESOURCES > Workloads > Pods, and then click the relevant Pod.

|                                                                                                    | ŝ                                                                                                    |
|----------------------------------------------------------------------------------------------------|----------------------------------------------------------------------------------------------------|
|                                                                                                    |                                                                                                    |
|                                                                                                    | and the second second se |
|                                                                                                    |                                                                                                    |
|                                                                                                    |                                                                                                    |
| and the second second s |                                                                                                    |
|                                                                                                    |                                                                                                    |
|                                                                                                    |                                                                                                    |
|                                                                                                    |                                                                                                    |
| Containers                                                                                                    |                                                                                                    |
| Containers<br>ngen-region fb                                                                                                    |                                                                                                    |
| Containers<br>agrongene (6)<br>impe insthat3000pp=rgmed.8.2                                                                                                    |                                                                                                    |
| Containers<br>ngen-regeen fb<br>impe tochet Stillingen-regeen 812<br>Encourser variate RO(2008)<br>RO(2008)                                                                                                    |                                                                                                    |
| Contrainers<br>nyter-squeecits<br>Instrument vacanis 000,0000<br>Instrument vacanis 000,0000<br>Instrument vacanis<br>Communities                                                                                                    |                                                                                                    |

The page displays the CPU and memory usage history of the pod in the last 15 minutes, the pod details, and the network details. To display the log of the pod. See View log.

The page also displays information about the pod containers such as the name, image, environment variables, commands, arguments, and more. To display the log of the container. See View log.

#### View log

- 1. Click RESOURCES > Workloads > Pods.
- 2. Click the relevant pod.
- 3. Click

in the Pod page or **View logs** in the Pod Details page or click **View logs** in the Container area. The page displays the information for the pod.

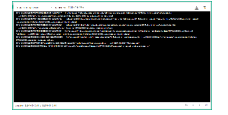

You can use the following tools:

# Тт

• Toggles to change the size of the font used in the log.

<u>A</u>

- Toggles to change the colors of the log: white characters on black background or black characters on white background. Logs from 10/31/16 7:23 AM to 10/31/16 7:37 AM
- The timestamp of the currently displayed log.

 $|\langle \langle \rangle \rangle$ 

• Use the relevant buttons to navigate between logs.

#### Namespaces

The Namespaces page displays information about the existing namespaces, their labels, status, and age.

- 1. Click RESOURCES > Workloads > Namespaces.
- 2. The page displays the existing namespaces, their labels, status, and age.

| i ma      | to an | 54.4  |       |
|-----------|-------|-------|-------|
| 8         |       | 5 A   | 6 m · |
|           |       |       | · ••• |
| Sectors 1 |       | 5 A A | · ••• |

3. Click the relevant namespace to view more details:

| -            |         |                 |      |  |
|--------------|---------|-----------------|------|--|
|              |         |                 |      |  |
|              | 10.000  | ALC: NOT THE R. | 1000 |  |
|              | an 1946 |                 | -    |  |
|              | -       |                 | -    |  |
|              | 100.000 | provide and     | 1000 |  |
| STORE STORES |         |                 | -    |  |

The page shows details about the namespace and details about the events occurring in the core such as messages, source, count, first seen and last seen.

#### **Deployments**

You create and manage sets of replicated containers (actually, replicated Pods) using Deployments.

A Deployment provides declarative updates for Pods and Replica Sets (the next-generation Replication Controller).

A Deployment simply ensures that a specified number of pod "replicas" are running at any one time. If there are too many, it will kill some. If there are too few, it will start more.

You can select another namespace.

#### View the deployments

1. Click RESOURCES > Workloads > Deployments.

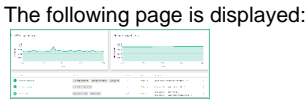

The page displays the CPU and memory usage history of the selected namespace during the past 15 minutes, the name of the available deployments, their labels, the number of pods, the creation timestamp of the deployment, and its images.

You can:

- · Click a deployment to display its details. See View a deployment details.
  - Click

÷

and **Delete**, to delete the deployment.

```
Click
```

.

and View/edit YAML, to view or edit a deployment.

#### View a deployment details

1. Click RESOURCES > Workloads > Deployments, and then click the relevant deployment.

The following page is displayed:

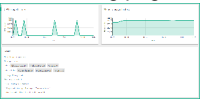

The page displays the CPU and memory usage history of the selected deployment during the past 15 minutes, and details about the selected deployment.

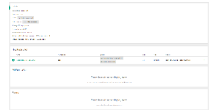

The page displays details about the new replica set, the old replica sets, and the events that took place.

#### **Daemon Sets**

The Daemon Sets page provides information about the Daemon Sets for the selected Namespace. See Glossary.

#### **Replica Sets**

Replica Set is the next-generation Replication Controller. The only difference between a ReplicaSet and a Replication Controller right now is the selector support. ReplicaSet supports the new set-based selector requirements as described in the labels user guide whereas a Replication Controller only supports equality-based selector requirements.

This section displays information about replica sets of the selected namespace. See Glossary.

#### View replica sets

1. Click RESOURCES > Workloads > Replica Sets.

| ne tollowing p | bage opens: |  |
|----------------|-------------|--|
| 2.1            | te de       |  |

|                 | and the second second second                            |    |      |                                                                                                    |     |
|-----------------|---------------------------------------------------------|----|------|----------------------------------------------------------------------------------------------------|-----|
|                 | and the residence of the second second                  |    |      |                                                                                                    |     |
| S Lange a total | per l'apple de la collection :<br>contractor de la comp | 19 | .4.1 | water 2004 come a car 412                                                                                                    | - 1 |
| 🦉 i seriester 🕫 | and appendix of the spectral sector of                  |    |      | <ul> <li>A second second sec<br/>second second second second second second second second second second second second second second second second second second second second second second second second second second second second second second second second second sec</li></ul> | - 1 |

The page shows the CPU and memory usage history of the selected namespace during the past 15 minutes, the name of the available replica sets for the selected namespace, its labels, pods, images and creation timestamp.

You can:

• Click a replica set to display its details. See View a replica set details.

| • | Click                                          |
|---|------------------------------------------------|
|   | e<br>e                                         |
|   | and <b>Delete</b> , to delete the replica set. |
| ٠ | Click                                          |
|   | 0<br>0                                         |
|   | and View/edit YAML, to edit the replica set.   |

View a replica set details

- 1. Click RESOURCES > Workloads > Replica Sets.
- 2. Click the relevant replica set.

|                                                                                                    |   |    |          |           | 1000 | a : | A |  |
|----------------------------------------------------------------------------------------------------|---|----|----------|-----------|------|-----|---|--|
| • · · · · · · · · · · · · · · · ·                                                                                                    | - | s, |          |           |      |     | - |  |
| 1-4                                                                                                    |   |    |          |           |      |     |   |  |
|                                                                                                    |   |    | ALC: 1.1 | ي من و ال |      |     |   |  |
| and the second second s |   |    |          |           |      |     |   |  |

The details page shows details about the selected replica set, the services (see Services), pods (see Pods), and events related to the replica set.

#### **Replication controllers**

The Replication Controllers page provides details about the Replication Controllers.

See Glossary.

#### View the Replication Controllers

1. Click RESOURCES > Workloads > Replication Controllers to display the current Replication Controllers.

#### The following page is displayed.

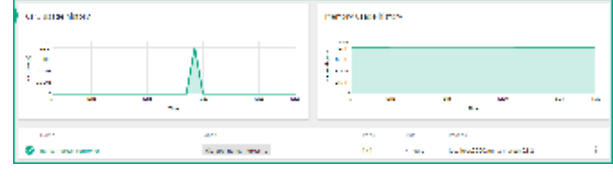

The page displays the CPU and memory usage of the selected namespace during the past 15 minutes, and the list of replication controllers with their name, labels, pods, age, and images of the replication controllers associated with the selected namespace. You can:

• Click the relevant replication controller to view its details. See View the replication controller details.

Click

and select:

View details. You can also click the relevant replication controller. See Scale the number of pods linked to the replication controller. Scale. See View the replication controller details.

View/edit YAML You can edit a Replication Controller. Delete. The replication controller is deleted.

#### Scale the number of pods linked to the replication controller

 Click RESOURCES > Workloads > Replication Controllers , click and then select Scale. Enter the relevant number of pods and click OK.

| Hapilitation controller ngina-ingresi-contr<br>Current Hanus 1 Cented 1 decired | other will be updated to notect the desired count. |
|---------------------------------------------------------------------------------|----------------------------------------------------|
|                                                                                 |                                                    |
| Namber of pods*                                                                 |                                                    |

#### View the replication controller details

- 1. Click **RESOURCES > Workloads > Replication Controllers**.
- 2. Click

# :

and select View details, or click the relevant Replication Controllers.

#### The following page opens.

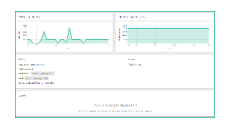

It displays the CPU and memory usage history of the selected replication controller for the past 15 minutes, the details of the selected replication controller, and the services provided by the selected replication controller.

#### **Pet Sets**

The Pet Sets page provides information about pet sets. See Glossary.

Jobs

The Jobs page provides information about jobs. See Glossary.

#### Services and discovery

Click Services and discovery to display information about:

- Services
- Ingress

Services

The Services page provides information about services.

#### View services

1. Click **RESOURCES** > **Services** and **Discovery** > **Services** . The following page is displayed.

|   |                      |                                                                                                   | 6             |                                                                                                    |                                          |    |
|---|----------------------|---------------------------------------------------------------------------------------------------|---------------|----------------------------------------------------------------------------------------------------|------------------------------------------|----|
|   | Name                 | Labels                                                                                            | Cluster IP    | Internal endpoints                                                                                                    | External endpoints                       |    |
| 9 | autopass-Im-svc      |                                                                                                   | 172.78.78.102 | autopass-Im-svc.core:5814 TCP<br>autopass-Im-svc.core:0 TCP                                                                         | -                                        | :  |
| • | heapster-apiserver   | kubernetes.io/name: Heapster-apiserver                                                            | 172.78.78.190 | heapster-apiserver.core.80 TCP<br>heapster-apiserver.core.0 TCP<br>heapster-apiserver.core.443 TCP<br>heapster-apiserver.core.0 TCP |                                          | :  |
| • | idm-postgresql-svc   | ÷                                                                                                 | 172.78.78.95  | idm-postgresql-svc.core:5432 TCP<br>idm-postgresql-svc.core:0 TCP                                                                   |                                          | :  |
| • | ldm-svc              |                                                                                                   | 172.78.78.66  | idm-svc.core:443 TCP<br>idm-svc.core:0 TCP                                                                                          |                                          | :  |
| • | kube-dns             | k8s-app: kube-dns<br>kubernetes.io/cluster-service: true<br>kubernetes.io/name: KubeDNS           | 172.78.78.78  | kube-dns.core-53 UDP<br>kube-dns.core:0 UDP<br>kube-dns.core:53 TCP<br>kube-dns.core:0 TCP                                          |                                          | :  |
| • | kube-registry        | k8s-app: kube-registry<br>kubernetes.io/cluster-service: true<br>kubernetes.io/name: KubeRegistry | 172.78.78.81  | kube-registry.core:5000 TCP<br>kube-registry.core:0 TCP                                                                             |                                          | :  |
| • | kubernetes-vault     | run: kubernetes-vault                                                                             | None          | kubernetes-vault.core:80 TCP<br>kubernetes-vault.core:0 TCP                                                                         |                                          | :  |
| • | mng-portal           | app: mng-portal                                                                                   | 172.78.78.2   | mng-portal.core:80 TCP<br>mng-portal.core:0 TCP                                                                                     |                                          | :  |
| • | postgresql-apim-svc  | -                                                                                                 | 172.78.78.63  | postgresql-aplm-svc.core:5432 TCP<br>postgresql-aplm-svc.core:0 TCP                                                                 |                                          | 1  |
| 0 | suite-conf-svc-itsma |                                                                                                   | 172.78.78.218 | suite-conf-svc-itsma.core:8080 TCP<br>suite-conf-svc-itsma.core:0 TCP                                                               |                                          | :  |
|   |                      |                                                                                                   |               |                                                                                                    | tows per page: 10 ▼ 1 - 10 of 12   < < > | ×I |

The page displays the name of the services attached to the selected namespace, the labels assigned to the service, the IP address of the related cluster, and the internal and external endpoints. You can:

- Click
  - and select Delete to delete the service.
- Click
- and select View/edit YAML to edit the service.
- Click the relevant service to display its details. See View a Service Details.

#### View service details

1. Click RESOURCES > Services and Discovery > Services , and then click the relevant Service. The following page is displayed:

| Resource Details                     |         |          |         |                            |                                  |             |                |           |   |   |
|--------------------------------------|---------|----------|---------|----------------------------|----------------------------------|-------------|----------------|-----------|---|---|
| Details                              |         |          |         | Connection                 |                                  |             |                |           |   |   |
| Name: autopass-Im-svc                |         |          |         | Cluster IP: 172.7          | 8.78.102                         |             |                |           |   |   |
| Namespace: core                      |         |          |         | Internal endpoin           | nts: autopass-lm-svc.core:5814 T | CP          |                |           |   |   |
| Label selector: app: autopass-Im-app |         |          |         | autopass-Im-svc.core:0 TCP |                                  |             |                |           |   |   |
| Labels: none                         |         |          |         |                            |                                  |             |                |           |   |   |
| Type: ClusterIP                      |         |          |         |                            |                                  |             |                |           |   |   |
|                                      |         |          |         |                            |                                  |             |                |           |   |   |
| Pods                                 |         |          |         |                            |                                  |             |                |           |   |   |
| Name                                 | Status  | Restarts | Age     |                            | Cluster IP                       | CPU (cores) | Memory (bytes) |           |   |   |
| eutopass-Im-1627857185-t0pg8         | Running | 0        | 4 hours |                            | 172.77.22.12                     | 0.001       | 94             | 48.863 Mi | ₽ | : |

The page displays details about the service and the connection as well as information about the related pods.

## Ingress

The Ingress page provides details about the ingresses. See Glossary.

#### View ingresses

1. Click RESOURCES > Services and Discovery > Ingress. The following page is displayed.

(II) Broken image

The page displays the names of the ingresses attached to the selected namespace, the labels assigned to the ingress, the IP of the related cluster, and the internal and external endpoints. You can click the relevant ingress to display its details. See View an Ingress Details.

#### View an Ingress Details

Click RESOURCES > Services and discovery > Ingress, and then click the relevant Ingress. The following page is displayed:

🕛 Broken image

The page displays details of the selected ingress and its related pods.

#### **Persistent Volume Claims**

The Persistent Volume Claims page displays information about the currently running persistent volumes.

A persistent volume claim is bound to a persistent volume. The claim is subsequently used inside a container volume specification. This provides volume technology abstraction for the suite deployment as suites request size and access type rather than a certain specific storage provider.

A volume is a directory, possibly with some data in it, which is accessible to the containers in a pod.

#### See Glossary.

**View the Persistent Volume Claims** 

1. Click **RESOURCES > Persistent Volume Claims**. The following page opens:

| 100                                                                                                    | 1.194 |                           | -    |
|----------------------------------------------------------------------------------------------------|-------|---------------------------|------|
| Constant Constant Con | 1.5.8 | MENT CONTRACTOR OF STREET | an w |
|                                                                                                    |       |                           |      |

The page displays the name of the persistent volume, the volume it belongs to, the labels, and the timestamp of the creation of the persistent volume.

Each suite will have at least one persistent volume but may have more depending on the suite.

You can click the relevant volume to display its details. See View a persistent volume claim details.

View a persistent volume claim details

1. Click **RESOURCES** > **Persistent Volume Claims**, and then click the relevant Persistent Volume Claims. The page that opens displays detailed information about the persistent volume claim.

| í | and the second second se |
|---|----------------------------------------------------------------------------------------------------|
|   | Loss Francisco Maria                                                                                                    |
|   |                                                                                                    |
|   | Salar Low 1                                                                                                    |
|   | All addressed                                                                                                    |
|   | - A LANDAR AND A MARKAN AND                                                                                                    |
|   | and the second second se |
|   | Energy States and States and                                                                                                    |
|   |                                                                                                    |

To see the contents of itom-vol, go to the master node (the NFS server) and enter cd /var/vols/itom/. It contains the baseinfra-<versi on-number> and the suite-install subdirectories.

Enter Is -R baseinfra-<version-number>; this shows the PrivateRegistry.

Enter Is -R suite-install/; this shows information about the containers that includes the configuration information to deploy the supported suites.

## Configuration

Click **RESOURCES > Configuration** to display information about:

- Secrets. See Secrets.
- Config Maps. See Config Maps.

Secrets

The Secrets page provides information about Secrets that are currently running.

#### See Glossary.

View the Secrets

#### Click **RESOURCES** > Configuration > Secrets.

The following page opens:

| 10 Decim           | 1999 |
|--------------------|------|
| 100 MILLION (1997) |      |
|                    |      |

The page displays the list of secrets and their age. You can click the relevant secret to display its details. See View a Secret details.

View a Secret details

Click RESOURCES > Configuration >Secrets. In the page that opens, click the relevant secret.

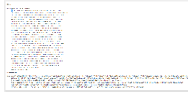

The page displays the details of the selected secret and its data.

#### **Config Maps**

The Config Maps page provides information about the config maps that are currently running.

#### See Glossary.

#### View the Config Maps

1. Click RESOURCES > Configuration > Config Maps. The following page opens:

|                                                                                                    | <br>-  |    |
|----------------------------------------------------------------------------------------------------|--------|----|
| a secolo de la construcción de la construcción de la construcción de la construcción de la construcción de la c | Mark 1 | ч. |
|                                                                                                    |        |    |
|                                                                                                    | M -    | 11 |
|                                                                                                    |        |    |
|                                                                                                    |        |    |

The page opened displays the names of the configuration map and its labels, and the amount of time passed since the configuration map was created. You can:

- Click
  and select **Delete** to delete the config map.
  Click
- and select View/edit YAML to edit the config map.
- Click the relevant config map to display its details. See View a Config Map details.

#### View a Config Map details

- 1. Click **RESOURCES** > Configuration > Config Maps to display the currently running Config Maps.
- 2. In the page that opens, click the relevant name. The following page opens:

| H CAN      |  |
|------------|--|
|            |  |
|            |  |
| ne verstel |  |
| - 1. I M   |  |
|            |  |
|            |  |
| - F        |  |
|            |  |

The page opened displays the selected config map details, and its related data.

# Security

This section is intended for ITOM Container Deployment Foundation (CDF) implementers and system administrators who need to implement their ITOM CDF environment in a secure manner.

#### Secure implementation and deployment

This section provides information on implementing and deploying the ITOM Container Deployment Foundation (CDF) in a secure manner.

#### **Technical system landscape**

ITOM CDF is a container that integrates with other Suites. ITOM CDF is written in Java and JavaScript and Go.

For more information about typical deployment schemes and options, see Overview of HPE ITOM CDF.

#### Security in ITOM CDF configurations

ITOM CDF configurations may be deployed in the following three implementations. See Overview of HPE ITOM CDF.

• Single mode.

- Distributed mode 1 (one master node and multiple worker nodes)
- Distributed mode 2 (multiple master nodes and multiple worker nodes)

All of these implementations share the same basic out-of-the-box security configuration options.

- 1. In an out-of-the-box default installation, the Transport Layer Security/Secure Socket Layer (TLS/SSL) security is enabled between the browser and the ITOM CDF server by default.
- 2. In an out-of-the-box default installation, ITOM CDF requires users to enter username and password credentials to gain access to the application.

#### **External Authentication**

With additional configuration, it is possible to supplement or replace the default authentication & authorization provider for ITOM CDF by using a variety of industry-standard protocols and tools such as LDAP and Single Sign-On.

#### **Common security considerations**

ITOM CDF can only be deployed on supported operating systems.

It is recommended to follow vendor-provided best practices and security hardening guides for each of the third-party components used in support of your ITOM CDF deployment, which includes Docker, Kubernetes, Vault and Nginx, NFS. Below are some resources that can serve as a starting point for researching these recommended security considerations:

**Docker Security Tips** 

https://www.docker.com/docker-security

**Kubernetes Security Tips** 

http://kubernetes.io/docs/troubleshooting/

Vault Security Tips

https://www.hashicorp.com/security.html

Nginx Security Tips

http://nginx.org/en/security\_advisories.html

NFS Security Tips

http://www.cert.org/historical/advisories/

#### **ITOM CDF security parameters**

This section contains reference to some of ITOM Container Deployment Foundation (CDF) parameters that are relevant to security.

Secure file storage

ITOM CDF allows users to upload files (suite installation binary) to the ITOM CDF Server. All files uploaded to the server must be validated, since they can contain viruses, malicious code, or Trojans.

As a result, it is strongly recommended to implement proper antivirus protection for the file storage.

#### Installation security

This section provides information on aspects of installation security.

Supported operating systems

#### See Support matrix.

Harden SSH on OS

On each node, the SSH server is configured with weak cipher and weak KexAlgorithms by default.

Set the values of **KexAlgorithms**, **Ciphers** and **MACs** in file: /etc/ssh/sshd\_config as follows:

- KexAlgorithms ecdh-sha2-nistp521,ecdh-sha2-nistp384,ecdh-sha2-nistp256
- Ciphers aes256-gcm@openssh.com,aes128-gcm@openssh.com,aes256-ctr,aes192-ctr,aes128-ctr
- MACs hmac-sha2-256

#### **Database security recommendations**

For PostgreSQL, see http://www.openscg.com/postgresql-security-guidelines/ for information about PostgreSQL database security solutions.

Application server security recommendations

#### Always change default passwords.

Always use the minimal possible permissions when installing and running ITOM Container Deployment Foundation (CDF).

| Action                                 | Permissions needed for user                                       |
|----------------------------------------|-------------------------------------------------------------------|
| Installing or running the HPE ITOM CDF | You must install and run root permissions using the sudo command. |

#### Network and communication

Secure topology

ITOM Container Deployment Foundation (CDF) is designed to be part of a secure architecture and to deal with the security threats to which it could potentially be exposed.

To securely deploy the CDF, we recommends that you use the TLS/SSL communication protocol.

Replace the ingress service certificate with a custom certificate

To replace the certificate and private key of Ingress Service with a custom certificate and private key, follow these steps:

- 1. Generate a certificate and private key for the host on which the ingress service is running. Save the certificate and key on the master node.
- On the master node, run the following command to delete a secret: kubectl delete secret nginx-default-secret -n core
- 3. On the master node, run the following commands to recreate the secret with the new certificate and private key:

You must keep the format of the following commands as it is, especially the indented spaces.

```
echo "
apiVersion: v1
kind: Secret
metadata:
name: nginx-default-secret
namespace: core
data:
   tls.crt: `base64 -w 0 $K8S_HOME/ssl/${hostName}.crt`
   tls.key: `base64 -w 0 $K8S_HOME/ssl/${hostName}.key`
"| kubectl create -f -
```

 On the master node, run the following commands to delete and recreate the ingress service. kubectl delete -f \${K8S\_HOME}/objectdefs/nginx-ingress.yaml kubectl create -f \${K8S\_HOME}/objectdefs/nginx-ingress.yaml

Renew the client.crt, client.key, server.crt, and server.key certificates

You cannot replace these certificate files with your own. When these certificates expire, you must renew them.

To renew the certificates, follow these steps:

1. Generate new server certificates or client certificates with the following commands:

#### cd \$<K8S\_HOME>/scripts

#### ./renewCert.sh

- 2. Copy the new server certificates or client certificates to other nodes.
  - a. Copy the server certificates (server.crt, server.key, client.crt, and client.key) to other master nodes.
  - b. Copy the client certificates (client.crt and client.key) to the worker nodes.
- 3. Restart the kubelete service with the following commands:
- 4. cd \$<*K*8S\_*HOME*>/bin

#### / kube-restart.sh

5. Run the following commands to delete three default tokens in the core, default, and suite namespaces:

#### kubectl get secrets --all-namespaces

kubectl get delete secret xxxx -n default-token-xxxx

6. Run the following commands to recreate the yaml files:

cd \$<K8S\_HOME>/objectives

kubectl delete -f kube-vault.yaml

kubectl delete -f mng-portal.yaml

kubectl delete -f nginx-ingress.yaml

kubectl create -f kube-vault.yaml

kubectl create -f mng-portal.yaml

kubectl create -f nginx-ingress.yaml

#### kubectl delete -f ingress yaml

7. Run the following commands to recreate the suite ingress yaml file:

cd /var/vols/itom/core/suite-install/<suite\_ingress \_yaml\_directory>/objectives

kubectl delete -f xxxx-nginx-ingress.yaml

kubectl create -f xxxx-nginx-ingress.yaml

#### Security recommendations

We recommend that you add the following iptables rules.

Apart from the listed ports, all other ports should be blocked at the localhost level.

| Target server to configure the rules | Required ports | Service    | Direction           | Short description                                                          |
|--------------------------------------|----------------|------------|---------------------|----------------------------------------------------------------------------|
| NFS server                           | 111            | NFS        | Nodes -> NFS Server | NFS server port access by all nodes                                        |
| NFS server                           | 2049           | NFS        | Nodes -> NFS Server | NFS server port access by all nodes                                        |
| Master Node                          | 2380           | Etcd       | Master <-> Master   | Etcd service port for etcd cluster communication                           |
| Master Node                          | 4001           | Etcd       | Nodes -> Master     | Etcd service port for connection from client                               |
| Ingress Node                         | 5443           | MngPortal  | All -> Ingress Node | The port exposed on ingress<br>node. All clients could<br>access this port |
| Master Node                          | 8200           | Vault      | Nodes->Master       | Vault port for client connection                                           |
| Master Node                          | 8201           | Vault      | Nodes->Master       | Vault port for peer member connection                                      |
| Master Node                          | 8443           | Kubernetes | Nodes -> Master     | API server port for client connection                                      |
| All Nodes in Cluster                 | 10250          | Kubernetes | Nodes -> Nodes      | Kubernete port for internal communication                                  |

| All Nodes in Cluster | 10251 | Kubernetes | Nodes -> Nodes      | Kubernete port for internal communication |
|----------------------|-------|------------|---------------------|-------------------------------------------|
| All Nodes in Cluster | 10252 | Kubernetes | Nodes -> Nodes      | Kubernete port for internal communication |
| All Nodes in Cluster | 10255 | Kubernetes | Nodes -> Nodes      | Kubernete port for internal communication |
| NFS server           | 20048 | NFS        | Nodes -> NFS Server | NFS server port access by all nodes       |

#### Example:

Assume that the cluster is installed on 10.10.10.10, 10.10.10, 11, 10.10.10, 12, and the master node is installed on: 10.10.10.10.10. In this example. t o add iptable rules to port 8443 on the master node, you run the following commands:

iptables -I INPUT 1 -p tcp -m tcp -s 0.0.0.0/0 --dport 8443 -j DROP iptables -I INPUT 1 -p tcp -s 127.0.0.1 --dport 8443 -j ACCEPT iptables -I INPUT 1 -p tcp -s 10.10.10.10 --dport 8443 -j ACCEPT iptables -I INPUT 1 -p tcp -s 10.10.10.11 --dport 8443 -j ACCEPT iptables -I INPUT 1 -p tcp -s 10.10.10.12 --dport 8443 -j ACCEPT

#### **Authorization**

This section provides information related to user authorization in ITOM Container Deployment Foundation (CDF).

#### Authorization model

Access to ITOM CDF resources is authorized based on the user's following settings:

- User name
- · Session and inactivity timer timeouts

FAQ

#### Question

Can ITOM CDF inherit users' information and authorization profiles from an external repository, such as LDAP?

Answer

No.

#### Data integrity

The database server is used as a simple data store and is responsible for all persistent storage. While the database contains definitions describing business logic, no processing is actually performed in this tier, other than create, read, update, and delete (CRUD) operations in response to requests from ITOM Container Deployment Foundation (CDF). Referential integrity is enforced by the application, thereby protecting transactions. In addition, the database captures a complete audit log of all changes to data.

The data backup procedure is also an integral part of data integrity and while ITOM CDF does not provide native backup capabilities, the following guidelines should be considered:

- Database backup is especially important before critical actions such as upgrades.
- Backup files should be stored properly according to the industry best practices to avoid unauthorized access.
- Since database backup can be a resource intensive process, it is strongly recommended to avoid running backups during peak demand times.

#### Enable firewall on a running node

Follow the steps below on each running node to enable firewall.

#### On the NFS server

Run the following commands to enable firewall on the NFS server.

systemctl start firewalld;systemctl enable firewalld firewall-cmd --permanent --add-port=111/udp firewall-cmd --permanent --add-port=111/tcp firewall-cmd --permanent --add-port=2049/tcp firewall-cmd --permanent --add-port=20048/tcp firewall-cmd --reload

#### On the running master nodes

Run the following commands to enable firewall on each running master node.

systemctl start firewalld; systemctl enable firewalld firewall-cmd --permanent --add-port=4001/tcp firewall-cmd --permanent --add-port=2380/tcp firewall-cmd --permanent --add-port=8200/tcp firewall-cmd --permanent --add-port=8201/tcp firewall-cmd --permanent --add-port=8443/tcp firewall-cmd --permanent --add-port=10250/tcp firewall-cmd --permanent --add-port=10250/tcp firewall-cmd --permanent --direct --add-rule ipv4 filter FORWARD 1 -o docker0 -j ACCEPT -m comment --comment "docker subnet" firewall-cmd --permanent --direct --add-rule ipv4 filter INPUT 1 -i docker0 -j ACCEPT -m comment --comment 'kube-proxy redirects' firewall-cmd --reload

#### On the running worker nodes

Run the following commands to enable firewall on each running worker node.

## systemctl start firewalld; systemctl enable firewalld

firewall-cmd --permanent --add-port=10250/tcp firewall-cmd --permanent--direct --add-rule ipv4 filter FORWARD 1 -o docker0 -j ACCEPT -m comment --comment "docker subnet" firewall-cmd --permanent --direct --add-rule ipv4 filter INPUT 1 -i docker0 -j ACCEPT -m comment --comment 'kube-proxy redirects' firewall-cmd --reload

#### Data backup for the single-master cluster

To back up the data in the data directory for the single-master cluster, use the etcdctl backup command.

For example:
etcdctl backup \

--data-dir %data\_dir% \

--backup-dir %backup\_data\_dir%

You can also use the etcdct1 backup command to back up all the exported folders in the NFS server too.

The etcdctl backup command will rewrite some of metadata contained in the backup (specifically, the node ID and cluster ID), which means that the node will lose its former identity.

In order to recreate a cluster from the backup, you will need to start a new, single-node cluster. The metadata is rewritten to prevent the new node from inadvertently being joined onto an existing cluster.

# Encryption

This section provides information on data encryption in ITOM Container Deployment Foundation (CDF).

#### **TLS/SSL** Data Transmission

ITOM CDF was configured to use TLS/SSL to transmit data between the server and browsers.

Customers can change the default value of SSL CIPHER through the following steps:

- 1. On the master node, change the ssl-ciphers value in file \$K8S\_HOME/objectdefs/nginx-ingress.yaml.
- Recreate the ingress container with the commands below: kubectl delete -f \$K8S\_HOME/objectdefs/nginx-ingress.yamI

#### kubectl create -f \$K8S\_HOME/objectdefs/nginx-ingress.yaml

Encryption of stored database fields

ITOM CDF uses proprietary algorithms when encrypting data stored in the database and uses HPE Identity Manager (IDM) to manage user passwords.

#### **Docker logs**

This section provides information related to docker logs.

#### Log and Trace Model

Recommendations:

- Pay attention to the log level and do not leave tracing or debug parameters enabled unnecessarily.
- Pay attention to log rotation/switching.

#### Log rotation

The CDF supports the log rotation. By default, the maximum log file size is 10 MB, and the maximum number of the log file is 5. You can also change the maximum log file size and maximum log file number with the following steps.

1. Open the docker file with the following commands.

cd /opt/kubernetes/cfg

vim docker

2. Change the value of max-size and max-file in the parameter DOCKER\_LOG\_OPTS.

#### For example:

```
DOCKER_LOG_OPTS="--log-driver=json-file --log-opt
labels=io.kubernetes.container.name,io.kubernetes.pod.uid --log-opt max-size=12m --log-opt
max-file=6"
```

3. Restart Docker to enable the changes with the following command: systemctl restart docker

The default maximum log size number and maximum log file number is recommended. Do not set a large number for the max-size an d max-file. Too large maximum size and maximum file number may affect the free disk size.

#### **Network and Communication Security**

HPE recommends that you add iptables rules listed below.

The ports in this topic are the pods for CDF. For the ports specific to ITSMA suite, see ITSMA node ports.

Apart from the listed ports, all other ports should be blocked at the localhost level.

| Target server to configure the rules | Required ports | Service | Direction           | Short description                                |
|--------------------------------------|----------------|---------|---------------------|--------------------------------------------------|
| NFS server                           | 111            | NFS     | Nodes -> NFS Server | NFS server port access by all nodes              |
| NFS server                           | 2049           | NFS     | Nodes -> NFS Server | NFS server port access by all nodes              |
| Master Node                          | 2380           | Etcd    | Master <-> Master   | Etcd service port for etcd cluster communication |
| Master Node                          | 4001           | Etcd    | Nodes -> Master     | Etcd service port for<br>connection from client  |

| Ingress Node         | 5443  | MngPortal  | All -> Ingress Node | The port exposed on ingress<br>node. All clients could<br>access this port |
|----------------------|-------|------------|---------------------|----------------------------------------------------------------------------|
| Master Node          | 8200  | Vault      | Nodes->Master       | Vault port for client connection                                           |
| Master Node          | 8201  | Vault      | Nodes->Master       | Vault port for peer member connection                                      |
| Master Node          | 8443  | Kubernetes | Nodes -> Master     | API server port for client connection                                      |
| All Nodes in Cluster | 10250 | Kubernetes | Nodes -> Nodes      | Kubernete port for internal communication                                  |
| All Nodes in Cluster | 10251 | Kubernetes | Nodes -> Nodes      | Kubernete port for internal communication                                  |
| All Nodes in Cluster | 10252 | Kubernetes | Nodes -> Nodes      | Kubernete port for internal communication                                  |
| All Nodes in Cluster | 10255 | Kubernetes | Nodes -> Nodes      | Kubernete port for internal communication                                  |
| NFS server           | 20048 | NFS        | Nodes -> NFS Server | NFS server port access by all nodes                                        |

#### Example:

The cluster is installed on 10.10.10.10, 10.10.10.11, 10.10.10.12, and the master node is on: 10.10.10.10.10.

#### To add iptable rules to port 8443 on the master node, do the following:

```
iptables -I INPUT 1 -p tcp -m tcp -s 0.0.0.0/0 --dport 8443 -j DROP
iptables -I INPUT 1 -p tcp -s 127.0.0.1 --dport 8443 -j ACCEPT
iptables -I INPUT 1 -p tcp -s 10.10.10.10 --dport 8443 -j ACCEPT
iptables -I INPUT 1 -p tcp -s 10.10.10.11 --dport 8443 -j ACCEPT
iptables -I INPUT 1 -p tcp -s 10.10.10.12 --dport 8443 -j ACCEPT
```

# **Restart ITOM CDF**

To restart ITOM Container Deployment Foundation (CDF), stop and then start it.

Follow the steps below to stop ITOM

1. On the master node:

cd \$K8S\_HOME/bin

./kube-stop.sh
2. On each worker node:

cd \$K8S\_HOME/bin

./kube-stop.sh

Follow the steps below to start ITOM CDF:

1. On the master node: cd \$K8S\_HOME/bin

./kube-start.sh 2. On each worker node:

cd \$K8S\_HOME/bin

./kube-start.sh

# Download and upload suite images

You can download suite images from Docker Hub and then upload the images to ITOM Container Deployment Foundation (CDF). For details, see Download ITSMA images from Docker Hub to CDF.

# Customize the parameters for kubelet

You can modify the default values of the kubelet parameters and add some customized parameters for kubelet. Follow the steps below to customize the parameters.

Follow these steps:

- 1. Log on to any of the cluster node.
- 2. Edit or add the parameters in the kubelet.service under the /usr/lib/systemd/systemdirectory.
- 3. Run the following commands to restart the kubelet: systemctl daemon-reload
  - systemctl restart kubelet

## Modify the external database configuration

You can modify the external database configuration with the following command:  $K8S_HOME/bin/updateExternalDbInfo$  Example Usage:

```
Usage: $updateExternalDbInfo <-t|--dbtype <DB type>> <-u|--user <username>> <-H|--host <DB host>>
<-p|--port <DB port>> <-d|--dbname <DB name>>
```

or updateExternalDbInfo <-t|--dbtype <DB type>> <-u|--user <username>> <-U|--url <DB connection URL>>

-u|--user External database username.

-H|--host External database host.

-p -port External database port.

- -d|--dbname External database name.
- -U -- url External database connection URL.

-t|--dbtype External database type, optional choices are ("EMBEDDED","EXTERNAL\_PG","EXTERNAL\_ORA") . The database type must be capitalized.

-h|--help Show help.

When you modified any external default database configuration, you must recreate the IDM pod with the following commands: kubectl delete -f \$K8S\_HOME/objectdefs/idm.yaml

kubectl create -f \$K8S\_HOME/objectdefs/idm.yaml

## Create or modify security groups in AWS

If you deploy ITSMA in a cloud-based environment, three security groups will be configured for the Virtual Private Cloud (VPC) after ITSMA is successfully deployed on Amazon Web Services (AWS). These security groups provide access to the instances in the VPC. They act as a firewall for the associated instances to control both inbound and outbound traffic at the instance level.

| Group Name Pattern                | Target       |
|-----------------------------------|--------------|
| \${aws_resource_prefix}-master-sg | master nodes |
| \${aws_resource_prefix}-worker-sg | worker nodes |
| \${aws_resource_prefix}-efs-sg    | EFS          |

For example, if you use "itom-itsma1" as the deployment name prefix, you will find security groups "itom-itsma1-master-sg", "itom-itsma1-worker-sg", and "itom-itsma1-efs\_sg".

Usually, you do not need to modify these security groups, as they allow access to ITSMA by default. However, if you do need to modify the security group settings, follow these steps:

- 1. Log in to the AWS console.
- 2. Click VPC.
- 3. On the left-hand menu, click Security Group.
- 4. Create a new security group or modify the existing security group as required.

For more information about AWS security groups, refer to the following Amazon website:

# Administer the ITSMA suite

The Suite Administrator user role can perform the following administration tasks.

- Install an ITSMA suite license
- Configure LDAP
- Import master data
- Configure Email
- Replace the certificate for ITSMA
- Configure SAML SSO
- Configure the Service Portal mobile app
- Configure log level for debugging
- Change the ITSMA suite administrator password
- Service Portal administration
- Smart Analytics administration

# Install an ITSMA suite license

A license for ITOM Container Deployment Foundation (CDF) is included in each suite license. Each ITSMA suite license includes a license key for each of the suite components. When ITSMA is running in fully containerized mode, a suite license is required; when running in mixed mode, a suite license may or may not be required depending on the actual situation.

#### Deployment mode based licensing

The following licensing rules apply for ITSMA NG Express 2017.07.

For more information about the deployment modes, see Deployment modes.

#### Fully containerized mode

When running in fully containerized mode, ITSMA requires an ITSMA suite license. ITSMA comes with a 21-day trial license. After the trail period, you must purchase and activate a perpetual license.

#### Mixed mode

For mixed mode scenario 2, an ITSMA suite license is required and UCMDB requires a license of its own. For mixed mode scenario 1, no suite license is required.

Additionally, you can optionally purchase a Smart Analytics license according to your business needs:

- If without a Smart Analytics license: IDOL-based search is enabled for Service Portal users; however, the following features are disabled in Service Management: Smart Ticketing, Hot Topic Analytics (HTA), OCR, Smart Search, and Smart Analytics related features in Virtual Agent and Smart Email (that is, automatically proposing knowledge articles or service catalog offerings).
- If with a Smart Analytics license: all Smart Analytics related features listed above are enabled.

The Virtual Agent feature in Service Portal is enabled regardless of whether the system has a Smart Analytics license installed.

#### Activate an ITSMA suite license

#### License menu option

Once ITSMA is installed, you can locate the installed ITSMA instance from the ITOM CDF user interface (**Suite > Management**) and then access the **License** menu option from its more action icon. You must use the **License** menu option to install and manage suite licenses.

To activate an ITSMA license, follow these steps:

- 1. Install your ITSMA license. For details, see the license installation section in Manage licenses.
- 2. Restart the Service Management RTE deployments:
  - a. Click **RESOURCES**, and then select your <namespace>. For example, itsma1.
    - b. Click Workloads > Deployments, and then locate one of the following deployments:

sm-rte sm-rte-integration sm-rte-irque The sm-rte-gossip deployment must be the last one to stop. No sequence is required for the rest of the deployments.

c. Click the more action icon (

- ), and then click View/edit YAML.
- d. Locate "replicas" under "spec", and then do the following:
  - i. Make a note of the current value. You will need to use the value when you start the pod again later in step g.
  - ii. Set the value to 0.
  - iii. Click the UPDATE button.
- e. Repeat the steps above to stop all the deployments listed in step b. The sm-rte-gossip deployment must be the last one to stop.
- f. Wait until the **Pods** field for each deployment is changed to 0/0.
- g. Change the value of "replicas" in the YAML from 0 to the original number for all the deployments listed in step b.

You must start the sm-rte-gossip deployment first. No sequence is required for the rest of the deployments.

# **Configure LDAP**

See the following topics for LDAP related configurations for ITSMA NG Express:

- Configure an external LDAP server
- Configure LDAP for CMDB
- Configure LDAP for Service Portal
- · Configure users in the internal LDAP server

## Configure an external LDAP server

#### User role: Suite Administrator

The ITSMA suite must be integrated with an LDAP server for user authentication. All LDAP servers are supported, including OpenLDAP and Microsoft Active Directory.

The ITSMA LDAP settings fall into these categories: LDAP Server Settings, LDAP User Attributes, LDAP Group Attributes, and Group Mappings. You have the option to configure LDAP either during installation or after installation (by using the Suite Configuration utility). The LDAP settings that you see during installation and after installation are basically the same. However, Group Mappings available during installation are not available in the Suite Configuration user interface.

Additionally, ITSMA supports SAML 2.0 based single sign-on (SAML SSO), which relies on correct LDAP configuration to work, and therefore the LDAP configuration page in the Suite Configuration user interface also contains a **SAML 2.0 Configuration** section. If you do not want to enable SAML, ignore SAML configuration fields on this page.

The ITSMA suite has a seeded user account named **sysadmin**, which is stored in ITSMA's IdM database. This user has super administrator privileges for the suite. For this reason, make sure that your external LDAP server does NOT contain a **sysadmin** user account.

This topic describes the steps to configure an external LDAP server after installation by using the Suite Configuration utility. For information about how to configure LDAP during installation, see Run the Suite Installer.

To configure an external LDAP server, follow these steps:

- 1. Open the Suite Configuration utility. For details, see Access ITSMA capabilities.
- 2. Navigate to Configuration > Accounts > LDAP & SAML.
- 3. Optional. Select one of the following options according to your own LDAP server: OpenLDAP, Active Directory, or Other LDAP.

A default value is provided for certain LDAP fields if **OpenLDAP** or **Active Directory** is selected.

4. Configure your external LDAP server settings as described in the following tables. All fields are mandatory unless otherwise specified.

#### **LDAP Server Settings**

| Field             | Description                                                                                                    | OpenLDAP default value   |
|-------------------|----------------------------------------------------------------------------------------------------|--------------------------|
| Host              | The fully-qualified domain name (server.domain.com) or IP address of the LDAP server.                                                                                                    |                          |
| Port              | The port used to connect to the LDAP server (by default, 389).                                                                                                    | 389                      |
| Base DN           | Base distinguished name. The Base DN is<br>the top level of the LDAP directory that is<br>used as the basis of a search.                                                                                                    | dc=itsma,dc=com          |
| User ID (Full DN) | The fully distinguished name of any user with authentication rights to the LDAP server.                                                                                                    | cn=admin,dc=itsma,dc=com |
| Password          | Password of the User ID. If the LDAP server does not require a User ID or password for authentication, this value can be omitted.                                                                                                    |                          |
| Enable SSL        | If your LDAP server is configured to require Idaps (LDAP over SSL), select the <b>Enable SSL</b> checkbox.                                                                                                    |                          |
| Search Subtree    | When a user logs in, the LDAP directory<br>is queried to find the user's account. The<br><b>Search Subtree</b> setting controls the<br>depth of the search under User<br>Searchbase.<br>If you want to search for a matching user<br>in the User Searchbase and all subtrees<br>under the User Searchbase, make sure<br>the <b>Search Subtree</b> checkbox is<br>selected.<br>If you want to restrict the search for a<br>matching user to only the User |                          |
|                   | Searchbase, excluding any subtrees, unselect the <b>Search Subtree</b> checkbox.                                                                                                    |                          |

## LDAP User Attributes

| Field        | Description                                                                                                    | OpenLDAP example value      |
|--------------|----------------------------------------------------------------------------------------------------|-----------------------------|
| User Base DN | Base distinguished name for the User<br>object. The User Base DN is the top level<br>of the LDAP directory that is used as the<br>basis of a search for the User object.                                                                                                    | ou=people,dc=itsma,dc=com   |
| User Class   | Value of objectClass that is used to identify the user.                                                                                                    | inetOrgPerson               |
| User Filter  | Specifies the general form of the LDAP<br>query used to identify users during login.<br>It must include the pattern {0}, which<br>represents the user name entered by the<br>user when logging in.<br>The filter must use the following format:<br>(&(objectclass=*)(cn=falcon)) | (objectclass=inetOrgPerson) |

| First Name               | Optional field.                                                                                                    | givenName       |
|--------------------------|----------------------------------------------------------------------------------------------------|-----------------|
|                          | First name of the user.                                                                                                    |                 |
| Last Name                | Optional field.                                                                                                    | sn              |
|                          | Last name of the user.                                                                                                    |                 |
| User Display Name        | The display name of the user.                                                                                                    | cn              |
| User Name Attributes     | The name of the attribute of a user object<br>that contains the username that will be<br>used to log in. The value for this field can<br>be determined by looking at one or more<br>user objects in the LDAP directory to<br>determine which attribute consistently<br>contains a unique user name. Often, you<br>will want a User Name Attribute whose<br>value in a user object is an email address.                                                         | uid             |
| User Email               | The email address of the user.                                                                                                    | mail            |
| Phone Number             | <b>Optional field.</b><br>Business phone number of the user.                                                                                                    | telephoneNumber |
| User Avatar              | <b>Optional field.</b><br>The LDAP attribute whose value is the URL to a user avatar image that is displayed for the logged-in user. If no avatar is specified, a default avatar image is used.                                                                                                    | jpegPhoto       |
| Manager Identifier       | <b>Optional field.</b><br>The name of the attribute of a user object that identifies the manager of the user.                                                                                                    | manager         |
| Manager Identifier Value | <b>Optional field.</b><br>The name of the attribute of a user object that describes the value of the Manager Identifier's attribute. For example, if the value of the Manager Identifier attribute is a distinguished name (such as cn=John Smith, ou=People, o=xyz.com) then the value of this field could be dn (distinguished name). Or, if the Manager Identifier is an email address (such as admin@xyz.com) then the value of this field could be email. | dn              |

| Last Modified | Optional field.                                                               | modifyTimestamp (for OpenLDAP)     |
|---------------|-------------------------------------------------------------------------------|------------------------------------|
|               | The LDAP attribute that stores the timestamp when an object was last updated. | whenChanged (for Active Directory) |

#### LDAP Group Attributes

| Field              | Description                                                                                                    | OpenLDAP example value           |
|--------------------|----------------------------------------------------------------------------------------------------|----------------------------------|
| Group Base DN      | Base distinguished name for the Group<br>object. The Group Base DN is the top<br>level of the LDAP directory that is used as<br>the basis of a search for the Group object.                                      | ou=groups,dc=itsma,dc=com        |
| Group Class        | Value of objectClass that is used to identify the Group object.                                                                                                    | groupOfUniqueNames               |
| Group Filter       | Specifies the general form of the LDAP<br>query used to identify user groups during<br>login. It must use a standard search filter<br>syntax for your LDAP server.                                               | (objectclass=groupOfUniqueNames) |
| Group Display Name | The display name of the user group.                                                                                                    | cn                               |
| Group Membership   | The name of the attribute(s) of a group<br>object that identifies a user as belonging<br>to the group. If multiple attributes convey<br>group membership, the attribute names<br>should be separated by a comma. | uniqueMember                     |

Skip SAML configuration at this point. Configure SAML SSO after you complete the LDAP configuration. For details, see Config ure SAML SSO.

- 5. If you selected the Enable SSL option, before you apply the LDAP configuration, copy the LDAP CA certificate file to the {itsma\_global\_volume}/certificate/ca-trust/ folder, where {itsma\_global\_volume} is the ITSMA global NFS volume (see Set up three NFS shares for ITSMA). For example: /var/vols/itom/itsma/itsma-itsma-global/certificate/ca-trust/. Note that UCMDB only supports importing a certificate file whose extension is ".crt", which means you need to convert or rename the certificate file to that format.
- 6. Click **Test** to make sure all settings are correct.
- All LDAP settings are validated, and an error message is displayed if a validation fails.
- 7. Click Apply to save your configuration.

After you apply the changes, the system restarts the related services.

- 8. Wait until the background services restart.
- ITSMA automatically updates the LDAP mapping settings in Service Management, Service Portal, and CMDB according to your configuration.
- 9. Go to Service Management, Service Portal, and CMDB to check the LDAP settings, and perform additional configurations:
  - Configure LDAP for Service Portal
  - Configure LDAP for CMDB
- 10. Log out of the ITSMA suite, and then log in by using an LDAP account to verify the LDAP server.

# Configure LDAP for CMDB

In an out-of-box ITSMA system, only the **sysadmin** user can access CMDB. To enable other users to access CMDB, you need to configure LDAP settings in CMDB. See also Import user data into ITSMA.

Configuring LDAP settings in CMDB is required for both the internal and an external LDAP server.

To configure an external LDAP server for CMDB, make sure that you have configured the global LDAP settings in the Suite Configuration user interface (**CONFIGURATION** > **Accounts** > **LDAP & SAML**) before your perform the steps here. For details, see Co nfigure an external LDAP server.

This document uses screenshots based on the internal LDAP server.

To configure LDAP in CMDB, perform these steps:

- Fully containerized mode (CMDB is containerized)
  - Step 1: Create groups in CMDB and map them with LDAP groups
  - Step 2: Enable LDAP authentication
  - Step 3: Verify your LDAP settings
- Mixed mode (CMDB is non-containerized)
  - Step 1: Configure "LDAP Services" in the UCMDB JMX console
  - Step 2: Create groups in CMDB and map them with LDAP groups
  - Step 3: Enable LDAP authentication
  - Step 4: Verify your LDAP settings

#### Fully containerized mode (CMDB is containerized)

If ITSMA is installed in fully containerized mode, once you have selected the internal LDAP server during the installation or have configured an external LDAP server (see Configure an external LDAP server), ITSMA automatically populates CMDB with the internal or external LDAP settings. You only need to configure LDAP groups in CMDB.

In fully containerized mode, perform the following steps.

#### Step 1: Create groups in CMDB and map them with LDAP groups

- 1. Log on to ITSMA suite as **sysadmin**: https://<EXTERNAL\_ACCESS\_HOST>/main.
- 2. From the ITSMA landing page, click CMDB Administrator.
- 3. Create two CMDB groups:
  - a. Click Security > User and Groups.
  - b. Create a new group "administrators" and assign the "SuperAdmin" role to this group.
  - c. Create a new group "itpeople" and assign the "Viewer" role to this group.

If you use external LDAP, you need to create the groups in CMDB according to the actual groups in your external LDAP server and assign the appropriate right to each group.

#### 4. Click Security > LDAP Mapping, and then map the newly created CMDB groups with the LDAP groups.

| CDAF mapping                  |                                             |                 |  |  |  |
|-------------------------------|---------------------------------------------|-----------------|--|--|--|
| 🛅 🛔 🗞 🝸 Open New LDAP Mapping |                                             |                 |  |  |  |
| LDAP Repository               | UCMDB Groups For LDAP Group: administrators |                 |  |  |  |
| LDAP Repository               | Available groups                            | Selected groups |  |  |  |
|                               | itpeople                                    | administrators  |  |  |  |
|                               |                                             |                 |  |  |  |
|                               |                                             |                 |  |  |  |
| 1 1 1                         |                                             |                 |  |  |  |
|                               |                                             |                 |  |  |  |
| LDAP Mapping                  |                                             |                 |  |  |  |
| 🛅 🍰 💪 🕎 Open New LDAP Mapping |                                             |                 |  |  |  |
|                               |                                             |                 |  |  |  |
| LDAP Repository               | UCMDB Groups For LDAP Group: itpeople       |                 |  |  |  |
| LDAP Repository               | Available groups                            | Selected groups |  |  |  |
|                               | administrators                              | itneonle        |  |  |  |
|                               | diministratoro                              | it people       |  |  |  |
|                               |                                             |                 |  |  |  |
|                               |                                             |                 |  |  |  |
|                               |                                             |                 |  |  |  |

Step 2: Enable LDAP authentication

Select Administration > Infrastructure Settings > LDAP General > Enable LDAP authentication, and then set the value to True.

#### Step 3: Verify your LDAP settings

- 1. Log on to CMDB and CMDB browser as a user from the admin group (the group with the "SuperAdmin" role assigned in CMDB) of your LDAP server.
  - For example, if you use internal LDAP, you can use "falcon" to log on to CMDB and CDMB browser.
- 2. Check that the user information is from LDAP.

|                    |               | Users Groups    |
|--------------------|---------------|-----------------|
| * / X 🔐 💁 🔂 🗎      |               |                 |
| Name               | External User | User Repository |
| 🔒 admin            |               | UCMDB           |
| 🔓 FALCON, JENNIFER | ×             | openidap-svc    |
| 🔓 intgAdmin        |               | UCMDB           |
| 🔓 sysadmin         |               | UCMDB           |
| 🔓 UISysadmin       |               | UCMDB           |
|                    |               |                 |

#### Mixed mode (CMDB is non-containerized)

In mixed mode, CMDB is an external UCMDB system. For this reason, UCMDB is not automatically populated with the global LDAP settings that you have configured (see Configure an external LDAP server), and you have to manually configure the required settings by using the UCMDB JMX console.

In mixed mode, perform the following steps.

#### Step 1: Configure "LDAP Services" in the UCMDB JMX console

- 1. On the UCMDB server, launch the Web browser and enter the following address: https://localhost:8443/jmx-console.
- 2. Log in as sysadmin.
- 3. Search for "LDAP Services" and then click the corresponding service.

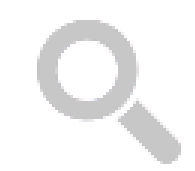

# UCMDB JMX Quick Search

# LDAP services

UENDErservice:LDAP Services:LDAPServices UC005an/kort04PService JOHDE version: LDAP Services UCMDE LMX Commons indep

#### 4. Get the LDAP URL:

a. Click getLDAPSettings from the service list.

| deleteLdapServer             | Delete the LDAP Server and all the its users from URM.                      |  |
|------------------------------|-----------------------------------------------------------------------------|--|
| forceCaseMatchAuthentication | Enable/Disable case-sensitivity LDAP authentication                         |  |
| getLDAPGroupMappings         | Getting LDAP group to ACL role mappings                                     |  |
| getLDAPGroupUsers            | Get LDAP group users                                                        |  |
| getLDAPGroupUsersChunk       | Get LDAP group users by chunks. The defaults for search/sort fields is uid. |  |
| getLDAPSettings              | Getting LDAP Settings                                                       |  |
| getLDAPUserMappings          | Show LDAP group to ucmdb group                                              |  |
| and the Proceeding           |                                                                             |  |

b. Click the Invoke button.
# Mbean: UCMDB:service=LDAP Services. Method: getLDAPSettings

Is LDAP synchronization enabled : true

Is case-sensitivity enforced in LDAP authentication enabled : false

### openldap-svc.itsma1.svc.cluster.local

| Setting    | Value                                                            |
|------------|------------------------------------------------------------------|
| Connection |                                                                  |
| URL        | ldap://openldap-svc.itsma1.svc.cluster.local:389/dc=itsma,dc=com |
| Host       | openldap-svc.itsma1.svc.cluster.local                            |
| Port       | 389                                                              |

c. Get the LDAP URL. For example, the out-of-box internal LDAP URL is: Idap:openIdap-svc.itsma1.svc.cluster.local:389/dc=it sma,dc=com

# 5. Configure the LDAP settings for UCMDB.

a. From the LDAP Services list, click configureLdapServer. The following screen is displayed.

| ene -                 | 1/06                | 1 Mill             | LINKECCON                                                                                                    |
|-----------------------|---------------------|--------------------|----------------------------------------------------------------------------------------------------|
| da e a                | here and a solution |                    | an an account of a stand                                                                                                    |
| nature -              | prolog2-ng          |                    | Shap Kata Katy Islamatan 11 Januar                                                                                                    |
| NOTION AND            | here and a cost     |                    | Long the limit of specific constants and                                                                                                    |
| () and                | prolog2-ray         |                    | <ul> <li>A set through empty to have non-anti-value)</li> </ul>                                                                                                    |
| o cap an              | here and a cost     |                    | second study a second structure of the second structure of                                                                                                    |
| Condetter de Veralles | looks -             | Stree Carne        | Les colonne don : la la las en el avece                                                                                                    |
| and the               | has seen and        |                    | The second state of the second state of the second state of                                                                                                    |
| a Castrana d          | prolog2-mp          |                    | 10 Million - Jane Association of Prophylic Services and ended                                                                                                    |
| 10.00                 | has said that       |                    | Constraining a separation of the second                                                                                                    |
| in a second           | prolog2 reg         |                    | 1 million 🗩 olytalanasaan 🗉 ma                                                                                                    |
| and some loans        | noner -             | Street Crime       | Line inconstruction, in the second                                                                                                    |
| -Serge                | Jana Kang Al Ang    |                    | E el proprier presente de secondades)                                                                                                    |
| and a second          | enders?line         |                    | Sever a second of a 12 years interval of the                                                                                                    |
| 100101                | Jan bag Aring       |                    | Any developed provide the second states                                                                                                    |
| and an eliticate      | evolution (1) and   |                    | Views developer and other to have a new second of                                                                                                    |
| of pheroldski         | Jan bag Arlag       |                    | . A supersingle product ${\cal L}_{\rm c}$ , with ${\cal J}_{\rm c}$ resp. in the rest of ${\cal L}_{\rm c}$ , ${\cal L}_{\rm c}$ , ${\cal L}_{\rm c}$                                                                                                    |
| confidenties Mittacan | evolution (1) and   |                    | Vessen et al dittair to construct of taken                                                                                                    |
| and and               | (making Artis)      |                    | Amproximation (Department of a state)                                                                                                    |
| e Andrew Looke        | and and then        |                    | the device and debte to be consistent of the                                                                                                    |
| o Das                 | period and          |                    | The state of employing an advatage                                                                                                    |
|                       | been seed to study  |                    | <ul> <li>A second program in the second second se<br/>second second second second second second second second second second second second second second second second second second second second second second second second second second second second second second second second second sec</li></ul> |
|                       | prologichy, c       |                    | Inputs, Challettarea Light, Share                                                                                                    |
| per services          | per seguene as      | all and the second | <ul> <li>Interview of the second second s</li></ul>                                                                                                    |

b. In the **IdapURL** field, enter the LDAP URL you obtained previously, and then enter the correct values for all the required fields as indicated in the following example.

The following example describes the required values for configuring internal LDAP server. For external LDAP, you must change the values accordingly based on your external LDAP server setting. For example the LDAP URL must be your external LDAP server URL.

Be sure to also configure "searchUserPassword" for the system to log on to the LDAP server. The default value is "secret" for the internal LDAP server.

| Retting.                                        | Weber                                                                                                    |
|-------------------------------------------------|----------------------------------------------------------------------------------------------------|
| Common Later                                    |                                                                                                    |
| URL .                                           | Idapt//openicap ave.Statel.eve.cluster.local/de dtamayee ee                                                                                                    |
| Herei                                           | openhic press of sectors as the local                                                                                                    |
| Part                                            | 6N                                                                                                    |
| SOL Enabled                                     | talse                                                                                                    |
| Several Difference                              | considering data di sere plane en                                                                                                    |
| Distinguished task (15) Resultation             | 1990 Contraction of the Contraction of the Contract |
| Groupa                                          |                                                                                                    |
| Group Kenn                                      | dama in any picture and                                                                                                    |
| henge Gener Filling                             | (alger Glassi group/CollgerCones)                                                                                                    |
| Scope for groups search                         | aub                                                                                                    |
| Ford Design Rese                                | share in any share and                                                                                                    |
| Kond, Kennige Külture                           | (6) (b) (articles a group of independence) (art 1))                                                                                                    |
| Root groups scope                               | aub                                                                                                    |
| the full owner algorithm for find preval groups | lene -                                                                                                    |
| States groups                                   |                                                                                                    |
| Group class                                     | group0+Urdex.eVanez                                                                                                    |
| Group commutation built                         |                                                                                                    |
| here proceedings from all the location          | about 1                                                                                                    |
| Group cduplay rane attribute                    | cn.                                                                                                    |
| Grap water attraction                           | the second second second second second second second second second second second second second second second s                                                                                                    |
| Dynamic groups                                  |                                                                                                    |
| Dynamic groups enabled                          | talat                                                                                                    |
| Dynamic generations                             |                                                                                                    |
| Pyramic group care attribute                    |                                                                                                    |
| Dynamic group description attribute             |                                                                                                    |
| By some group day has seen all shalls           |                                                                                                    |
| By saming proof in other state hat a            |                                                                                                    |
| Usera .                                         |                                                                                                    |
| Barris Less                                     | ine Bightesia                                                                                                    |
| Bare Beer                                       | ale di semenjah araw                                                                                                    |
| Vser fälter                                     | (%)udd ")(object(less insting?erson))                                                                                                    |
| Bare Serge                                      |                                                                                                    |
| three display many attribute                    | 10                                                                                                    |
| 000D stordbute                                  | old bio                                                                                                    |
| Display is a part                               | lene -                                                                                                    |
| der topp without                                |                                                                                                    |
| Server priority                                 | 5                                                                                                    |
| Beland Design                                   | a people                                                                                                    |

- c. After you configure the LDAP settings, click Invoke.
- 6. Test the LDAP connection after your configuration:
  - a. From the LDAP Services list, click testLDAPConnection.
  - b. Click the **Invoke** button. Make sure that you can see your LDAP groups. For internal LDAP, you can see the following two groups in the test result.

# Mbean: UCMDB:service=LDAP Services. Method: testLDAPConnection

#### openldap-svc.itsma1.svc.cluster.local

Testing LDAP connection and retrieving LDAP root groups took: 0.4 seconds.

| Unique Name    | Display Name   | Description | Has Members |
|----------------|----------------|-------------|-------------|
| administrators | administrators |             | false       |
| itpeople       | itpeople       |             | false       |

### Step 2: Create groups in CMDB and map them with LDAP groups

Log on to the external UCMDB system and then follow the instructions provided in step 1 for fully containerized mode.

### Step 3: Enable LDAP authentication

Log on to the external UCMDB system and then follow the instructions provided in step 2 for fully containerized mode.

#### Step 4: Verify your LDAP settings

For details, see step 3 for fully containerized mode.

# **Configure LDAP for Service Portal**

Service Portal uses HPE Identity Manager (IdM) for user authentication. Once you have configured an external LDAP server (see Configure an external LDAP server), you still need to manually configure LDAP groups in Service Portal to synchronize users from the LDAP server to IdM so that LDAP users can log in to Service Portal. For more information, see Import user data into ITSMA.

If you configure LDAP during installation, a self-service user group is automatically created in Service Portal and mapped to the Consumer group. If you skip LDAP configuration during installation and configure LDAP after installation, no group is automatically created.

To manually configure groups, follow these steps:

- 1. Log on to ITSMA as sysadmin.
- 2. Click Suite Configuration > Operation > Service Portal Administration.
- 3. Click the **Identity** application in the Launchpad.
- 4. In the Organization List view, click ITSMA.
- 5. Follow these steps to add a group to which you can assign roles:
  - a. In the Organization Details view, click Groups.

- b. In the Groups view, click Add Group.
- c. In the Add Group dialog, provide the following required information:
  - i. Type a descriptive Group Name.
    - ii. In the Group Representation Type field, select LDAP Representation.
    - iii. In the Distinguished Name field, enter a value according to your LDAP data hierarchy. For example: cn=<Group Name in LDAP>.ou=Groups.
    - iv. In the Authentication field, select the LDAP server that you configured.
- d. Click Save to save your new group.
- 6. Follow these steps to add the groups created above to the corresponding roles. By default, Consumer and Organization Administrator roles are available.
  - a. In the Organization Details view, click **Permissions**.
  - b. In the Permissions view, click Add Group for the role that you want to associate with a group
  - c. In the Add Group dialog, select the group, and then click **Save**. The specified group is associated with the role and listed under the role.

For more information on Service Portal LDAP related tasks, see the "Configure LDAP" topic from the Service Manager Help Center.

# Configure users in the internal LDAP server

ITSMA has bundled an internal OpenLDAP server for demonstration purposes only. This internal LDAP server has only a very limited number of sample users configured. You can configure more users if needed.

The ITSMA suite uses the following port and user to connect Service Management and CMDB to the internal LDAP server:

- Port: 31389
- LDAP DN: cn=falcon,ou=people,dc=itsma,dc=com (password: 123456)

To configure users in the internal LDAP server, follow these steps:

1. Install an LDAP connection tool. For example, install Apache Directory Studio.

The next steps use Apache Directory Studio as an example.

2. Launch Apache Directory Studio, and specify the following LDAP server connection information:

- On the Network Parameter tab, provide the following information:
  - Connection name: specify a display name for the LDAP server. For example, internalLdap.
  - Hostname: Enter the fully-qualified domain name or IP address of the master node.
  - Port: enter 31389.
  - Encryption method: Make sure No encryption is selected.
  - Provider: Make sure that Apache Directory LDAP Client API is selected.

See the following figure for an example.

| type filter text | Connection $\Leftrightarrow \lor \Rightarrow$                    | -  |
|------------------|------------------------------------------------------------------|----|
| Connection       | Network Parameter Authentication Browser Options Edit Options    |    |
|                  | Connection name: internalLdap                                    |    |
|                  | Network Parameter                                                |    |
|                  | Hostname:                                                        |    |
|                  | Port: 31389                                                      | 7  |
|                  | Encryption method: No encryption                                 |    |
|                  | Server certificates for LDAP connections can be managed in       |    |
|                  | Certificate Validation preference page.                          |    |
|                  | Apache Directory LDAP Client API                                 |    |
|                  | Check Network Paramete                                           | er |
|                  | Read-Only (prevents any add, delete, modify or rename operation) |    |
| ?                | Cancel OK                                                        |    |

- On the Authentication tab, provide the following information:
  Authentication Method: Make sure Simple Authentication is selected.
  Bind DN or user: Enter cn=admin,dc=itsma,dc=com.
  Bind password: Enter secret. This is the LDAP server administrator password.
  See the following figure for an example.

| type filter text 🛛 🚳           | Connection                                                  |                   |                 | ¢            | a ∨ a\$ ∨ ▼  |
|--------------------------------|-------------------------------------------------------------|-------------------|-----------------|--------------|--------------|
| <ul> <li>Connection</li> </ul> | Network Parameter                                           | Authentication    | Browser Options | Edit Options |              |
|                                | Authentication Me                                           | thod              |                 |              |              |
|                                | Simple Authentic                                            | ation             |                 |              | ~            |
|                                | Authentication Par                                          | ameter            |                 |              |              |
|                                | Bind DN or user:                                            | cn=admin,dc=itsma | a, dc=com       |              | ~            |
|                                | Bind password:                                              | • • • • • •       |                 |              |              |
|                                |                                                             | Save password     |                 | Check Aut    | thentication |
|                                | <ul> <li>SASL Settings</li> <li>Kerberos Setting</li> </ul> | Js                |                 |              |              |
| ?                              |                                                             |                   |                 | Cancel       | ОК           |

3. Click Check Authentication to make sure the connection information is correct:

|   | Check Authentication               | ×  |
|---|------------------------------------|----|
| 9 | The authentication was successful. |    |
|   |                                    | ОК |

4. Click OK.

5. Add LDAP users. For details, see the OpenLDAP documentation.

# Import master data

HPE provides a data import tool set, which can help you import master data from an existing Classic ITSMA system to ITSMA NG Express. You can download this toolset from HPE Marketplace.

- Purge demonstration data
- Use the data onboarding toolset to import master data
  Import user data into ITSMA
- - This toolset supports master data onboarding for Service Management only.
  - ٠ This toolset enables you to incrementally import data, which means you can always import additional data after an initial data import.

# Purge demonstration data

Before your ITSMA system goes live, you need to purge the out-of-box demonstration data from Service Management, Smart Analytics, and UCMDB.

To purge demonstration data, you must log in to the ITSMA Suite Portal as a suite administrator. For details, see Log in to the ITSMA Suite Portal. The following tasks assume you are already logged in to the suite portal.

### Purge data from Service Management

To purge the demonstration data from Service Manager, follow these steps:

- 1. On the suite landing page, click Service Management.
- 2. You are automatically logged in to the Service Manager web tier client.
- 3. On the left-side navigator, click System Administration > Base System Configuration > Miscellaneous > Purge Production Data.
- 4. Make sure the All Out of Box Data option is selected, and then click Next.
- 5. Select the I wish to purge all out of box data from the system option to confirm the purge action.
- 6. Click **Next** to purge the data.

### **Purge indexes from Smart Analytics**

To purge the indexes of the Service Manager demonstration data from Smart Analytics, follow these steps:

- 1. Make sure that you have already purged the demonstration data from Service Manager.
- 2. Click Tailoring > Integration Manager, and make sure the SMIDOL integration instance is enabled.

The **SMIDOL** instance is for the training, testing, index, and tuning processes that are triggered in Smart Analytics Configuration. Normally, one Service Manager Server has only one SMIDOL instance (named as SMIDOL\*). The asterisk sign represents the sequence number, which is usually 0.

- 3. On the navigator, click System Status and make sure that the KMReindex schedule is started.
- 4. Follow these steps to index each Hot Topic Analytics configuration record:
  - a. Click System Administration > Ongoing Maintenance > Smart Analytics > Hot Topic Analytics.
  - b. Click Search, select a configuration record, and then click Start Index.
  - c. Click Yes in the confirmation dialog that is displayed:

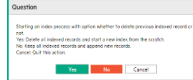

- 5. Follow these steps to fully re-index each Smart Ticket task:
  - a. Click System Administration > Ongoing Maintenance > Smart Analytics > Smart Ticket.
  - b. From the Current Configuration List, select a task.
  - c. Click Training, and then click Yes to confirm the training action.
- 6. Follow these steps to fully re-index each Smart Search library:
  - a. Click System Administration > Ongoing Maintenance > Smart Analytics > Smart Search.
    - b. From the Current Knowledgebase List, select a knowledgebase.
    - c. Click Full Reindex.

### Purge data from UCMDB

To purge the demonstration data from UCMDB, follow these steps:

- 1. On the suite landing page, click UCMDB Administrator. You are automatically logged in to UCMDB.
- 2. Click Modeling, and then click IT Universe Manager.
- 3. In the CI Type field, select Managed Object. Click OK.

| -                        |                              |                                                                                                    |
|--------------------------|------------------------------|----------------------------------------------------------------------------------------------------|
| 0                        | CI Sendor                    | Broute Verall, Search City                                                                                                    |
|                          | (M 12) +                     |                                                                                                    |
| FT Universe Wanager      | barbes                       | × 🗃 🔹                                                                                                    |
| <b>a</b>                 | Smple                        | Abunced .                                                                                                    |
| Hoteing Studo            | CI Rame                      | 9 1                                                                                                    |
| D.                       | Ci Type Manageri Chipsi      | t in 1                                                                                                    |
| <b>6</b>                 | www.ex                       | and the second second se                                                                                                    |
| Feports                  | Comp                         | er (bert                                                                                                    |
| -                        | Sector Contraction           | -                                                                                                    |
| 2                        | 101221 P-CBA                 | - 1                                                                                                    |
| Incast Industry Measure  | 10 1273                      | tertinut (in a                                                                                                    |
|                          | E (27.1                      | det 1                                                                                                    |
| <b>B</b> A               | B (273)                      | dpd.re                                                                                                    |
|                          | 1211 - Ba                    | and a second second sec |
| C. Observation           | Mental Book                  | and the second second                                                                                                    |
| (A)                      | Minera B-Carlo               | wheel .                                                                                                    |
|                          | The state of the local data  |                                                                                                    |
| Enistment Nonoper        | 201073                       | and a second second sec |
|                          | Sec. 427.8                   |                                                                                                    |
|                          | NE 177 B II T MOTO           | State Control State                                                                                                    |
|                          | 127 1 C 1 44542              | p.CoulorBulgard                                                                                                    |
|                          | Q12110+665+1                 | in Service Bridgeshill                                                                                                    |
|                          | 2110+5600                    | e Service Dropone                                                                                                    |
|                          | M 12/201900                  | puerous report                                                                                                    |
|                          | 101221014110                 | h for our Parkent                                                                                                    |
|                          | E 12710+60046                | Information Producted                                                                                                    |
|                          | Tel 127 3.0 1 42502          | in Genvice Drates inte                                                                                                    |
|                          | Set 127 1.0 1 43647          | pdwwcebidpote                                                                                                    |
|                          | NO 127 2 4 1 408/10          | plan control part                                                                                                    |
|                          | 27 1 27 3 10 1 8006          | g-Beruta-Bulguild                                                                                                    |
|                          | 30 121 3.0 1.8008            | to Service Bridgeond                                                                                                    |
|                          | 127 1.0 1 8028               | @ Carry car Drage and                                                                                                    |
|                          | Structure on other structure | and a second second                                                                                                    |
| Contracting Statements   | ALL OF A DECISE OF A DECISE  | when confindented                                                                                                    |
| (+) Data Pira Management | 172 18:239 179:2020          | adaptedistant                                                                                                    |
| -                        | E 172 16 256 179 2010        | In Service Tradevine                                                                                                    |
| C Assessment             | 21172-06239-175-0018         | ipServiceEntpoint .                                                                                                    |
| Security                 | feet                         | 0.0                                                                                                    |
|                          | franch on the court of       |                                                                                                    |
|                          | manuer results under the     |                                                                                                    |

- 4. Click the search icon (magnifying glass) next to the CI Name field. A list of CIs is displayed.
- 5. Select all CIs, right-click the selected CIs, and then select **Delete from CMDB**.

|                                                                                                    | C1 Selector             | Excess Vanat Terrory Ca.    | -                             |
|----------------------------------------------------------------------------------------------------|-------------------------|-----------------------------|-------------------------------|
| 0                                                                                                    | QL P                    |                             | Clump III                     |
| (Troniverse Minager                                                                                                    |                         | -1.08                       | 0.1010                        |
| -                                                                                                    | Snarthes                |                             |                               |
| <b>C</b>                                                                                                    | Single                  | Advend (1)                  | 06                            |
| Workshing Druke                                                                                                    | O Nome                  | 6 8                         | <b>A</b>                      |
|                                                                                                    | O Type: Nonjet David    |                             | 11                            |
| <b>6</b>                                                                                                    |                         |                             |                               |
| Reports                                                                                                    | New                     | CI Type                     |                               |
|                                                                                                    | g)-07-06-1440           | gianization -               | 2                             |
| 22                                                                                                    | A LOT OF LANSE          | allowed advert              | -                             |
| Insul Autom Terrent                                                                                                    | 61972014801             | winning sport               | 100                           |
|                                                                                                    | (c) (c) (c) (44000      | attenta@xpprt               | -                             |
| <b>B</b>                                                                                                    | A) 107-04 160618        | planted report              | A .                           |
| O Tex Brown                                                                                                    | A DECK CAPTER           | and a state of a state of   | 34                            |
|                                                                                                    | E1071014208             | winnershipson               | 17                            |
|                                                                                                    | G140734-6348            | winning search              | 100                           |
| Contraction of the local division of the local division of the loc | A) 107-04 142108        | Mary of Assessed            |                               |
|                                                                                                    | G WILL LAND             | and the Campberry           |                               |
|                                                                                                    | E STORE TAKEN           | where take                  |                               |
|                                                                                                    | A110724144847           | where the                   | _                             |
|                                                                                                    | (i) 107.04 m646m1       | wier 🗶 Deins from CMDB      | Inter and                     |
|                                                                                                    | (i) 127110 164612       | NOVE 73, OKIMANASINA        | _                             |
|                                                                                                    | G1071014415             | Appleire (p. Ramon to C)    | 2.0                           |
|                                                                                                    | #19726161KB             | Name Up AND INTO Vev        |                               |
|                                                                                                    | 10 107 2.0 14 2016      | Many 12 AMON'D MILLER       |                               |
|                                                                                                    | g) 107.04 142002        | where Acture                | *                             |
|                                                                                                    | E HIT DE LEMET          | where the barywice          | 12                            |
|                                                                                                    | A112726 - ANS           | P Rat Inpact Analysis       | 1                             |
|                                                                                                    | AT 127 24 1444          | wines IN Provinged          | 1                             |
|                                                                                                    | (i) 107.04 14405        | where PC Show Root Causes   |                               |
|                                                                                                    | 9 107.14 14409          | NORM @ Carpany Chi Aspot    |                               |
| (§ Welter)                                                                                                    | A) 172 18 200 175 100   | where a German Sub Report   | -41                           |
| In the Pay New Yorkson                                                                                                    | A1172-8 200 VILCORD     | where All Oper COADE Errors | / (#)                         |
| C administra                                                                                                    | (i) 112 18 239 178 2380 | administration (            | Description of the local data |
|                                                                                                    | E 112 8 20 15 100       | allevinenter .              | Even A                        |
| C Security                                                                                                    | (Del                    | 0 0                         | Children of                   |
|                                                                                                    | the state               |                             | the second                    |

# Use the data onboarding toolset to import master data

If you have an existing Service Manager implementation, you can import the master data into your ITSMA system by using a toolset that is released on HPE Marketplace as a .zip file. This toolset comprises the following tools:

- A Microsoft Excel spreadsheet that contains a macro for exporting data to CSV files (located in the Excel subfolder)
- A set of files for use with HPE Connect-It, including a scenario file (DataOnBoarding.scn) and configuration files that are required for running the scenario (located in the SM-CIT subfolder)
- Sample CSV files (located in the CSV subfolder)

### Limitations and known issues

- This toolset currently supports only data migration for Service Manager.
- Operator startup parameter values are not displayed correctly when you attempt to update them.
- Data is not imported into the Full Name field in the contacts table.

### **Understand the Excel spreadsheet**

To migrate data by using the data onboarding toolset, you first need to enter your supporting data in the Excel spreadsheet provided by HPE.

The Excel spreadsheet is located in the Excel subfolder of the data onboarding package (.zip).

### **Color codes**

The Excel sheet uses the following color codes.

| Color  | Explanation                                                             |
|--------|-------------------------------------------------------------------------|
| Yellow | Yellow cells with this color contain sample data, which is not imported |
| Red    | Cells that contain red text allow to specify additional data to import  |

| Gray  | Gray cells are a in another cell                     | utomatically                   | populated ba                         | ised on the va                  | alue selected                                |
|-------|------------------------------------------------------|--------------------------------|--------------------------------------|---------------------------------|----------------------------------------------|
| Green | Green cells requ<br>get imported inte<br>gray cells. | uire you to s<br>o the solutic | elect a value.<br>on; instead, it is | The selected s normally us      | l value is not<br>ed to populate             |
|       | For example, in value, which the into the solution   | the followin<br>on populates   | g image Colur<br>s column E. Co      | mn A allows y<br>olumn E is the | vou to select a<br>en imported               |
|       | А                                                    | В                              | С                                    | D                               | E                                            |
|       | Companies                                            |                                |                                      |                                 |                                              |
|       | Notes:                                               | Contains contact infor         | mation and preferences abou          | ut the companies you work       | with. This area typically contain            |
|       | Definition                                           |                                |                                      |                                 |                                              |
|       | Service Manager Label                                | Customer ID                    | Company Code                         | Company Name                    | Default SLA for Company ID                   |
|       | Fieldname                                            | customer.id                    | company                              | company.full.name               | default.sla                                  |
|       | Data Type                                            | character                      | character                            | character                       | number                                       |
|       | Data Requirement                                     | mandatory                      | mandatory                            | mandatory                       | optional                                     |
|       | Maximum Characters                                   | 60                             | 70                                   | 50                              |                                              |
|       | Index                                                | Unique                         | Not Null                             |                                 |                                              |
|       | Notes                                                | The ID                         | The short name of the customer       | The long name of the customer   | The default SLA to be used for this customer |
|       | Format Rules                                         |                                |                                      |                                 | Calculated based on column F                 |
|       | Example Data                                         | CUST000001                     | ABC                                  | ABC Company Limited             | 168                                          |
|       | Data                                                 |                                |                                      |                                 |                                              |
|       | Please list your data here in                        | Company 1                      | k                                    | Company 1                       | 168                                          |
|       | this area                                            | Company 2                      | Company 1                            | Company 2                       | 168                                          |
|       |                                                      | abc                            | bac                                  | ABC Company Limited             | 168                                          |

### The Selections worksheet

The **Selections** worksheet contains predefined data from the solution. The data is used as a reference in all the other worksheets to ensure that the entered data matches the data that the toolset requires.

The following table describes the data available in the worksheet.

| Column                 | Explanation                                                                                         |
|------------------------|----------------------------------------------------------------------------------------------------|
| TimeZones              | All available time zones of the suite products                                                      |
| Country Name           | All available countries                                                                             |
| Language Name          | All available languages                                                                             |
| Language ID            | The language ID matching the language name                                                          |
| Customer SLA Name      | The customer specific SLA Names                                                                     |
| Customer SLA ID        | The SLA ID matching the customer SLA Name                                                           |
| Service SLA Name       | The service specific SLA Names                                                                      |
| Service SLA ID         | The SLA ID matching the service SLA Name                                                            |
| Location Site Category | The location site category                                                                          |
| User Work Type         | The different user types. For example, site, home, mobile                                           |
| Security Roles         | The security roles to give user the correct access in the modules                                   |
| Contract Profiles      | The user profile for the Contract Management module                                                 |
| Configuration Profiles | The user profile for the Configuration Management module                                            |
| Operator Templates     | The template use to set basic details in the operator record. For example, dashboard, default menu. |
| CI Display Name        | The CI display name                                                                                 |
| CI Identifier          | The CI ID matching the display name                                                                 |
| Job Titles             | The available job titles per department                                                             |

### Dependencies between worksheets

Some worksheets include cross-references to data in other worksheets. These cross-references ensure data integrity throughout the spreadsheet. The ITSMA solution will import the same references between the data records into the ITSMA suite components.

The cross-references help you to select the correct record.

For example, the Contacts worksheet is referencing the following worksheets:

- Companies
- Location
- Departments

|    | А                     | D                 | E                                                                                                    | F                              | G                   | Н                         | I                                     |  |
|----|-----------------------|-------------------|----------------------------------------------------------------------------------------------------|--------------------------------|---------------------|---------------------------|---------------------------------------|--|
| 1  | Contact               |                   |                                                                                                    |                                |                     |                           |                                       |  |
| 2  | <u>Notes</u>          | ontact the servic | ntact the service desk to initiate a service desk interaction, incident, or change, or a person who uses components tracked in Config |                                |                     |                           |                                       |  |
| 3  |                       |                   |                                                                                                    |                                |                     |                           |                                       |  |
| 4  | Definition            |                   |                                                                                                    |                                |                     |                           |                                       |  |
| 5  | Label                 | First Name        | Last Name                                                                                                    | Title                          | Employee ID         | Company                   | Dept Name                             |  |
| 6  | Fieldname             | first.name        | last.name                                                                                                    | title                          | user.id             | company                   | dept.name                             |  |
| 7  | Data Type             | character         | character                                                                                                    | character                      | character           | character                 | character                             |  |
| 8  | Data Requirement      | mandatory         | mandatory                                                                                                    | optional                       | mandatory           | mandatory                 | mandatory                             |  |
| 9  | Field Length          | 80                | 80                                                                                                    | 140                            | 140                 | 60                        | 50                                    |  |
| 10 | Unique                |                   |                                                                                                    |                                | Unique              |                           |                                       |  |
|    |                       |                   |                                                                                                    | Need to match drop down values | A unique identifier |                           |                                       |  |
|    |                       |                   |                                                                                                    | from department data Job Title | for the contact,    | To be the same as Company | Has to match Dent Name field from the |  |
| 11 | Field Note            | The first name    | The last name                                                                                                    | first.                         | numbers.            | Code in company table     | department table                      |  |
| 12 | Format Rules          |                   |                                                                                                    |                                |                     |                           |                                       |  |
| 13 | Example Data          | Joe               | Bloggs                                                                                                    | Admin Manager                  | 1234567             | ABC                       | ABC HR Department                     |  |
| 14 | Data                  |                   |                                                                                                    |                                |                     | •                         |                                       |  |
| 15 | Please list your data | Jan               | Steube                                                                                                    | Administrative Assistant       | 231541235           | Company 1                 | Dept 1                                |  |
| 16 | here in this area     | Klaus             | Meier                                                                                                    | Manager, General               | sdfsdf              | Company 1                 | Dept 2                                |  |

Therefore, some worksheets can be completed only when some data is correctly entered in the other worksheets.

#### Worksheets

The Excel spreadsheet contains the following worksheets.

### Information

This worksheet contains some basic information.

#### Companies

This worksheet contains contact information and preferences about the companies you work with.

#### Locations

This worksheet contains addresses and organizational information about the location of the companies. It comprises a hierarchy of records that document the company information, such as locations, sites, and buildings. The data can be used in contact records to see where a person is located.

Examples: Company: Customer A

/AT/City/Street1

/AT/City/Street1/Building A/Floor 1

### Contacts

This worksheet contains contact information about users who:

- Contact the service desk to initiate a service desk interaction, incident, or change
- · Order from the Service Request Catalog
- Use components tracked in Configuration Management

Contact records contain reference to a company, department, and location. The unique ID for contact records is the contact name. The contact name is used as a reference in many places in the system and creates the link to the operator object. We recommend that you use a clear identifier for Contact and Operator Names.

Examples:

Contact Name: firstname.lastname@customera.com

Company: Customer A

Department: Group 1

HPE Service Manager ID:

#### Location: Floor 1

#### Departments

The department worksheet contains the data for the master data entities related to the Business-Organization of a company. You must ensure that correct organizational structure is built into the department table. The department is the next level of organizational unit after the company. The departmental structure is hierarchically organized, which means that each level references a parent department.

Departments are important for defining the correct relationship between the following records:

- SLA records and the Business Services in the Subscription Table
- · Contact records and the correct Organizational Unit

#### Examples:

```
Company: Customer A

Customer A / Unit 1

Customer A / Unit 1

Customer A / Unit 1 / Department 1

Customer A / Unit 1 / Department 2

Customer A / Unit 1 / Department 1/ Group 1

Customer A / Unit 1 / Department 1/ Group 2

Customer A / Unit 1 / Department 2/ Group 3

Customer A / Unit 1 / Department 2/ Group 4

Customer A / Unit 2
```

#### Operators

This worksheet captures the operators who work with ITSMA. Although every user with access to a computer that has an active directory entry may access ITSMA, the import process should focus on operators who are actively working in the different modules in ITSMA.

Users who only access the end user portal do not need to be imported. End Users are created automatically within the suite, when the user first logs in.

To import and successfully create operator records, you must provide the following data:

- Name
- Contact ID
- Company
- Security Roles / Profiles

Other required attributes are set by a template operator and are populated at the creation of the operator record.

- Menu (Navigation Tree items)
- Time zone (should be taken from the contact record)
- Date format (defaulted date format of the time zone)

To ensure successful authentication, the operator name has to match the <ID> in the HPE Identity Manager (IdM) server used by ITSMA.

#### Example:

Name: WZRXX212

Company: Customer A

ContactID: firstname.lastname@customera.com

### Operator templates

ITSMA includes operator templates to ease the creation of operator records. The templates are used to fill some of the required attributes, such as the startup menu, capability words, currency, or query groups.

The following table describes out-of-box operator templates.

| Template     | Description                                       |
|--------------|---------------------------------------------------|
| TEMPLATE_IM  | Set the basic details for the Incident module     |
| TEMPLATE_SM  | Set the basic details for the Service Desk module |
| TEMPLATE_CM  | Set the basic details for the Change module       |
| TEMPLATE_RM  | Set the basic details for the Request module      |
| TEMPLATE_ADM | Set the basic details for Administrators          |

If the default settings in the operator templates do not cover your requirements, modify the templates or create new ones.

### **Operator Security**

This worksheet captures the authorization rights of the ITSMA users.

The security model provides a consistent method of assigning permissions to users across all facets of ITSMA. It also provides standardized methods to manage user rights.

### Security Roles:

A role has a set of rights and settings assigned to it. Each operator is assigned a role or roles which, along with area, determine the access rights for the operator.

### Contract Profile:

The profile determines the access rights for the Contract Management module.

#### Configuration Profile:

The profile determines the access rights for the Configuration Management module.

#### Security Groups:

The operator record is used to determine the security groups of which the operator is a member and uses this information to determine the files to which the operator has limited access. When an operator queries a restricted file, Service Management reads the security group records to determine the filtering conditions to apply to the query. Service Management then returns only those records that match the filtering conditions in the security group records.

#### Examples:

change manager, change analyst

#### Vendors

This worksheet contains the list of suppliers (vendors and service providers) that support the IT solutions. This allows you to define:

- To which supplier a ticket was sent (in case there is no specified Assignment Group)
- To which supplier the Assignment Group is related (in case it is a service provider)

#### Examples

HPE, SAP, MICROSOFT

#### Assignment Groups

This worksheet captures the Assignment groups involved in Service Management process.

The naming convention for the Assignment Group is very important. A consistent and methodologically-organized naming convention facilitates the re-assignment of tickets. Additional attributes such as different levels or further classifications enable users to search for Assignment groups based on these attributes (for example, find all Assignment Groups that provide second-line support and that support the Service "Email").

Examples: Service Desk EUR

Service Desk APJ Exchange Team Level 2

Exchange Team Level 3

#### Exchange Team vendor

### Assignments

This worksheets allows you to specify the members and approvers of each assignment group, and other attributes such as supported languages, supported departments, and locations.

### KM Groups

This worksheet captures KM groups. KM groups allow you to relate groups of people with a specific KM profile and KM Category, which determine the rights of group members to create, review, and approve KM documents.

### Examples:

KCS1 - All documents; KCS1 - All documents; KCS1 - SAP; KCS2 - Service Manager

### KM Group Assignment

This worksheets facilitates the setup of group members and other attributes of the KM group. You can specify the members of each group.

#### Holiday Group

This worksheet captures the different groups into which holidays may be organized.

For example, one group of holidays might include all holidays observed in France. This group would include worldwide holidays like Christmas and New Year's Day, together with those unique to France. A second group might also list the worldwide holidays, but add those unique to North America.

#### Holidays

This worksheet captures all holidays relevant to you and your partners.

#### Holiday Groupings

This worksheet is used to link the Holiday Group entries with the data in the Holidays table.

#### Work schedules

This worksheet captures the work schedules that define the work hours for users. Service Management can generate complex 24x7 schedules that span multiple time zones, include all shift and break information, accommodate any regional shift to Daylight Savings time, and automatically account for local or national holidays.

Work schedules can apply to a group, such as an assignment group, or to an individual named in the operator or contacts table. When you create schedule records, start and stop times must not overlap, and breaks must occur within the defined work shift.

#### Subscriptions

This worksheet captures the service subscriptions that track the relationships between IT customers and the services they use.

A service subscriber, either an individual user or an entire department, can request subscriptions to various services listed in Service Catalog. A subscriber's list of subscriptions may reference access to shared services and individually assigned CIs. Subscriptions can include SLAs, history, custom options, and pending change requests.

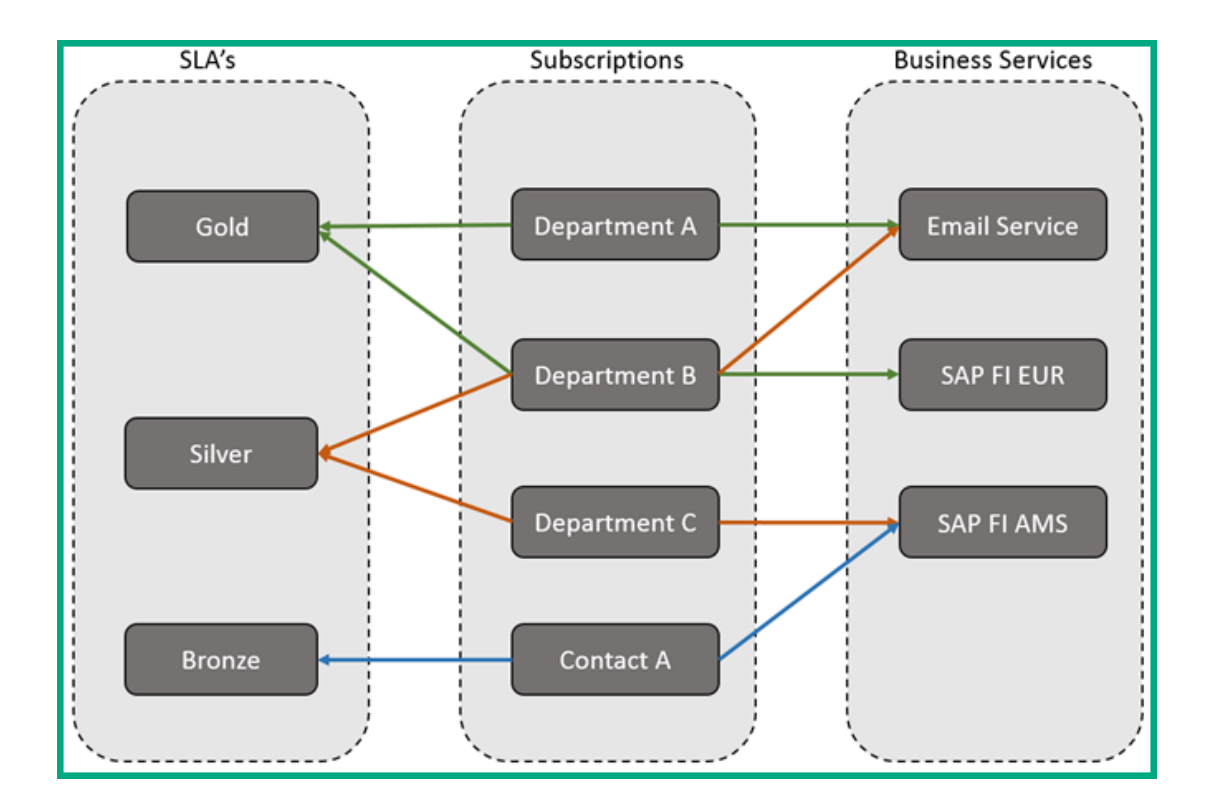

### Customize data fields

You may need to collect data from custom fields that are not included in the spreadsheet. Therefore, most of the worksheets have at least one section to capture the extra custom fields. This section is highlighted red.

|    | A                                                                                                    | В                   | С                 | D                                        | E              | F |   |
|----|----------------------------------------------------------------------------------------------------|---------------------|-------------------|------------------------------------------|----------------|---|---|
| 1  | Holidays                                                                                                    |                     |                   |                                          | Customer Field |   |   |
| 2  | Notes                                                                                                    |                     |                   |                                          |                |   |   |
| 3  |                                                                                                    |                     |                   |                                          |                |   | ш |
| 4  | Definition                                                                                                    |                     |                   |                                          |                |   |   |
| 5  | Label                                                                                                    | Holiday Name        | Start Date        | End Date                                 |                |   |   |
| 6  | Fieldname                                                                                                    | holiday             | start.date        | end.date                                 |                |   |   |
| 7  | Data Type                                                                                                    | character           | Date/Time         | Date/Time                                |                |   |   |
| 8  | Data Requirement                                                                                                    | mandatory           | mandatory         | mandatory                                |                |   |   |
| 9  | Field Length                                                                                                    | 50                  |                   |                                          |                |   |   |
| 10 | Unique                                                                                                    | Unique              |                   |                                          |                |   |   |
| 11 | Field Note                                                                                                    |                     | Day of holiday    | One day after - to signify 1 day holiday |                |   |   |
| 12 | Field Note                                                                                                    |                     |                   |                                          |                |   |   |
| 13 | Related to Requirement                                                                                                    |                     |                   |                                          |                |   |   |
| 14 | Format Rules                                                                                                    | UPPER CASE          | dd/mm/yyyy        | dd/mm/yyyy                               |                |   |   |
| 15 | Example Data                                                                                                    | Christmas 2011      | 25/12/2011        | 26/12/2011                               |                |   |   |
| 16 | Example Data                                                                                                    | Boxing Day 2011     | 26/12/2011        | 27/12/2011                               |                |   |   |
| 17 | Example Data                                                                                                    | School Holidays     | 18/07/2011        | 02/09/2011                               |                |   |   |
| 18 | Data                                                                                                    |                     |                   |                                          |                |   |   |
| 19 |                                                                                                    |                     |                   |                                          |                |   |   |
| 20 |                                                                                                    |                     |                   |                                          |                |   |   |
| 21 |                                                                                                    |                     |                   |                                          |                |   |   |
| 22 |                                                                                                    |                     |                   |                                          |                |   | ۲ |
| H  | 8.Operator Assignment Assignment Assi<br>Assignment Assignment Assignment Assignment Assignment Assignment Assignment Assignment Assignment Assignment Assignment Assignment Assignment Assignment Assignment Assignment Assignment Assignment Assignment Assignment Assignment Ass | nment 🏑 9.Holiday G | iroup 10.Holidays | 11.Holiday Groupings / 12.T              | <b>.</b>       |   |   |

On each of the worksheets, there is a line of code that resembles the following in the Visual Basic Macro. This exports the data to a CSV file. Call CreateITSMACSV(BRwin, 1, "1.Companies", "B5:E5,G5:U5,B15:E999,G15:U999", "1\_Company", "")

- By default, the code line expects only one extra field (in the example above, this is column E). If you have more that one custom fields, you must customize the code.
- By default, the macro only exports up to row 999 in the worksheet. If you have more than 999 rows of data, you must customize the code.

Once that you have entered your data in the spreadsheet, you can export the data to CSV files. For more information about how to do this, see Export data to CSV files.

# Export the master data to CSV files

To import master data into ITSMA, you must first use the the "ITSMA\_Suite\_Supporting\_Data" spreadsheet to generate a number of CSV files. To do this, follow these steps.

The spreadsheet contains only the main options that dictate the minimum required settings in ITSMA, and hence is not a complete replacement for direct entry into ITSMA. Many other factors and data cannot be entered through simple "yes or no" answers and are therefore not captured by the spreadsheet.

The following steps are based on Excel 2013. If you are using a different version of Excel, the steps may slightly differ.

1. Unzip the data onboarding toolset package to a temporary directory on your local drive (for example, C:\DataOnBoarding).

When you unzip the package, retain the folder structure of the .zip file. Later, you will need to export data to CSV files and put the CSV files in the **CSV** subfolder. You may want to make a backup copy of the sample CSV files in the **CSV** folder, because your own CSV files will overwrite them.

- 2. Open the Excel spreadsheet in the Excel subfolder.
- 3. Make sure that macros are enabled in the spreadsheet (if macros are disabled, you should see a security warning. Click **Enable content** to enable macros).
- 4. Enter supporting data in the spreadsheet. For detailed instructions, see Understand the Excel spreadsheet.
- 5. Customize the "PrepareITSMAImport" macro (if required; see Understand the Excel spreadsheet), and then run the macro:
  - a. On the  $\ensuremath{\textit{View}}$  tab, click  $\ensuremath{\textit{Macros}}$  and then select  $\ensuremath{\textit{View}}$   $\ensuremath{\textit{Macros}}$ .
  - b. If needed, select the "PrepareITSMAImport" macro and click Edit to edit it.

We recommend that you create a backup of the macro code before you edit it.

| gacro name:                     |          |           |
|---------------------------------|----------|-----------|
| ThisWorkbook PrepareITSMAImport | <u>E</u> | Bun       |
| ThisWorkbook.PreparelTSMAImport | î (      | Step Into |
|                                 |          | Edit      |
|                                 |          | Create    |
|                                 |          | Delete    |
|                                 |          | Options   |
| Agcros in: All Open Workbooks   |          |           |
| )escription                     |          |           |
|                                 |          |           |

- 6. Once you have finished editing the macro, click **Run**. This directory (the directory from which you opened the spreadsheet) will generate 12 CSV files.
- 7. Verify the CSV files contain the correct data.
- 8. Copy the CSV files to the CSV subfolder (for example, C:\DataOnBoarding\CSV).

| CSV file          | Description                                    |
|-------------------|------------------------------------------------|
| 1_Company.csv     | List of companies                              |
| 2_Locations.csv   | List of locations                              |
| 3_Contacts.csv    | List of departments (in a company above)       |
| 4_Departments.csv | List if contacts (in a company and dept above) |

| 5_Operators.csv      | List of operators against contacts               |
|----------------------|--------------------------------------------------|
| 6_Vendors.csv        | List of vendors                                  |
| 7_Assignments.csv    | List of assignment group names                   |
| 8_KMgroups.csv       | The KM group names                               |
| 9_Holiday Groups.csv | List of holiday group names                      |
| 10_Holidays.csv      | Calendar holidays (name and date)                |
| 11_Workschedules.csv | List of work schedules                           |
| 12_Subscriptions.csv | Business service subscription against above dept |

You can follow the progress in the status bar:

| •      | ⊁    |      | 1.Companies | 2.L |
|--------|------|------|-------------|-----|
| 7_Assi | gnme | ents |             |     |

If you execute the macro more than once, the macro overwrites existing files in the folder.

Next, you need to import the CSV files into ITSMA. See Import data from the CSV files into the ITSMA suite.

### Import data from the CSV files into the ITSMA suite

Together with the data onboarding Excel spreadsheet, HPE provides a Connect-It scenario for you to easily import the generated CSV files into the ITSMA suite.

In this release, the tool can import data into the Service Management capability only.

The Connect-It scenario consists of three main elements:

- A source connector, which helps to read the CSV files
- A destination connector, which connects to the ITSMA suite to insert and update the data
- Data mapping between the source and destination connectors to map the data from the CSV files with the database fields in the ITSMA suite

This scenario is designed for a one-time import; however, it can be used to import data on a regular basis.

To do this, perform the following steps:

- Step 1: Install Connect-It
- Step 2: Import the CSV files to the ITSMA suite
  - Task 1: Configure the source connectors
  - Task 2: Configure the custom field mapping
  - Task 3: Configure the destination connector
  - Task 4: Run the scenario
- Step 3: Verify the imported data

Step 1: Install Connect-It

We recommend that you install Connect-It 9.70, which you can download from http://www.hpe.com/software/entitlements.

For installation instructions, see the installation chapter in the Connect-It User Guide.

You can use a 120-day InstantOn license for a one-time data import. For information about how to activate a Connect-It InstantOn license, see the Connect-It documentation.

This step consists of the following tasks.

### Task 1: Configure the source connectors

To do this, follow these steps:

1. Double-click DataOnBoarding.scn located in the C:\DataOnBoarding\SM-CIT directory. 12 source connectors are displayed.

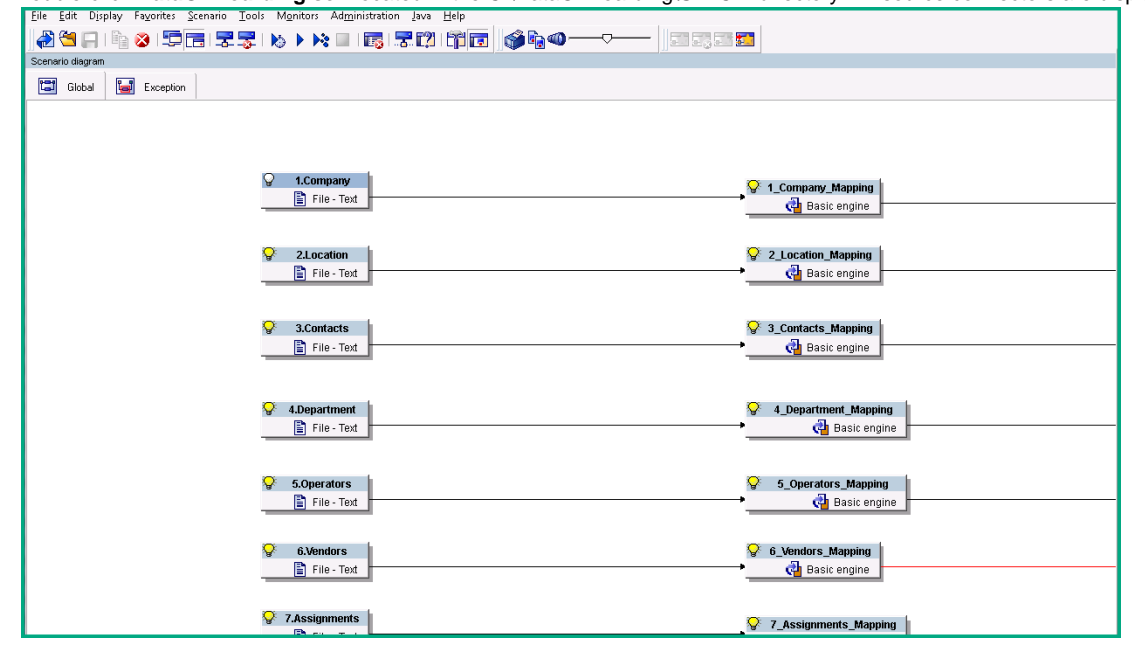

- 2. Configure the source connectors.
  - a. Right-click the Company source connector, and then select Configure connector.

| 💡 1.Company                 |                      |
|-----------------------------|----------------------|
| 🖺 File - <u>C</u> onfig     | ure connector        |
| 🔤 🔂 Dpen c                  | onnector             |
| Close c                     | onnector             |
| 🖓 2.Locati Eavorit          | ar b                 |
| File - Cache                |                      |
| Modify                      | the relational model |
| Edit a c                    | ocument type         |
| Cantar Editar               | napping              |
|                             |                      |
| File-                       | e now                |
| Delete                      |                      |
| Show <u>t</u>               | racking lines        |
| 😔 4.Departn 🖌 Show <u>t</u> | oolbox               |
| File - V Show s             | cenario diagram      |
|                             |                      |
|                             |                      |
|                             |                      |
| S.Operators                 |                      |
| File - Text                 |                      |
|                             |                      |
|                             |                      |
| Stendors                    |                      |
| File - Text                 |                      |
|                             |                      |
| <u>0</u>                    |                      |
| ☆ 7.Assignments             |                      |
|                             |                      |

b. Click **Next** repeatedly until you see the "Select files or folders" page. Click the **File name** field and then browse to the corresponding CSV file.

| <b>*</b> |                                                                                                    | Wizard: 'Configure the connector'.                 | _ 🗆 X  |  |  |  |  |
|----------|----------------------------------------------------------------------------------------------------|----------------------------------------------------|--------|--|--|--|--|
|          |                                                                                                    | Select files or folders                            |        |  |  |  |  |
|          | Specify the location of the files or folders       Image: Comparison of the files         Image: Comparison of the files       Image: Comparison of the files |                                                    |        |  |  |  |  |
|          | Name of the files                                                                                                    | ► File name<br>C:\DataOnBoarding\CSV\1_Company.csv |        |  |  |  |  |
|          | Extension                                                                                                    | txt<br>□ Read sub-folders                          |        |  |  |  |  |
|          |                                                                                                    | < <u>Previous</u> <u>N</u> ext > <u>F</u> inish    | Cancel |  |  |  |  |

c. Click **Next** repeatedly until you see the "Choose a description file" page. Browse to the corresponding description file on your local drive.

| *          |                                                                                                    | Wizard: 'Configure the c          | onnector'.         |                  |                 | - 🗆 X          |  |  |
|------------|----------------------------------------------------------------------------------------------------|-----------------------------------|--------------------|------------------|-----------------|----------------|--|--|
|            | Choose a description file                                                                                                    |                                   |                    |                  |                 |                |  |  |
|            | Enter the location of the DSC file for the text file(s).                                                                                               |                                   |                    |                  |                 |                |  |  |
|            | The DSC file describes how data in the flat text file is organized (delimited, fixed width, etc.). Click the magnifier to create or edit the DSC file. |                                   |                    |                  |                 |                |  |  |
|            | Use this DSC file                                                                                                    | C:\DataOnBoarding\SM-CIT\Delir    | nitedText_Compa    | ny.dsc           |                 |                |  |  |
|            | By default, Connect-It trie<br>be used.                                                                                                    | es to use the code page of your c | omputer. Howe      | ever, you may sj | pecify that ano | ther code page |  |  |
|            | Code page to use                                                                                                    | (automatic)                       |                    |                  |                 | •              |  |  |
| 1 / Marine |                                                                                                    |                                   |                    |                  |                 |                |  |  |
|            |                                                                                                    |                                   |                    |                  |                 |                |  |  |
|            |                                                                                                    |                                   |                    |                  |                 |                |  |  |
|            |                                                                                                    |                                   |                    |                  |                 |                |  |  |
|            |                                                                                                    |                                   |                    |                  |                 |                |  |  |
|            |                                                                                                    |                                   |                    |                  |                 |                |  |  |
|            |                                                                                                    |                                   |                    |                  |                 |                |  |  |
|            |                                                                                                    |                                   |                    |                  |                 |                |  |  |
|            |                                                                                                    |                                   |                    |                  |                 |                |  |  |
|            |                                                                                                    |                                   | < <u>P</u> revious | <u>N</u> ext >   | <u> </u>        | Cancel         |  |  |

d. Click the Edit button to the right of the Use this DSC file field to open the "Select a document type" window.

| *                                                                                      |                                                                                                    | Wizard: 'Configure the connector'.                                                                                                    | _ <b>D</b> X     |  |  |  |  |
|----------------------------------------------------------------------------------------|----------------------------------------------------------------------------------------------------|----------------------------------------------------------------------------------------------------|------------------|--|--|--|--|
|                                                                                        |                                                                                                    | Choose a description file                                                                                                    |                  |  |  |  |  |
| -                                                                                      | Enter the location of the DSC file for the text file(s).<br>The DSC file describes how data in the flat text file is organized (delimited, fixed width, etc.). Click the magnifier to |                                                                                                    |                  |  |  |  |  |
|                                                                                        | create or edit the DSC file.<br>Use this DSC file                                                                                                    | C\DataOnBoarding\SM-CIT\DelimitedText_Company.dsc                                                                                                    |                  |  |  |  |  |
|                                                                                        |                                                                                                    |                                                                                                    |                  |  |  |  |  |
|                                                                                        | By default, Connect-It tries<br>be used.                                                                                                    | to use the code page of your computer. However, you may specify that ar                                                                                                    | other code page  |  |  |  |  |
|                                                                                        | Code page to use                                                                                                    | (automatic)                                                                                                    | <b>_</b>         |  |  |  |  |
|                                                                                        |                                                                                                    |                                                                                                    |                  |  |  |  |  |
|                                                                                        |                                                                                                    |                                                                                                    |                  |  |  |  |  |
|                                                                                        |                                                                                                    |                                                                                                    |                  |  |  |  |  |
|                                                                                        |                                                                                                    |                                                                                                    |                  |  |  |  |  |
|                                                                                        |                                                                                                    |                                                                                                    |                  |  |  |  |  |
|                                                                                        |                                                                                                    |                                                                                                    |                  |  |  |  |  |
|                                                                                        |                                                                                                    |                                                                                                    |                  |  |  |  |  |
|                                                                                        |                                                                                                    | Z Previous Mout > Einish                                                                                                    |                  |  |  |  |  |
|                                                                                        |                                                                                                    |                                                                                                    |                  |  |  |  |  |
|                                                                                        |                                                                                                    |                                                                                                    |                  |  |  |  |  |
| *                                                                                      | W                                                                                                    | fizard: 'Create/Modify a description file'.                                                                                                    | _ <b>D</b> X     |  |  |  |  |
| *                                                                                      | W                                                                                                    | fizard: 'Create/Modify a description file'. Select a document type                                                                                                    | _ <b>_</b> X     |  |  |  |  |
| This wizard enal                                                                       | W<br>ples you to create a description                                                                                                    | fizard: 'Create/Modify a description file'. Select a document type on file (.dsc). A description file contains one or more document types each a values are separated by a fixed width or a delimiter.                                      | corresponding to |  |  |  |  |
| This wizard enat<br>the organization<br>Select or create                               | W<br>oles you to create a descriptio<br>of values in a text file. These<br>a document type before cont                                                                                | fizard: 'Create/Modify a description file'.<br>Select a document type<br>on file (.dsc). A description file contains one or more document types each<br>a values are separated by a fixed width or a delimiter.<br>inuing to the next page. | corresponding to |  |  |  |  |
| This wizard enat<br>the organization<br>Select or create<br>* Document type<br>Company | W<br>oles you to create a description<br>of values in a text file. These<br>a document type before cont                                                                               | Azard: 'Create/Modify a description file'.<br>Select a document type<br>on file (.dsc). A description file contains one or more document types each<br>a values are separated by a fixed width or a delimiter.<br>inuing to the next page.  | corresponding to |  |  |  |  |
| This wizard enal<br>the organization<br>Select or create<br>* Document type<br>Company | W<br>oles you to create a descriptio<br>of values in a text file. These<br>a document type before cont                                                                                | Azard: 'Create/Modify a description file'.<br>Select a document type<br>on file (.dsc). A description file contains one or more document types each<br>a values are separated by a fixed width or a delimiter.<br>inuing to the next page.  | corresponding to |  |  |  |  |
| This wizard enal<br>the organization<br>Select or create<br>* Document type<br>Company | W<br>oles you to create a descriptio<br>of values in a text file. These<br>a document type before cont                                                                                | fizard: 'Create/Modify a description file'.<br>Select a document type<br>on file (.dsc). A description file contains one or more document types each<br>a values are separated by a fixed width or a delimiter.<br>inuing to the next page. | corresponding to |  |  |  |  |
| This wizard enat<br>the organization<br>Select or create<br>* Document type<br>Company | W<br>oles you to create a descriptio<br>of values in a text file. These<br>a document type before cont                                                                                | fizard: 'Create/Modify a description file'.<br>Select a document type<br>on file (.dsc). A description file contains one or more document types each<br>a values are separated by a fixed width or a delimiter.<br>inuing to the next page. | corresponding to |  |  |  |  |
| This wizard enat<br>the organization<br>Select or create<br>* Document type<br>Company | W<br>oles you to create a descriptio<br>of values in a text file. These<br>a document type before cont                                                                                | fizard: 'Create/Modify a description file'.<br>Select a document type<br>on file (.dsc). A description file contains one or more document types each<br>e values are separated by a fixed width or a delimiter.<br>inuing to the next page. | corresponding to |  |  |  |  |
| This wizard enat<br>the organization<br>Select or create<br>Document type<br>Company   | W<br>oles you to create a descriptio<br>of values in a text file. These<br>a document type before cont                                                                                | fizard: 'Create/Modify a description file'.<br>Select a document type<br>on file (.dsc). A description file contains one or more document types each<br>e values are separated by a fixed width or a delimiter.<br>inuing to the next page. | corresponding to |  |  |  |  |
| This wizard enat<br>the organization<br>Select or create<br>Document type<br>Company   | W<br>oles you to create a descriptio<br>of values in a text file. These<br>a document type before cont                                                                                | fizard: 'Create/Modify a description file'.<br>Select a document type<br>on file (.dsc). A description file contains one or more document types each<br>e values are separated by a fixed width or a delimiter.<br>inuing to the next page. | corresponding to |  |  |  |  |
| This wizard enat<br>the organization<br>Select or create<br>Document type<br>Company   | W<br>oles you to create a descriptio<br>of values in a text file. These<br>a document type before cont                                                                                | fizard: 'Create/Modify a description file'.<br>Select a document type<br>on file (.dsc). A description file contains one or more document types each<br>e values are separated by a fixed width or a delimiter.<br>inuing to the next page. | corresponding to |  |  |  |  |
| This wizard enat<br>the organization<br>Select or create<br>© Document type<br>Company | Very ou to create a description<br>of values in a text file. These<br>a document type before cont                                                                                     | fizard: 'Create/Modify a description file'.<br>Select a document type<br>on file (.dsc). A description file contains one or more document types each<br>e values are separated by a fixed width or a delimiter.<br>inuing to the next page. | corresponding to |  |  |  |  |
| This wizard enal<br>the organization<br>Select or create<br>© Document type<br>Company | W<br>oles you to create a descriptio<br>of values in a text file. These<br>a document type before cont                                                                                | fizard: 'Create/Modify a description file'.<br>Select a document type<br>on file (.dsc). A description file contains one or more document types each<br>e values are separated by a fixed width or a delimiter.<br>inuing to the next page. | Corresponding to |  |  |  |  |
| This wizard enal<br>the organization<br>Select or create<br>© Document type<br>Company | W<br>oles you to create a descriptio<br>of values in a text file. These<br>a document type before cont                                                                                | Azard: 'Create/Modify a description file'.<br>Select a document type<br>on file (.dsc). A description file contains one or more document types each<br>e values are separated by a fixed width or a delimiter.<br>inuing to the next page.  | Corresponding to |  |  |  |  |

e. Click  $\ensuremath{\textit{Next}}.$  The following page is displayed.

| *                          | Wizard: 'Create/Modify a description file'. | _ 🗆 X  |
|----------------------------|---------------------------------------------|--------|
|                            | Select a file for the preview               |        |
| File to preview            | C:\DataOnBoarding\CSV\1_Company.csv         | ٩      |
| Number of lines to preview | 25                                          | *<br>* |
|                            |                                             |        |
|                            |                                             |        |
|                            |                                             |        |
|                            |                                             |        |
|                            |                                             |        |
|                            |                                             |        |
|                            |                                             |        |
|                            |                                             |        |
|                            |                                             |        |
|                            |                                             |        |
|                            |                                             |        |
|                            |                                             |        |
|                            |                                             |        |
|                            |                                             |        |
|                            |                                             |        |
|                            | < <u>Previous</u> <u>Finish</u>             | Cancel |

## Click Next.

f. Make sure the **Delimiter** and **Comma** options are selected.

| * |                                                                                |                        | 1                           | Wizard: 'Create/Modify a de | scription file'.             | _ 🗆 X      |  |  |  |
|---|--------------------------------------------------------------------------------|------------------------|-----------------------------|-----------------------------|------------------------------|------------|--|--|--|
|   |                                                                                |                        | S                           | pecify the column           | delimiters                   |            |  |  |  |
| 1 | Specify whether the columns are fixed-width or are separated using delimiters. |                        |                             |                             |                              |            |  |  |  |
|   | C Fixed width                                                                  |                        |                             |                             |                              |            |  |  |  |
|   | í € De                                                                         | limiter                |                             |                             |                              |            |  |  |  |
|   |                                                                                | C Tab                  |                             |                             |                              |            |  |  |  |
|   |                                                                                | 🕫 Comma                |                             |                             |                              |            |  |  |  |
|   |                                                                                | C Semi-colon           |                             |                             |                              |            |  |  |  |
|   |                                                                                | C Space                |                             | .)                          |                              |            |  |  |  |
|   |                                                                                | C Others (List of cha  | aracters used as delimiter: | 8]                          |                              |            |  |  |  |
|   |                                                                                |                        |                             |                             |                              |            |  |  |  |
|   |                                                                                |                        |                             |                             |                              |            |  |  |  |
|   | Data p                                                                         | preview<br>Contanto ID | Company Conta               | ICN                         | Defects CLA for Conservation | IC         |  |  |  |
|   | 1                                                                              | Lustomer ID            | Lompany Lode                | Lompany Name                | 168                          | operator 1 |  |  |  |
|   | 2                                                                              | Company 1              | k                           | Company 1                   | 168                          | jan        |  |  |  |
|   | 3                                                                              | Company 2              | Company 1                   | Company 2                   | 168                          | jan        |  |  |  |
|   |                                                                                |                        |                             |                             |                              |            |  |  |  |
|   |                                                                                |                        |                             |                             |                              |            |  |  |  |
|   |                                                                                |                        |                             |                             |                              |            |  |  |  |
|   |                                                                                |                        |                             |                             |                              |            |  |  |  |
|   |                                                                                |                        |                             |                             |                              |            |  |  |  |
|   |                                                                                |                        |                             |                             |                              |            |  |  |  |
|   |                                                                                | 4                      |                             |                             |                              | L          |  |  |  |
|   |                                                                                | •                      |                             |                             |                              |            |  |  |  |
| - |                                                                                |                        |                             |                             | <pre>&lt; Previous</pre>     | Cancel     |  |  |  |
|   |                                                                                |                        |                             |                             |                              | Cancer     |  |  |  |

Click Next.

g. Make sure that the Import column titles from first line option is selected and the Quote character field is set to the

double-quotation mark (").

| *           |                          |                           | Wizard: 'Create/Modify a                | a description file'.         | _ <b>□</b> ×          |  |  |
|-------------|--------------------------|---------------------------|-----------------------------------------|------------------------------|-----------------------|--|--|
|             |                          | Sp                        | ecify the data-pro                      | cessing options              |                       |  |  |
| Ξv          | Write the column head    | ders                      |                                         |                              |                       |  |  |
| <b>∠</b> Ir | mport column titles fro  | m first line              |                                         |                              |                       |  |  |
|             | ) o not generate errors  | if a line contains a numb | per of columns different than what is i | ndicated in the description. |                       |  |  |
| ΓT          | frim spaces around va    | alues                     |                                         |                              |                       |  |  |
| Num         | nber of skipped lines    | 0                         |                                         |                              | ×.                    |  |  |
| Quo         | ite character            | "                         |                                         |                              |                       |  |  |
|             |                          | Kee                       | p quotes around values (preview only    | A)                           |                       |  |  |
| Star        | t of the comment line    | . //                      |                                         |                              |                       |  |  |
| Esca        | ape character            |                           |                                         |                              |                       |  |  |
| —           |                          |                           |                                         |                              |                       |  |  |
| Data        | a preview<br>Customer ID | Company Code              | Company Name                            | Default SLA for Company ID   | Service Manager       |  |  |
| 1           | abc                      | bac                       | ABC Company Limited                     | 168                          | operator 1            |  |  |
| 2           | Company 1<br>Company 2   | k<br>Company 1            | Company 1<br>Company 2                  | 168<br>168                   | ■ ■ ×                 |  |  |
|             |                          |                           |                                         |                              |                       |  |  |
|             |                          |                           |                                         |                              |                       |  |  |
|             |                          |                           |                                         |                              |                       |  |  |
|             |                          |                           |                                         |                              |                       |  |  |
|             | •                        |                           |                                         | 1                            | •                     |  |  |
|             |                          |                           |                                         |                              |                       |  |  |
|             |                          |                           |                                         | < Previous Next >            | <u>F</u> inish Cancel |  |  |

Click Next.

| 🔨 Wiza                              | ard: 'Create/Modify a description file'. | <b>– –</b> ×  |
|-------------------------------------|------------------------------------------|---------------|
| Specify                             |                                          |               |
| Enter the column names and types    |                                          |               |
| * Name                              | ° Туре                                   | <u></u>       |
| Customer ID                         | Text                                     |               |
| Company Code                        | Text                                     | <u>^</u>      |
| Company Name                        | Text                                     |               |
| Default SLA for Company ID          | Text                                     |               |
| Service Manager                     | Text                                     |               |
| Service Delivery Manager            | Text                                     |               |
| Service Desk Email                  | Text                                     |               |
| Address 1                           | Text                                     |               |
| Address 2                           | Text                                     |               |
| Address 3                           | Text                                     |               |
| City                                | Text                                     |               |
| State                               | Text                                     |               |
| Post Code                           | Text                                     |               |
| Country                             | Text                                     |               |
| Phone Number                        | Text                                     |               |
| Fax Number                          | Text                                     |               |
| Show Company in Multi-Company Lists | Text                                     |               |
| Always Show Company in Lists        | Text                                     |               |
| Customer Field                      | Text                                     |               |
|                                     |                                          |               |
|                                     |                                          |               |
|                                     |                                          |               |
|                                     |                                          |               |
|                                     |                                          |               |
|                                     |                                          |               |
|                                     |                                          |               |
|                                     |                                          |               |
|                                     | < Previous Next >                        | Finish Cancel |

### Click Finish.

h. Check that the rest of the source connectors are automatically updated.

You do not need to perform manual mapping for the out-of-box fields.

To do this, follow these steps:

1. In the scenario diagram, double-click the Company mapping.

| 9                                                                                                    |                                                          |                                           | HP Conne              | ct-It - C:\DataOnBoardir |
|----------------------------------------------------------------------------------------------------|----------------------------------------------------------|-------------------------------------------|-----------------------|--------------------------|
| <u>F</u> ile <u>E</u> dit D <u>i</u> splay Fa <u>v</u> orites <u>S</u> cenario <u>T</u> ools M <u>s</u> | nitors Ad <u>m</u> inistration <u>J</u> ava <u>H</u> elp | 1                                         |                       |                          |
| 🖓 🝓 🔚   🛍 😵   🚍 🚍   🛒 隊                                                                                 | )- Dis 🔲 I 🐻 I 📅 🕅 I 🞁                                   | <b>□ ◎ • • • • • • • • • •</b>            |                       | <b>201</b>               |
| Scenario diagram                                                                                        |                                                          |                                           |                       |                          |
| 🖼 Global 🛃 Exception                                                                                    |                                                          |                                           |                       |                          |
| Q 1.Company<br>☐ File - Text                                                                            |                                                          | Q 1_Company_                              | Mapping<br>engine     |                          |
| <b>a</b>                                                                                                | Select a mapping                                         |                                           | - • ×                 |                          |
| The mapping box enables you to create, e document type produced.                                        | dit or delete a mapping. The mappings tha                | t have already been created are sorted ac | cording to the source |                          |
| Source/Mapping                                                                                          | Destination                                              | Description                               |                       |                          |
| - Company (CompanySrc)                                                                                  |                                                          |                                           |                       |                          |
| a LompanySrc-UI csvcompanyDst                                                                           | Ull csycompany (Ull csycompany                           |                                           | <u> </u>              |                          |
|                                                                                                    |                                                          |                                           | 0                     |                          |
|                                                                                                    |                                                          |                                           |                       |                          |
|                                                                                                    |                                                          |                                           |                       |                          |
|                                                                                                    |                                                          |                                           |                       |                          |
|                                                                                                    |                                                          |                                           |                       |                          |
|                                                                                                    |                                                          |                                           |                       |                          |
|                                                                                                    |                                                          |                                           |                       |                          |

- 2. Double-click the mapping destination.
- 3. For the customer field ("Customer Field" on the left-side pane), locate the mapping field on the right-side pane (**companyold** in this example). Drag and drop the mapping field from the right-side pane to the middle pane.

|                                     |                                |                                       |               | Ec                                 | lit mapping *        |
|-------------------------------------|--------------------------------|---------------------------------------|---------------|------------------------------------|----------------------|
| e - '1.Company (File - Text)'       | Mapping                        |                                       |               | Destination - 'ServiceCenter/Servi | ce Manager (localhos |
| nt                                  | -+ 🔉 🛛 🖬 🎹 👫                   |                                       |               | Element                            | Tj                   |
| Company                             |                                |                                       |               | address2                           |                      |
| Address 1                           | Fast access to menus: Select a | menu Keyset #1                        | •             | address3                           |                      |
| Address 2                           | Element                        | Mapping                               | Descriptioi 🔺 | always.show                        |                      |
| Address 3                           | E A CITesveompany              |                                       |               | - City                             |                      |
| Always Show Company in Lists        | address1                       | [Address 1]                           |               | 💷 code                             |                      |
| E City                              | - 🖙 🖽 address2                 | [Address 2]                           |               | Company Company                    |                      |
| Company Code                        | address3                       | [Address 3]                           |               | - Company.full.name                |                      |
| Company Name                        | 🗆 📼 always.show                | [Always Show Company in Lists]        |               | companyold                         |                      |
| Country                             | - Car 💷 city                   | [City]                                |               | Country                            |                      |
| Customer Field                      | - code                         | [Post Code]                           |               | customer.id                        |                      |
| Customer ID                         | - 🖙 💷 company                  | [Company Code]                        |               | customer.since                     |                      |
| Default SLA for Company ID          | - 🖙 💷 company.full.name        | [Company Name]                        |               | 🔲 default.sla                      |                      |
| Fax Number                          | - companyold                   |                                       |               | delflag                            |                      |
| Phone Number                        | _ c⇒                           | [Country]                             |               | III fax                            |                      |
| Post Code                           | - 🖙 💷 customer.id              | [Customer ID]                         |               | last.update                        |                      |
| Service Delivery Manager            | customer.since                 |                                       |               | mandatory.asset                    |                      |
| Service Desk Email                  | - 🖙 💷 default.sla              | [Default SLA for Company ID]          |               | phone                              |                      |
| Service Manager                     | - 🖙 💷 delflag                  |                                       |               | rc.synced                          |                      |
| Show Company in Multi-Company Lists | - 🖙 💷 fax                      | [Fax Number]                          |               | servicedesk.email                  |                      |
| State                               | - 🖙 💷 last.update              |                                       |               | show.company                       |                      |
| 🚏 UrlFileInfo                       | - 🖙 💷 mandatory.asset          |                                       |               | 🔲 sla.no                           |                      |
|                                     | - 🖙 💷 phone                    | [Phone Number]                        |               | srvc.del.manager                   |                      |
|                                     | - Com 💷 rc.synced              |                                       |               | srvc.manager                       |                      |
|                                     | - 🖙 💷 servicedesk.email        | [Service Desk Email]                  |               | state                              |                      |
|                                     | - 🖙 💷 show.company             | [Show Company in Multi-Company Lists] |               | sysmodcount                        |                      |
|                                     | 🗆 🖙 💷 sla.no                   |                                       |               | sysmodtime                         |                      |
|                                     | - 🖙 💷 srvc.del.manager         | [Service Delivery Manager]            |               | sysmoduser 🔤                       |                      |
|                                     | 🖙 🖽 srvc.manager               | [Service Manager]                     | -             | ucmdb.customer.id                  |                      |
|                                     |                                |                                       |               | uendh password                     |                      |

Fields on the left-side pane are from the CSV file, and those on the right-side pane are from the **company** table in Service Management.

4. Map the customer field you entered in the Excel spreadsheet to a Service Manager field.

If the customer field is a text field, drag the customer field from the left-side pane to the middle pane to map it to the Service Manager field.

|                                     |                                                          | Edit mapping *                                         |
|-------------------------------------|----------------------------------------------------------|--------------------------------------------------------|
| e - '1.Company (File - Text)' 🛛 🗙   | Mapping                                                  | Destination - 'ServiceCenter/Service Manager (localhos |
| nt                                  |                                                          | Element T <sub>1</sub>                                 |
| Company                             |                                                          | address2                                               |
| Address 1                           | Fast access to menus: Select a menu 🔹 Keyset #1 💌        | address3                                               |
| Address 2                           | Element Mapping Description                              | always.show                                            |
| Address 3                           | - A CITesycompany                                        | — 💷 city                                               |
| Always Show Company in Lists        | address1 [Address1]                                      | - 🗉 code                                               |
| City                                | - Co  address2 [Address 2]                               | company .                                              |
| Company Code                        | - Com address3 [Address 3]                               | company.full.name                                      |
| Company Name                        | - 🖙 💷 always.show [Always Show Company in Lists]         | companyold                                             |
| Country                             | — ∞ 🗉 city [City]                                        | country                                                |
| Customer Field                      | - Code [Post Code]                                       | customer.id                                            |
| Customer ID                         | - 🖙 💷 company [Company Code]                             | customer.since                                         |
| Default SLA for Company ID          | 🗆 🚥 company.full.name [Company Name]                     | default.sla                                            |
| Fax Number                          | 🖙 🕮 companyold [Customer Field]                          | 🔲 delflag                                              |
| Phone Number                        | - 🖙 🔟 country [Country]                                  | - fax                                                  |
| Post Code                           | - 🖙 🗉 customer.id [Customer ID]                          | last.update                                            |
| Service Delivery Manager            | - 🖙 💷 customer.since                                     | mandatory.asset                                        |
| Service Desk Email                  | - 🖙 🗉 default.sla [Default SLA for Company ID]           | phone                                                  |
| Service Manager                     | — 🗁 🖽 delflag                                            | rc.synced                                              |
| Show Company in Multi-Company Lists | - 🖙 🖬 fax [Fax Number]                                   | servicedesk.email                                      |
| III State                           | - 🖙 💷 last.update                                        | show.company                                           |
| 😲 UrlFileInto                       | - 🖙 💷 mandatory.asset                                    | sla.no                                                 |
|                                     | - 🖙 🖬 phone [Phone Number]                               | srvc.del.manager                                       |
|                                     | - 🖙 💷 rc.synced                                          | srvc.manager                                           |
|                                     | - 🖙 💷 servicedesk.email [Service Desk Email]             | state                                                  |
|                                     | - 🖙 💷 show.company [Show Company in Multi-Company Lists] | sysmodcount                                            |
|                                     | - Co 🗉 sla.no                                            | sysmodtime                                             |
|                                     | 🖙 🖽 srvc. del. manager [Service Delivery Manager]        | sysmoduser                                             |
|                                     | 🖙 🕮 srvc.manager [Service Manager] 🗸 🗸 🗸                 | ucmdb.customer.id                                      |
|                                     |                                                          | ucmdb.bassword                                         |
| 4                                   | III                                                      | •                                                      |

If the customer field is an array field in Service Manager, you should use a mapping script instead of the mapping method described above.

For example, the following script maps the out-of-box secRole field:

```
Dim path as String
Dim myValue as String
Dim total as Long
Dim iCounter As Integer, lSum As Long
path = ['Security Role(s)']
total=CountValues(path, "|", "")
For iCounter = 1 To total
myValue=GetListItem(path, "|", iCounter, "")
RetVal=PifSetStringVal("secRole.secRole(" & cstr(iCounter) & ").secRole", myValue)
Next
5. Click OK, and then save the scenario.
```

6. Repeat the same steps for the rest of the mappings in the scenario.

### Task 3: Configure the destination connector

To do this, follow these steps:

1. In the scenario diagram, right-click the SericeCenter/Service Manager connector, and then select Configure connector.

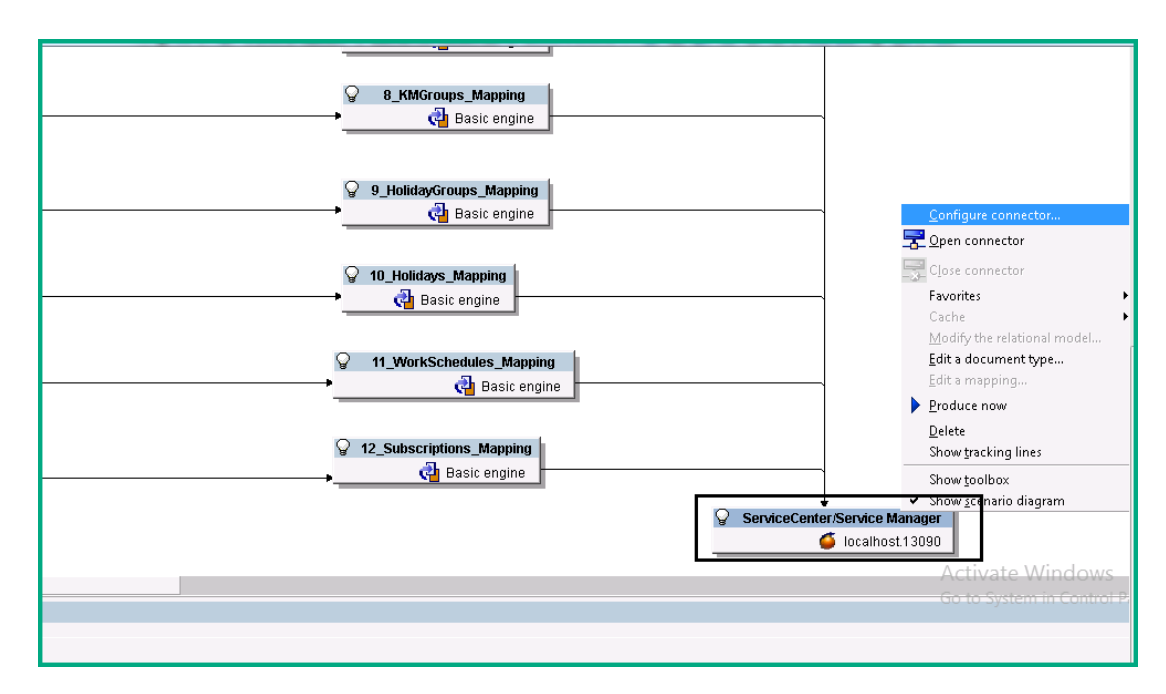

- 2. Click Next to display the Define the connection parameters page, and then enter the following information:
  - Server name: Enter a value with the following format: < host FQDN>.31191.
    - Here, <*host FQDN*> is the fully qualified domain name or IP address of the ITSMA master node, and 31191 is the Service Management and Connect-It integration port.
  - Login and Password: Enter the user name and password of an ITSMA suite administrator user (for example, the sysadmin use r).
  - Service Manager server port: enter 31191.

In ITSMA, this is the SM-CIT integration port instead of the SM RTE port. See also ITSMA node ports.

- Make sure the following options are selected:
  - Service Manager 9.20 and later versions
  - Write to a Service Manager database

| <b>**</b>                                                                                                    |                                                                                                    | Wizard: 'Configure the connector'.                                                                                                    |                                                                                                    |                                                                                                    | C                                                  | X      |
|----------------------------------------------------------------------------------------------------|----------------------------------------------------------------------------------------------------|----------------------------------------------------------------------------------------------------|----------------------------------------------------------------------------------------------------|----------------------------------------------------------------------------------------------------|----------------------------------------------------|--------|
|                                                                                                    | Def                                                                                                    | fine the connection parame                                                                                                    | ters                                                                                                 |                                                                                                    |                                                    |        |
|                                                                                                    | Enter the connection (usin                                                                                                    | •<br>og 'computer.port' format), and enter the Service                                                                                                    | eCenter/Servic                                                                                       | e Manager logi                                                                                                    | n and p                                            | 10₩226 |
|                                                                                                    | Server name                                                                                                    | demonstration of the second second se                                                                                                    |                                                                                                    | o hangor logi                                                                                                    | ii ana p                                           |        |
|                                                                                                    | Login                                                                                                    | sysadmin                                                                                                    |                                                                                                    |                                                                                                    |                                                    |        |
|                                                                                                    | Password                                                                                                    | *******                                                                                                    |                                                                                                    |                                                                                                    |                                                    |        |
|                                                                                                    |                                                                                                    | 1                                                                                                    |                                                                                                    |                                                                                                    |                                                    |        |
|                                                                                                    | Service Manager 9.20 and la                                                                                                    | ater versions                                                                                                    |                                                                                                    |                                                                                                    |                                                    |        |
|                                                                                                    | ✓ Write to a Service Manager of the service of the service of | database                                                                                                    |                                                                                                    |                                                                                                    |                                                    |        |
| 116                                                                                                    | Service Manager server port                                                                                                    | 31191                                                                                                    |                                                                                                    |                                                                                                    |                                                    |        |
|                                                                                                    | Test the connection                                                                                                    |                                                                                                    |                                                                                                    |                                                                                                    |                                                    |        |
|                                                                                                    | Test the connection                                                                                                    | Test                                                                                                    |                                                                                                    |                                                                                                    |                                                    |        |
|                                                                                                    |                                                                                                    |                                                                                                    |                                                                                                    |                                                                                                    |                                                    |        |
|                                                                                                    |                                                                                                    |                                                                                                    |                                                                                                    |                                                                                                    |                                                    |        |
|                                                                                                    |                                                                                                    |                                                                                                    |                                                                                                    |                                                                                                    |                                                    |        |
|                                                                                                    |                                                                                                    |                                                                                                    |                                                                                                    |                                                                                                    |                                                    |        |
|                                                                                                    |                                                                                                    |                                                                                                    |                                                                                                    |                                                                                                    |                                                    |        |
|                                                                                                    |                                                                                                    |                                                                                                    |                                                                                                    |                                                                                                    |                                                    |        |
|                                                                                                    |                                                                                                    |                                                                                                    |                                                                                                    |                                                                                                    |                                                    |        |
|                                                                                                    |                                                                                                    |                                                                                                    |                                                                                                    |                                                                                                    |                                                    |        |
|                                                                                                    |                                                                                                    | < Previous                                                                                                    | <u>N</u> ext >                                                                                       | <u> </u>                                                                                                    | C                                                  | ancel  |
| <b>st</b> to make sure t                                                                                                    | that the connection is su                                                                                                    | <u>Previous</u> uccessful, and then click <b>Close</b> .                                                                                                    | <u>N</u> ext >                                                                                       | <u> </u>                                                                                                    |                                                    | Cancel |
| st to make sure t                                                                                                    | that the connection is su                                                                                                    | _ < <u>P</u> revious<br>uccessful, and then click <b>Close</b> .<br>Test the connection                                                                                                    | <u>N</u> ext >                                                                                       | Einish                                                                                                    | <b>x</b>                                           | Cancel |
| st to make sure t                                                                                                    | that the connection is su                                                                                                    | <u>Previous</u><br>uccessful, and then click <b>Close</b> .<br>Test the connection                                                                                                    | <u>N</u> ext >                                                                                       | Einish                                                                                                    | x                                                  | Cancel |
| st to make sure to                                                                                                    | hat the connection is su                                                                                                    | <u>Previous</u><br>uccessful, and then click <b>Close</b> .<br>Test the connection                                                                                                    | <u>N</u> ext><br>Date<br>4/19/2                                                                      | Einish                                                                                                    | ×                                                  | Cancel |
| st to make sure to<br>ge<br>Test the connection<br>Connecting to                                                                                                    | that the connection is su<br>T<br>n<br>ServiceCenter server 's <b>guilte</b>                                                                                                    | <u>Previous</u><br>uccessful, and then click <b>Close</b> .<br>Test the connection<br>Cliffic providemet.31191'<br>1/SMAii                                                                                                    | <u>N</u> ext ><br>Date<br>4/19/2<br>4/19/2                                                           | Einish                                                                                                    | X<br>AM<br>AM                                      | Cancel |
| st to make sure to<br>ige<br>Test the connection<br>Connecting to<br>http://sure                                                                                                    | that the connection is su<br>T<br>n<br>ServiceCenter server 's <del>guing</del><br>1999 - ServiceThe server                                                                                                    | <u>Previous</u><br>uccessful, and then click <b>Close</b> .<br>Test the connection                                                                                                    | <u>N</u> ext ><br>Date<br>4/19/2<br>4/19/2<br>4/19/2<br>4/19/2                                       | Einish                                                                                                    | X<br>AM<br>AM<br>AM<br>AM                          | Cancel |
| age<br>Test the connecting to<br>Connecting to<br>http://surficesful<br>Disconnecting                                                                                                    | that the connection is su<br>T<br>ServiceCenter server 's <del>gamm<br/>0100 years</del> themat 3119"<br>ly connected to the server.<br>from ServiceCenter server 's                                                                                                    | <u>Previous</u><br>uccessful, and then click <b>Close</b> .<br>Test the connection           Interference           Interference           Interference           Interference           Interference           Interference           Interference                                                                                                    | Next><br>Date<br>4/19/2<br>4/19/2<br>4/19/2<br>4/19/2<br>4/19/2<br>4/19/2                            | Einish                                                                                                    | AM<br>AM<br>AM<br>AM<br>AM                         | Cancel |
| st to make sure f<br>age<br>Test the connection<br>Connecting to<br>http://successful<br>Disconnecting<br>Disconnecting                                                                                                    | that the connection is su<br>T<br>ServiceCenter server 's<br>1000000000000000000000000000000000000                                                                                                    | <u>Previous</u><br>accessful, and then click <b>Close</b> .<br><b>Test the connection</b><br><b>Interview Connection</b><br><b>Interview Connection</b><br><b>Interv</b>                                                                                                    | Next><br>Date<br>4/19/2<br>4/19/2<br>4/19/2<br>4/19/2<br>4/19/2<br>4/19/2<br>4/19/2                  | Einish                                                                                                    | AM<br>AM<br>AM<br>AM<br>AM<br>AM                   | Cancel |
| st to make sure f<br>age<br>Test the connection<br>Connecting to<br>Ahttp://s<br>Successful<br>Disconnecting<br>Disconnecting<br>Deploying                                                                                                    | that the connection is su<br>T<br>ServiceCenter server 's<br>Connected to the server.<br>from ServiceCenter server 's<br>ted from ServiceCenter serve<br>module: addressing-1.6.2 - file                                                                                                    | <u>Previous</u><br>uccessful, and then click <b>Close</b> .<br><b>Test the connection</b><br><b>Interview</b> : 31191'<br>1/SM/ui<br><b>Jii: 0100 ', and them</b> t. 31191'<br>ar 's <b>guilt-meteo:/spoorticizme</b> t. 31191'<br>e:/C:/Program Files (x86)/HPE/Connect-It 9.70                                                                                                    | Next ><br>Date<br>4/19/2<br>4/19/2<br>4/19/2<br>4/19/2<br>4/19/2<br>4/19/2<br>0 en/l 4/19/2          | Einish                                                                                                    | AM<br>AM<br>AM<br>AM<br>AM<br>AM<br>AM<br>AM<br>AM | ancel  |
| est to make sure f<br>age<br>Test the connection<br>Connecting to<br>thtp://s<br>Disconnecting<br>Disconnecting<br>Disconnecting<br>Disconnecting                                                                                                    | that the connection is su<br>n<br>ServiceCenter server 's<br>01001,                                                                                                    | <u>Previous</u><br>accessful, and then click <b>Close</b> .<br><b>Test the connection</b><br><b>Interpretation</b><br>1/SM/ui<br><b>Structure</b> t.31191'<br>at 's <del>gdfmm5105.ipponiuture</del> t.31191'<br>at 's <del>gdfmm5105.ipponiuture</del> t.31191'.                                                                                                    | Next><br>Date<br>4/19/2<br>4/19/2<br>4/19/2<br>4/19/2<br>4/19/2<br>4/19/2<br>0 en/l 4/19/2<br>4/19/2 | Einish                                                                                                    | AM<br>AM<br>AM<br>AM<br>AM<br>AM<br>AM<br>AM       | ancel  |
| st to make sure t<br>age<br>Test the connecting<br>Connecting to<br>http://s===<br>Successful<br>Disconnecting<br>Disconnecting<br>Disconnecting<br>Disconnecting<br>Successful con                                                                                                    | that the connection is su<br>that the connection is su<br>ServiceCenter server 's<br>1990                                                                                                    | <u>errorestion</u> et.31191'<br>1/SM/ui<br>st Spatianet.31191'<br>1/SM/ui<br>st Spatianet.S1191'<br>st Spatianet.S1191'<br>st Spatianet.S1191'<br>st Spatianet.S1191'<br>st Spatianet.S1191'                                                                                                    | Next><br>Date<br>4/19/2<br>4/19/2<br>4/19/2<br>4/19/2<br>4/19/2<br>0 en/I 4/19/2<br>4/19/2           | Einish<br>2017 10:52:25<br>2017 10:52:25<br>2017 10:52:25<br>2017 10:52:27<br>2017 10:52:27<br>2017 10:52:27<br>2017 10:52:27 | AM<br>AM<br>AM<br>AM<br>AM<br>AM<br>AM<br>AM<br>AM | ancel  |
| age<br>Test the connecting<br>Connecting to<br>Connecting to<br>Connecting to<br>Connecting<br>Connecting<br>Connect                                                                                                    | that the connection is su<br>that the connection is su<br>ServiceCenter server 's<br>1900                                                                                                    | <u>Cerevious</u><br>Uccessful, and then click <b>Close</b> .<br><b>Fest the connection</b><br><b>Interview Connection</b><br><b>Interview Connect</b>                                                                                                    | Next><br>Date<br>4/19/2<br>4/19/2<br>4/19/2<br>4/19/2<br>4/19/2<br>0 en/L 4/19/2<br>4/19/2           | Einish<br>2017 10:52:25<br>2017 10:52:25<br>2017 10:52:25<br>2017 10:52:27<br>2017 10:52:27<br>2017 10:52:27<br>2017 10:52:27 | AM<br>AM<br>AM<br>AM<br>AM<br>AM<br>AM<br>AM<br>AM | Cancel |
| age<br>Test the connection<br>Connecting to<br>Connecting to<br>Alter://s===<br>Disconnecting<br>Disconnecting<br>Disconn | that the connection is su<br>that the connection is su<br>serviceCenter server 's<br>serviceCenter server 's<br>from ServiceCenter server 's<br>ted from ServiceCenter server<br>module: addressing-1.6.2 - file<br>nnection test                                                                                                    | <u>Pervious</u><br>uccessful, and then click <b>Close</b> .<br><b>Fest the connection</b><br><b>Interview</b> et.31191'<br>1/SM/ui<br><b>gr <sup>17</sup> Of OO Lynch Lame</b> t.31191'<br>er 's <del>g III and Connect</del> .31191'<br>er 's <del>g III and Connect</del> .31191'.<br>er /C:/Program Files (x86)/HPE/Connect-It 9.70                                                                                                    | Next><br>Date<br>4/19/2<br>4/19/2<br>4/19/2<br>4/19/2<br>4/19/2<br>0 en/L 4/19/2                     | Einish<br>2017 10:52:25<br>2017 10:52:25<br>2017 10:52:25<br>2017 10:52:27<br>2017 10:52:27<br>2017 10:52:27<br>2017 10:52:27 | AM<br>AM<br>AM<br>AM<br>AM<br>AM<br>AM<br>AM<br>AM | ancel  |
| st to make sure t<br>age<br>Test the connecting<br>Connecting to<br>http://s==<br>Successful<br>Disconnecting<br>Disconnecting<br>Disconnecting<br>Successful con                                                                                                    | that the connection is su<br>in<br>ServiceCenter server 's<br>1990<br>y connected to the server.<br>from ServiceCenter server 's<br>ted from ServiceCenter server<br>module: addressing-1.6.2 - file<br>nnection test                                                                                                    | <pre></pre>                                                                                                    | Next ><br>Date<br>4/19/2<br>4/19/2<br>4/19/2<br>4/19/2<br>4/19/2<br>0 en/L 4/19/2                    | Einish<br>2017 10:52:25<br>2017 10:52:25<br>2017 10:52:25<br>2017 10:52:27<br>2017 10:52:27<br>2017 10:52:27<br>2017 10:52:27 | AM<br>AM<br>AM<br>AM<br>AM<br>AM<br>AM<br>AM       | ancel  |
| st to make sure t<br>age<br>Test the connecting<br>Connecting to<br>http://s===<br>Successful<br>Disconnecting<br>Deploying<br>Successful con                                                                                                    | that the connection is su<br>m<br>ServiceCenter server 's<br>1999, which is 1197<br>ly connected to the server.<br>from ServiceCenter server<br>ted from ServiceCenter server<br>module: addressing-1.6.2 - file<br>mection test                                                                                                    | <u>Pervious</u><br>uccessful, and then click <b>Close</b> .<br><b>Fest the connection</b><br><u>Interview</u> : 31191'<br>1/SM/ui<br><u>P<sup>10</sup> 0100 (pervictions</u> ): 31191'<br>er 's <del>gallermetrochipeorristerme</del> ): 31191'.<br>er /C:/Program Files (x86)/HPE/Connect-It 9.70                                                                                                    | Next ><br>Date<br>4/19/2<br>4/19/2<br>4/19/2<br>4/19/2<br>4/19/2<br>0 en/L 4/19/2                    | Einish<br>2017 10:52:25<br>2017 10:52:25<br>2017 10:52:25<br>2017 10:52:27<br>2017 10:52:27<br>2017 10:52:27<br>2017 10:52:27 | AM<br>AM<br>AM<br>AM<br>AM<br>AM<br>AM<br>AM       | ancel  |
| age<br>Test the connecting<br>Connecting to<br>Connecting to<br>Connecting<br>Successful<br>Disconnecting<br>Deploying<br>Successful con                                                                                                    | that the connection is su<br>m<br>ServiceCenter server 's<br>1999, serviceCenter server<br>from ServiceCenter server<br>ted from ServiceCenter server<br>module: addressing-1.6.2 - file<br>mection test                                                                                                    | <pre> // Previous // Close.  // Close. // Close. // Close. //</pre>                                                                                                    | Next ><br>Date<br>4/19/2<br>4/19/2<br>4/19/2<br>4/19/2<br>4/19/2<br>0 en/l 4/19/2                    | Einish<br>2017 10:52:25<br>2017 10:52:25<br>2017 10:52:25<br>2017 10:52:27<br>2017 10:52:27<br>2017 10:52:27<br>2017 10:52:27 | AM<br>AM<br>AM<br>AM<br>AM<br>AM<br>AM<br>AM       | ancel  |
| age<br>Test the connecting<br>Connecting to<br>Connecting to<br>Connecting<br>Disconnecting<br>Disconnecting<br>Connecting<br>Successful<br>Connecting<br>Connecting<br>Conn                                                                                                    | that the connection is su<br>m<br>ServiceCenter server 's<br>1999, serviceCenter server<br>from ServiceCenter server<br>ted from ServiceCenter server<br>module: addressing-1.6.2 - file<br>mection test                                                                                                    | <pre> // Previous // Close.  // Close. // Close. // Close. //</pre>                                                                                                    | Next ><br>Date<br>4/19/2<br>4/19/2<br>4/19/2<br>4/19/2<br>4/19/2<br>0 en/l 4/19/2                    | Einish<br>2017 10:52:25<br>2017 10:52:25<br>2017 10:52:25<br>2017 10:52:27<br>2017 10:52:27<br>2017 10:52:27<br>2017 10:52:27 | AM<br>AM<br>AM<br>AM<br>AM<br>AM<br>AM<br>AM       | ancel  |
| est to make sure t<br>age<br>Test the connecting<br>Connecting to<br>thtp://www<br>Successful<br>Disconnecting<br>Disconnecting<br>Disconnecting<br>Successful con                                                                                                    | that the connection is su<br>in<br>ServiceCenter server 's<br>1000 to the server.<br>from ServiceCenter server 's<br>ted from ServiceCenter server<br>module: addressing-1.6.2 - file<br>nnection test                                                                                                    | <u>Previous</u><br>uccessful, and then click <b>Close</b> .<br><b>Test the connection</b>                                                                                                    | Next><br>Date<br>4/19/2<br>4/19/2<br>4/19/2<br>4/19/2<br>4/19/2<br>0 en/l 4/19/2                     | Einish                                                                                                    | AM<br>AM<br>AM<br>AM<br>AM<br>AM<br>AM             | ancel  |
| age<br>Test the connection<br>Connecting to<br>Connecting to<br>Disconnecting<br>Disconnecting<br>Disconnecting<br>Successful<br>Successful content<br>Successful content<br>Disconnecting<br>Disconnecting<br>Dis                                                                                                    | that the connection is su<br>n<br>ServiceCenter server 's<br>1000<br>ly connected to the server.<br>from ServiceCenter server 's<br>ted from ServiceCenter server<br>module: addressing-1.6.2 - file<br>nnection test                                                                                                    | <u>Previous</u><br>uccessful, and then click <b>Close</b> .<br><b>Test the connection</b><br><b>International Connection</b><br><b>International Connection</b><br><b>Internation</b><br><b>Internati</b> | Next ><br>Date<br>4/19/2<br>4/19/2<br>4/19/2<br>4/19/2<br>4/19/2<br>0 en/l 4/19/2<br>4/19/2          | Einish                                                                                                    | AM<br>AM<br>AM<br>AM<br>AM<br>AM<br>AM             | iancel |

4. Return to the wizard screen, and click **Next** repeatedly until the **Define document types** page is displayed. Select to the **smdb951.cfg** file located in the C:\DataOnBoarding\SM-CIT directory, and then click **Finish**.

3. Click 8

| х. | Wiza                                                      | ard: 'Configure the connector'.                                        |                              |
|----|-----------------------------------------------------------|------------------------------------------------------------------------|------------------------------|
|    | Def                                                       | fine document types                                                    |                              |
|    | Extension file for document                               | t types published by the connector.                                    |                              |
|    | By default, the description<br>automatically. However, yo | file corresponding to the application version<br>u can specify a file. | of the server will be loaded |
|    | Extension file                                            | C:\DataOnBoarding\SM-CIT\smdb951.cfg                                   |                              |
|    |                                                           |                                                                        |                              |
|    |                                                           | < Previous Next >                                                      | Einish Cancel                |

# Task 4: Run the scenario

Each CSV file is prefixed with a number. You must import the CSV files in ascending numerical order.

To do this, follow these steps:

1. In the scenario diagram, right-click Service Center/Service Manager, and then select Open connector.

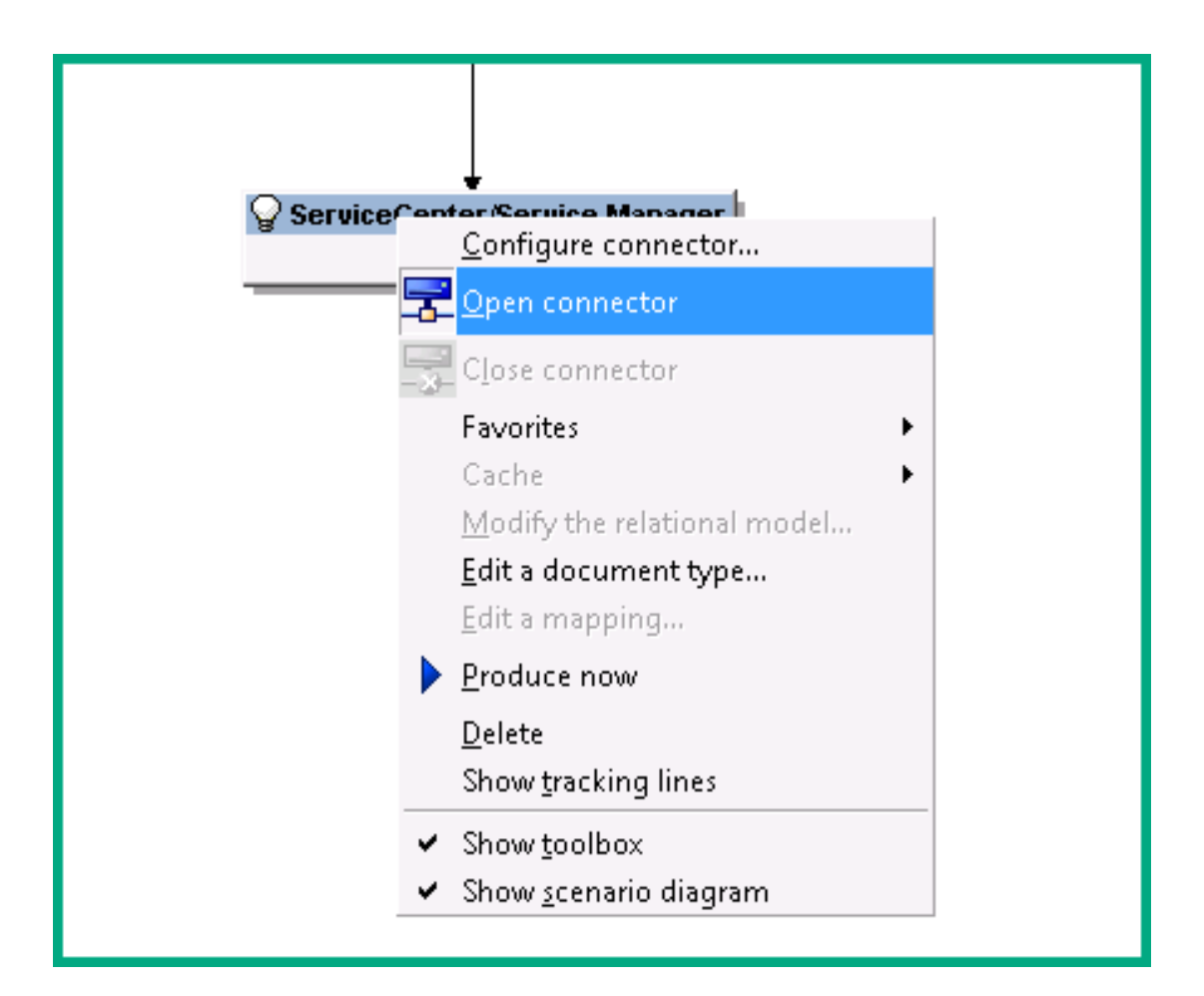

- 2. Right-click the Company source connector, and select **Produce now** to import the data.
- 3. Continue to produce data for the rest of the source connectors in the following order.

To produce Subscription data, configuration items (CIs) must exist in your ITSMA system. If you have purged the out-of-box data from the system, be sure to create your own CIs in the system.

- 2.Location
- 3.Contacts
- 4.Departments
- 5.Operators
- 6.Vendors
- 7.Assignments
- 8.KMGroups
- 9.HolidayGroups
- 10.Holidays
- 11.WorkSchedules
- 12.Subscriptions
- 12.00030110113

|                                                            | ♀     8.KMGroups       ➡     File - Text       | ♀     €_KMGroups_Mapping       ▶     €       ●     € |
|------------------------------------------------------------|------------------------------------------------|------------------------------------------------------|
|                                                            | ♀9.Holiday@roups       ≧     File - Text       | ♀     •       ↓     Basic engine                     |
|                                                            | ♀ 10.Holidays<br>È File - Text                 | ♀ 10_Holidays_Mapping<br>▶ Basic engine              |
|                                                            | ♀ 11.WorkSchedules<br>È File - Text            | 11_WorkSchedules_Mapping     Basic engine            |
|                                                            | Q12.Subscriptions                              | Call_Subscriptions_Mapping                           |
| 4                                                          |                                                | R                                                    |
| Detail of the connector '12.Subscriptions' (view 'Global') |                                                |                                                      |
| 🔯 Scenario search 📔 Patches list 🔬                         | Connect-It log 🔯 Document log 🖺 Document types |                                                      |
| Message                                                    |                                                |                                                      |
|                                                            |                                                |                                                      |

Step 3: Verify the imported data

After the data onboarding scenario is executed, follow these steps to verify the data is successfully imported into ITSMA:

- 1. Log in to ITSMA as **sysadmin**:
- https://<EXTERNAL\_ACCESS\_HOST>/main
- Click Service Management.
   Enter db in the command line, and then press Enter to open the Database Manager.
- 4. In the Table field, enter the name of a corresponding table. For example, enter company or contacts.
- 5. Verify the data is successfully imported.

| Company Code 🗢                            | Company Name 🔶               | Custome 🖨 Custome 🖨 | City 🗢   | State 🗢         | Country 🖨 |
|-------------------------------------------|------------------------------|---------------------|----------|-----------------|-----------|
| DEFAULT                                   | Default Company              | 00000001 12/31/98 0 |          |                 |           |
| advantage                                 | advantage inc.               | 0000002             | Denver   | СО              | USA       |
| bac                                       | ABC Company Limited          | abc                 |          |                 |           |
| <u>k</u>                                  | Company 1                    | Company 1           |          |                 | Armenia   |
| Company 1                                 | Company 2                    | Company 2           |          |                 |           |
| 1 to 5 of 5                               | $ \langle 1 \rangle \rangle$ |                     | Show 50  | records per pag | le        |
| ✓ OK ➤ Cancel ↑ Pr<br>Company Information | evious ↓ Next 🗎 Sav          | e 🗙 Delete 🔍 Find   | 🗊 Fill 🛛 | More 🗸          | abr 🔽     |
|                                           |                              |                     |          |                 |           |
|                                           |                              |                     |          |                 |           |
|                                           |                              |                     |          |                 |           |
| Customer ID:                              | 0000001                      |                     |          |                 |           |
| Company Code: 😽                           | DEFAULT                      | Contacts            | 5        |                 |           |
| Company Name:                             | Default Company              |                     |          |                 |           |
| Default SLA for Company:                  | ~                            |                     |          |                 |           |

| Contact Na 💠 Contact Ph 💠 Extension 🜩                                            | Dept Name  Company  Operator        | Id ♦ Full Name ♦ Postcode ♦ |
|----------------------------------------------------------------------------------|-------------------------------------|-----------------------------|
| STERLAND, P                                                                      | Asia - Finance advantage Pat.Sterla | nd Pat Sterland             |
| SteubeJan                                                                        | Dept 1 Company 1                    | Jan Steube Americas         |
| STEWART, IKE                                                                     | South Americ advantage Ike.Stewa    | t Ike Stewart               |
| STOCK, WAR                                                                       | Africa - Sales advantage Warren.St  | ock Warren Stock            |
| STONE, MARI                                                                      | South Americ advantage Marisa.Sto   | ne Marisa Stone             |
| 451 to 500 of 519 K K 2 3 4 5                                                    | 6 7 8 9 10 11 > > S                 | how 50 records per page     |
|                                                                                  |                                     |                             |
| <ul> <li>✓ OK X Cancel ↑ Previous ↓ Next</li> <li>Contact Information</li> </ul> | + Add 🗎 Save 🗙 Delete 🕻             | 🕻 Find 🗊 Fill 🕴 More 🗸      |
| Business Address Contact Numbers N                                               | lisc Comments Attachments - 0 fi    |                             |
| Contact                                                                          |                                     |                             |
| Contact Contact Name: * STEUBEJAN                                                | Full Name: *                        | Jan Steube                  |
| Contact Name: * STEUBEJAN<br>Employee ID: 231541235                              | Full Name: * Service Manager ID:    | Jan Steube                  |

To troubleshoot any issues, see Troubleshoot data onboarding.

Extend the toolset to import more custom fields

By default, the data onboarding Excel spreadsheet allows you to specify one custom field. If you have more than one custom field, follow these steps.

The following steps use the Contacts worksheet as an example.

1. Enter your data, including the custom fields in the Excel spreadsheet. For instructions, see Understand the Excel spreadsheet. In this example, we enter three custom fields in the Contacts worksheet: Custom Field1, Custom Field2, and Custom Field.

|     | -                                                                                                    |            |                 |                      |        |        |              |                        |              |
|-----|----------------------------------------------------------------------------------------------------|------------|-----------------|----------------------|--------|--------|--------------|------------------------|--------------|
| 1   | ale su de la companya de la companya de la companya de la companya de la companya de la companya de la companya |            |                 |                      |        |        |              |                        |              |
| 21  | •                                                                                                    | Colombus - | Mar Alexander I | No. 11 International | 501 M  | 14.74  | Common and a | Concernent Probability | tere all the |
| 1   |                                                                                                    | 1101       | 100.00          |                      | 10 C   |        |              |                        | _            |
| P 8 | a faith an                                                                                                    | and or a   | Also A          |                      | Sec. 4 | webs 1 |              | 1                      |              |
| ٠.  |                                                                                                    | •          | N               |                      |        |        |              | 1                      |              |
| 1   |                                                                                                    |            |                 |                      |        |        |              | 1                      |              |
|     | dina.                                                                                                    |            |                 |                      |        |        |              |                        |              |
| 44  |                                                                                                    |            |                 |                      |        |        |              |                        |              |
| - 5 | An an Anna                                                                                                    |            | Las .           | 94 C                 |        |        |              |                        |              |
|     |                                                                                                    |            |                 |                      |        |        |              | h                      |              |
| 14  | 1.00                                                                                                    |            |                 |                      |        |        |              | F                      |              |
|     |                                                                                                    |            |                 |                      |        |        |              |                        |              |
| 2   |                                                                                                    |            |                 |                      |        |        |              |                        |              |
| 1   |                                                                                                    |            |                 |                      |        |        |              | 1                      |              |
| e - |                                                                                                    |            |                 |                      |        |        |              |                        |              |

2. Update the data onboarding macro according to your data entries. For instructions, see Understand the Excel spreadsheet. In this example, we update the code line for Contacts in the macro as follows:

Call CreateITSMACSV(BRwin, 3, "3.Contacts", "B5:L5,B15:L999,N5:AN5,N15:AN999", "3\_Contacts", "AJ:AK")

- 3. Run the data onboarding macro to export the data to CSV files. See Export the master data to CSV files.
- 4. Double-click the DataOnBoarding.scn file (located in the C:\DataOnBoarding\SM-CIT directory) to open the scenario in Connect-It.
- 5. Reconfigure the source connector. For detailed steps, see Export the master data to CSV files. In this example, right-click the Contacts connector and select **Configure connector**. Follow the configuration wizard to complete the configuration. Make sure the following page is displayed, which indicates the custom fields that you added are loaded into Connect-It.

| <b>%</b>                           | Wizard: 'Create/Modify a description file'. | - 0 - K     |  |  |  |
|------------------------------------|---------------------------------------------|-------------|--|--|--|
| Specify the column names and types |                                             |             |  |  |  |
| Enter the column names and types   |                                             |             |  |  |  |
| * Narwa                            | * Fapo                                      | - 21        |  |  |  |
| Hanagar                            | Test                                        |             |  |  |  |
| Dificel Uper                       | Text                                        | × 1         |  |  |  |
| Work Schwake                       | Text                                        |             |  |  |  |
| Paxi                               | Text                                        |             |  |  |  |
| Locatory                           | led                                         |             |  |  |  |
| Building                           | led.                                        |             |  |  |  |
| Floor                              | last                                        |             |  |  |  |
| R                                  | Test                                        |             |  |  |  |
| 1 Fam/Culm                         | Text                                        |             |  |  |  |
| Phone Mails                        | Text                                        |             |  |  |  |
| Phone Emergian                     | Text                                        |             |  |  |  |
| Phone, Hone                        | Text                                        |             |  |  |  |
| Prome Postable                     | let                                         |             |  |  |  |
| Farm Number                        | 1ed                                         |             |  |  |  |
| Pager Pro                          | led.                                        |             |  |  |  |
| Page Mallow                        | led                                         |             |  |  |  |
| Fam Naming                         | let                                         |             |  |  |  |
| Hen Aristonatis Tile               | Text                                        |             |  |  |  |
| Here Fore of Address               | Test                                        |             |  |  |  |
| Valid Form                         | Test                                        |             |  |  |  |
| Valid Ta                           | Text                                        |             |  |  |  |
| Dutowe Field                       | Text                                        |             |  |  |  |
| Dusterner Field]                   | led                                         |             |  |  |  |
| Dusterner Field                    | led.                                        |             |  |  |  |
|                                    |                                             | *           |  |  |  |
| 4                                  |                                             |             |  |  |  |
|                                    |                                             |             |  |  |  |
|                                    |                                             |             |  |  |  |
|                                    | (Broise 1.cl)                               | Enit: Canal |  |  |  |

6. Reconfigure the mapping. To do this, double-click the mapping to open the following window, and then double-click the highlighted part.

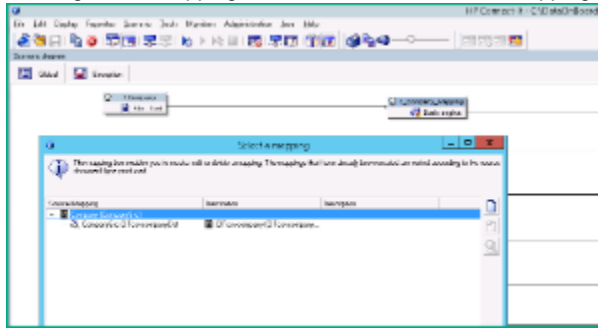

The field that you added in Excel now appears on the left-side pane. Drag and drop the field to the right-side pane, and then click OK.

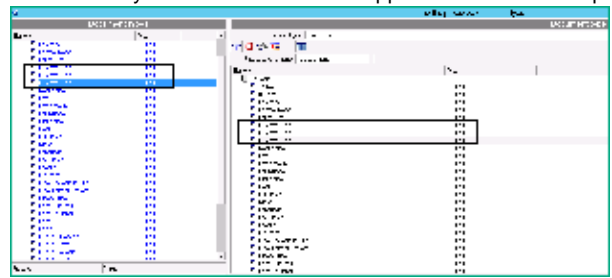

Double-click the Contacts mapping, and then drag and drop the custom fields to the middle pane to map them to their corresponding fields in the Service Management database. Click **OK**.

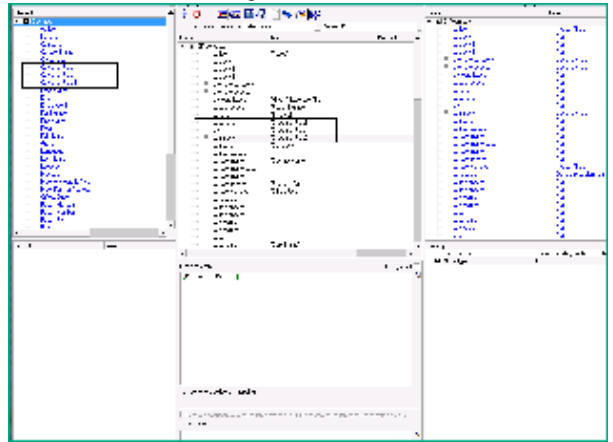

7. Run the data onboading scenario and verify the imported data. For details, see Import data from the CSV files into the ITSMA suite. Troubleshoot data importing issues

**Troubleshoot Connect-It** 

You may encounter the following issues in Connect-It when you import data.

#### "The record being added contains a duplicate key" error

This error occurs when you re-run the data onboarding scenario in Connect-It to re-import Departments data. To solve this issue, delete the imported data from the dept table in Service Management, and then re-import the departments data.

#### "Invalid value" error

| Kvendors     Svendors     Brie-Text                                                                                                    |                                                                                                    |
|----------------------------------------------------------------------------------------------------|----------------------------------------------------------------------------------------------------|
| Contract of the connector %_Vendors_Mapping (view Vokal)     Scensio search     Patches lat     Acconnectition     Document logs     Document logs     Document logs     Tacking line line     Tacking line line     Tacking line line                                                                                                    |                                                                                                    |
| Message                • The element Month**17 is out of limits in the string 77:00°             • Connot convert 77:00° (type text) to date and time type (invalid value),             • The element Data**00° is out of limits in the string 70:00°             • Connot convert 70:00° (type text) to date and time type (invalid value),             • The element Month**17° is out of limits in the string 77:00°             • Connot convert 70:00° (type text) to date and time type (invalid value),             • The element Month**17° is out of limits in the string 70:00°             • Connot convert 70:00° (type text) to date and time type (invalid value),             • The element Month**17° is out of limits in the string 70:00°             • Connot convert 70:00° (type text) to date and time type (invalid value),             • The element %00° (type text) to date and time type (invalid value),             • Cannot convert 70:00° (type text) to date and time type (invalid value),             • Cannot convert 70:00° (type text) to date and time type (invalid value),             • Cannot convert 70:00° (type text) to date and time type (invalid value),             • Cannot convert 70:00° (type text) to date and time type (invalid value),             • Cannot convert 70:00° (type text) to date and time type (invalid value),             • Cannot convert 70:00° (type text) to date and time type (invalid value),             • Cannot convert 70:00° (type text) to date and time type (type text),             • Cannot convert 70:00° (type text) to date and time type (type text),             • Cannot convert 70:00° (type text),             • Cannot convert 70:00° (type text),             • Cannot convert 70:00° (type text),             • Cannot convert 70:00° (type text),             • Cannot convert 70:00° (type text),             • Cannot convert 70:00° (type text),             • Cannot convert 70:00° (type text),             • Cannot convert 70:00° (type text), | Oute<br>1/1/3/2007 217:57 PM<br>1/1/3/2007 217:57 PM<br>1/1/3/2007 217:57 PM<br>1/1/3/2007 217:57 PM<br>1/1/3/2007 217:57 PM<br>1/1/3/2007 217:57 PM<br>1/1/3/2007 217:57 PM |

- Root cause: You have entered invalid values in the Excel spreadsheet.
- Solution: Check the relevant data entries in the Excel spreadsheet and correct mistakes.

#### "More columns found than expected" error

- Root cause: You have added one or more columns to the Excel spreadsheet and exported the data to CSV files, and then run the data
  onboarding scenario without reconfiguring the source connector and the mapping. The error occurs because the newly added data is not
  reloaded to the scenario.
- Solution: If you update a CSV file, you need to reconfigure the source connector and the mapping to reload the updated data, and then run the scenario again.

### "Name is not defined in element" error

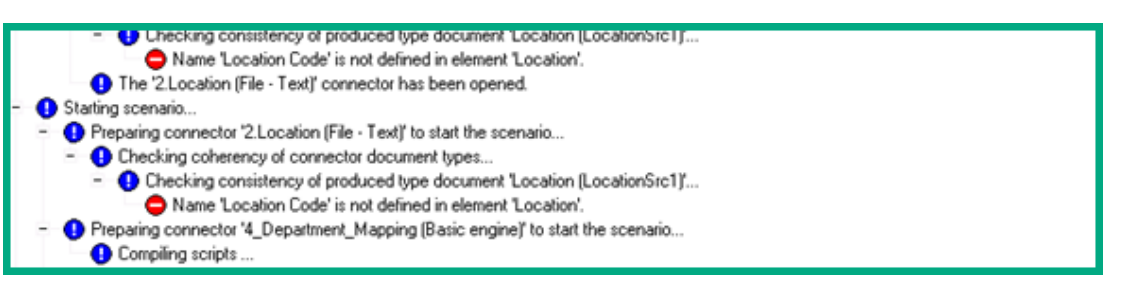

- Root cause: You have updated a column header in the Excel spreadsheet and exported the data to CSV files, and then run the data
  onboarding scenario without reconfiguring the source connector and the mapping. The error occurs because the newly added data is not
  reloaded to the scenario.
- Solution: If the update is correct, you need to reconfigure the source connector and the mapping to reload the updated data, and then run the scenario again. If the update is made by mistake, change the name back to the correct value and then run the scenario again.

### Troubleshoot ITSMA

Follow these guidelines to troubleshoot problems that occur when you import master data into ITSMA.

### Monitor the eventin queue

Once you have imported data into ITSMA by using the master data onboarding tool set, the system creates **eventin** records to insert the data into the database and executes the records based on a scheduler. You can use the **eventin** queue to monitor the status of the import: once the data is inserted into the Service Management database, the eventin records should disappear from the **eventin** queue.

To access the eventin queue, do the following:

- 1. On the ITSMA suite landing page, click Service Management.
- 2. Type db in the command line box, and press Enter to open the Database Manager.
- 3. In the Table field, enter eventin, and then click Search.

If eventin records remain in the queue, try the following solutions, depending on the status of the record:

- If the Status field is empty: the record is not executed. Solution: go to System Status on the navigator to restart the event process. ac808023b588072b3041... 01/18/17 19:50:37 abc^^bac^^^.. **CITcsvcompany** ac808023b588072b32e00... 01/18/17 19:50:37 Company 1^^k^^... **CITcsvcompany** ac808023b588072b32fa0... 01/18/17 19:50:37 Company 2^^Co... **CITcsvcompany** 1 to 3 of 3  $|\langle 1 \rangle \rangle|$ 50 records per page Show ✓ OK × Cancel Previous Next + Add Save 🗙 Delete 🔍 Find 🗊 Fill 🛛 More 🗸 First Expiration: CITcsvcompany Status ₽® 01/18/17 19:50:37 Time Processed: System Sequence: ĽО ac808023b588072b3041002
- If the Status field is "error": errors occurred when the system attempted to insert the data into the database. Solution: debug the error according to the error messages. For example, the following figure shows an error caused by an empty primary key value.

| Event Code                                                                                                    | Time Stamps       |  |  |  |
|----------------------------------------------------------------------------------------------------|-------------------|--|--|--|
| CITKMGroup                                                                                                    | First Expiration: |  |  |  |
| Status                                                                                                    |                   |  |  |  |
| error                                                                                                    | Time Processed:   |  |  |  |
| System Sequence:                                                                                                 | 01/05/17 18:14:05 |  |  |  |
| eb8153135586ebf8                                                                                                 |                   |  |  |  |
| Details     O Messages     O Attachments                                                                         |                   |  |  |  |
|                                                                                                    |                   |  |  |  |
| Attempt to add or update kmgroup record failed; invalid null: Seq #eb8153135586ebf813870086                      |                   |  |  |  |
| The record being added contains a NULL key (axces.database.add)<br>files(kmaroup) key/(die) (axces.database.add) |                   |  |  |  |
| Key#1 is empty. (axces.database,add)                                                                             |                   |  |  |  |

Check the Scheduled Event Types global list

To import data successfully, make sure the Scheduled Event Types global list contains the event registration. To do this, follow these steps:

- 1. On the ITSMA suite landing page, click Service Management.
- 2. Type gl in the command line, and then press Enter.
- 3. In the Name field, enter Scheduled Event Types.
- 4. Click Search.
- 5. Make sure that the Display List field contains the following values:

```
"CITcontacts", "CITcsvAssignments", "CITcsvcompany", "CITdepartment", "CITholidaygroup",
"CITholidays",
"CITKMGroup", "CITLocation", "CIToperator", "CITSubscriptions", "CITvendors", "CITWorkShedules"
```

| List Name:             | Scheduled Event Types                                                                                                    | Times Updated:                       | 763                                 |       |
|------------------------|----------------------------------------------------------------------------------------------------|--------------------------------------|-------------------------------------|-------|
| Regen Every:           | 1 00:00:00                                                                                                    | Expiration:                          | 01/19/17 10:24:32                   | E     |
| Build List on Startup? |                                                                                                    |                                      |                                     |       |
|                        |                                                                                                    |                                      |                                     |       |
| List Variable:         |                                                                                                    | Guard Against Duplicates?            |                                     |       |
| Display Variable:      | \$G.sch.events                                                                                                    |                                      |                                     |       |
| List Field:            |                                                                                                    |                                      |                                     |       |
| Display Field:         | evtype                                                                                                    |                                      |                                     |       |
| Filename:              | eventregister                                                                                                    |                                      |                                     |       |
| Limiting SQL:          | evftype="input" and (sync.process=NULL or sy                                                                                         | nc.process~=true)                    |                                     |       |
| Sort By:               |                                                                                                    |                                      |                                     |       |
| Application:           |                                                                                                    |                                      |                                     |       |
| Server App.:           |                                                                                                    |                                      |                                     |       |
| Use Localized Values?  |                                                                                                    |                                      |                                     |       |
| User Defined List?     |                                                                                                    |                                      |                                     |       |
| Value List:            | {NULL, NULL, NULL, NULL, NULL, NULL, NUL                                                                                             | L, NULL, NULL, NULL, NULL, NULL, NUL | L, NULL, NULL, NULL, NULL, NULL, NU | LL, I |
| Display List:          | " CITcontacts". "CITcsvAssignments". "CITcsvcompany". "CITdepartment". "CITholidavgroup". "CITholidavs". "CITKMGroup". "CITI ocation |                                      |                                     |       |

6. Go to System Status, and then restart the event process.

# Import user data into ITSMA

Import user data into Service Management

When LDAP users attempt to log in to ITSMA for the first time, ITSMA does not automatically synchronize the users to Service Management. You need to use the data onboarding toolset to import user data to Service Management first before LDAP users can log in to Service Management.

For details about how to import user data, see Use the data onboarding toolset to import master data.

You can download this toolset from here. This toolset supports incremental data import. You can always run the toolset to import new user data.

#### Import user data into CMDB

Users from the LDAP server are created in CMDB on the fly when LDAP users perform the following tasks:

- · Access Service Management and launch an embedded UCMDB Browser widget
- Access CMDB Browser
- Access CMDB

However, before these LDAP users can log in to UCMDB, you must configure additional necessary LDAP parameters in the UCMDB JMX Console in addition to the LDAP configuration in ITSMA. For more information, see Configure LDAP for CMDB.

If you are using the internal LDAP server, users from the LDAP server are created in CMDB with the group named "itpeople" and a default role (that is, the **SuperAdmin** role inherited from "itpeople"). You must manually create other groups and roles in CMDB and create other user permissions. For more information, see the UCMDB Help Center.

User data onboarding in Service Portal

Service Portal uses the HPE Identity Manager (IdM) instance embedded in ITSMA for user authentication. The IdM roster loader runs periodically to load LDAP users to IdM; on the other hand, full and delta user synchronizations from IdM to the Service Portal frondend (which is based on HPE Service Anywhere) are executed to create Service Portal ESS users.

The process of end user self-registration in Service Portal is as follows:

- 1. The user logs in to Service Portal. The user is authenticated by the LDAP server.
- 2. At the backend, the user is loaded to IdM and is created as a Service Portal ESS user.

However, you need to manually configure LDAP groups in Service Portal. For details, see Configure LDAP for Service Portal.

# **Configure Email**

### User role: Suite Administrator

Follow the instructions in this topic to configure both outbound and inbound email for ITSMA.

# **Outbound email**

The email service enables the system to send email notifications to any mail server that supports Simple Mail Transfer Protocol (SMTP). Configuring the email service is mandatory before you can use email related features such as the Service Management email notifications and survey.

To configure email service, follow these steps:

- Log on to the ITSMA Suite Configuration user interface as the sysadmin user: https://<EXTERNAL\_ACCESS\_HOST>/itsmaconfig
- 2. Click CONFIGURATION > Email Service.

If you are using non-containerized Service Manager (mixed mode scenario 1), you will not see the **Email Service** menu item in the suite configuration interface. You need to configure email in your external Service Management system.

3. Configure your email service settings as described in the following table.

| Setting            | Description                                                                                                    |
|--------------------|----------------------------------------------------------------------------------------------------|
| SMTP Server Host   | Specifies the name of the SMTP server host that is used for sending email notifications. The value for the parameter can be the IP address, machine name, or DNS name of the SMTP server. |
| SMTP Server Port   | Specifies the communications port that the SMTP server uses.                                                                                                    |
| User Name Password | Specifies the user name and password of an existing account that the ITSMA suite uses to bind to the SMTP server.                                                                         |
| Mail From          | Specifies the descriptive name or other identifier of the sender<br>an e-mail. This parameter should be set in the format of email<br>address.                                            |
| Enable SSL&TLS     | Select this option to enable SSL/TLS for SMTP operations. If the option is set to true, see Email with SSL certificate to configure SSL.                                                  |

- 4. Click Test to make sure you can successfully connect to the SMTP server.
- 5. Click Apply to save your configuration. A dialog box that lists the items to be changed is displayed.
- 6. Review the listed items, and then click Confirm.

After your confirmation for applying the changes, the system restarts the related services.

# Inbound email

The Smart Email solution offered by ITSMA can process inbound emails and automatically create requests in the containerized Service Management. ITSMA retrieves emails from an external mail server. By default, Smart Email is not enabled in ITSMA.

To enable Smart Email, follow these steps:

If the external mail server is using a secure protocol (IMAPS, POP3S, or HTTPS for EWS)

To enable Smart Email, you need to copy the certificate of the external mail server to a subfoler under the ITSMA global NFS share directory, and then restart the sm-rte-emailout pod. This is not needed if the external mail server is not using a secure protocol.

1. Configure SSL certificate. See Email with SSL certificate.

2. Set up Smart Email in Service Management. For details, see the Set up inbound email topic and related topics in the Smart Email section in the Service Management Help Center.

# Configure SSL for outbound or inbound email

To configure SSL for outbound or inbound emal, follow these steps:

 Upload the mail server's certificate (for example, smtp.cer) to the </ITSMA global NFS share directory>/certificate/source folder (see S et up three NFS shares for ITSMA). For example, upload the certificate to this folder: /var/vols/itom/itsma/itsma-itsma-global/certificate/source.

The system automatically re-generates itsma-truststore.jks and itsma-cer.pem in the **ca-trust** folder (for example: /var/vols/itom/itsma/it sma-itsma-global/certificate/ca-trust).

If the system fails to update itsma-cer.pem, you can import the certificate by using the following commands:

cd /var/vols/itom/itsma/itsma-itsma-global/certificate
export PATH=.:\$PATH
keytool -importcert -trustcacerts -alias <alias> -keystore
ca-trust/itsma-truststore.jks -file source/<certificate\_name>

2. Browse to a VM in cluster, and then restart the **sm-rte-emailout** pod. For example:

```
kubectl get pod -n itsmal | grep sm-rte-emailout
itsmal sm-rte-emailout-1377400934-5dvqr 2/2
Running 0 21h
kubectl delete pod sm-rte-emailout-1377400934-5dvqr -n itsmal
```

The system will restart the following sm-rte-emailout in a few minutes.

3. Log in to the Service Management user inteface, and send an email for testing.

# Replace the certificate for ITSMA

In a production environment, you are recommended to replace the out-of-box Nginx certificate for ITSMA with your own certificate that is signed by your corporate CA or a third-party CA.

To do this, follow these steps:

 Prepare a certificate file (for example, tls.crt) and a private key file (for example, tls.key) in .pem format. The certificate's CN value must be the FQDN defined in the <EXTERNAL\_ACCESS\_HOST> parameter, and the certificate must be signed by your corporate root CA or a third-party root CA. The following figure shows the content of an example private key file (tls.key): ---BEGIN RSA PRIVATE KEY-----

MIIEowIBAAKCAQEAkyNty0/aMBlacHp5P44hkfZ68QFCrEYW+uB+bPAZmZQsu9Uu 3w6URSB/JyIAoIu5Q2S67PrebnhPARrwMM4REjzfEqz2vKMZWCt09S0EsGPfT5mm W7XfVZ/v54QoHfGsouP3NJLU58hoxid9EquXaswLKvD4jD1BMQ11CPvAaJjv/uUo bVw8Vu6c6WEJVj/0FiWk3ajamzW0kyOLrHfmRX0soFXHrHyYIZ61jwky3HUs+QbY zJVPxV20TJb2Ug0tGVRZn2KixUD5IX3XbT0Hh75Ae6Jx5ZM0DFkhGfzoCJK6jLnQ NemdMGSIdP9VhL80fJRBc6IcLV3H7s1877XmIQIDAQABAoIBADSDaoYrg7Wy9sI6 E9gJBBYyIAKv7nnJsh3rzXNX5esYJTcMi0P3MhfR10/CJPMnqwFQjB5UEtreeWPt llfz08fsjbj+njkJBNyg6Fc8r/W8T1D7h5InwQOwSGM0mZTGU1T4g5vx46atsic2 pL7rGu101W+H/U0eihPU0i9gmms50C1vX5cG0xD/N9P33mV0IHqjTjpocv06Z+mc SLDCf2tBykYjxUiHTokQogRdpcmk/kGtuQD1E2fKDPgrgypr2rRGadIw4cU68ahf sJfcJ0YC0CCMRkUUTMCDFoHAxbSIgYDMH2is0FcvHXhzzlrM2CFAxCUYvM1GAJML UDS4K1kCgYEA1PxjucEVyy0a7N1IK+0bZpo2XbvKebgFM5mCeCfxCkFSBRsYH7A3 KEIrc2qCq8YrFv780jE9GDjomfpxCpR5aILjDesCifzrI04Yk9xteivXqwolMtF2 +dPnJKHPhQ+MB/InUygxvN4KIN1xASs+XAdzm0Ca/CWmQG5dtb6L9zsCgYEAsNqm PVRH0fI5VZuh1X0UHT9NdbHfohXNB68i7DE+0YinVvpk3fC0/0SnxmYm927H6K35 ApKFrbi+47RFzK2WKdkVnuD6mD661XSkZ7XiQnNkOqbfsoKPEUGpnmDZy7j5f27t oog6VrOBbUgkaxYc9RxPrMSKduNgPQsb7UeeW1MCgYAaJ6RXe06h1LgpvkLOoh9r SiTC/fvvVihlXcSX3M/M4pif5+PegFVFrFqJoYwya/N+r3F8nm9S0irWPdsD4ZfH LcuU0ffl2hlGDKEYB0mq2xfk+Sn4Q6DIrS0FYpmJTY90qlgJ7jWta9bykcE+04Ck 7IVV22ks7bKs1uDLIMsvYQKBgCkV0pLi1oB+jjVGH4az9Q1KXHtgJDzqZaRIWouW cSqKXZ3GM9KfjdzTnUppBtpqoQR8DiI72dRe2/HYOnLvTLhSF0S+rVjbEcuQunTh ezvGxN0fUU60KCBxKa+CfnZmdYfWRFyDcACeWQ4D0Xqr03Tx68y0KECwWkjuIMHB 5pbDAoGBAL/402fd5Cupo2uGchDgTJKCw9x6siRQit99dz+/C7I6cL95pa4irQiw 1wogzD8RMxD+vgNfIMNRAsMSV9e6B5k1F4vbdHtVEnQvvDWmBkkeQiW0I8CoMPr7 kplYcynicmXC1EA8rlbew4j0thRel/Y5IieNF5DNXNMQON9GbY2V -END RSA PRIVATE KEY--

The following figure shows the content of an example certificate file (tls.crt):
# ---BEGIN CERTIFICATE----

MIIEeDCCAmACCODI+kJ5EcCujDANBgkghkiG9w0BAQsFADCBiTELMAkGA1UEBhMC VVMxCzAJBgNVBAgTAkNBMRIwEAYDVQQHEw1TYW4gRG11Z28xDTALBgNVBAoTBEhQ U1cxDDAKBgNVBAsTA0JUTzEcMBoGA1UEAxMTc2VydmVyLmhw2XN3bGFiLm51dDEe MBwGCSqGSIb3DQEJARYPdXNlckBkb21haW4uY29tMB4XDTE3MDcxMTA5NTqzM1oX DTIwMDcxMDA5NTgzM1owcjELMAkGA1UEBhMCWkgxCzAJBgNVBAgTA1NIMQswCQYD VQQHEwJTSDENMAsGA1UEChMESFBTVzEMMAoGA1UECxMDQ1RPMSwwKgYDVQQDEyNz aGMtaXRzbWEtc3VpdGUtY2QtMTQxLmhw2XN3bGFiLm51dDCCASIwDQYJKoZIhvcN AQEBBQADggEPADCCAQoCggEBAJMjbctP2jAZWnB6eT+0IZH2evEBQqxGFvrgfmzw GZmULLvVLt801EUgfyciAKCLuUNkuuz63m54TwEa8DD0ERI83xKs9ryjGVgrTvUt BLBj30+Zplu131Wf8ueEKB3xrKLj9zSS10fIaMYnfRKrl2rMCyrw+Iw5QTEJSAj7 wGiY8v7lKG1cPFbunOlhCVY/9BY1pN2o2ps1tJMji6x35kV9LKBVx6x8mCGetY8J Mtx1LPkG2MyVT8VdjkyW91INLR1UWZ9iosVA+SF91209B4e+OHuiceWTDgxZIRn8 6AiSuoy50DXpnTBkiHT/VYS/DnyUQX0iHC1dx+7Nf0+15iECAwEAATANBgkghkiG 9w0BAOsFAAOCAgEAQi2umDkAr9L5eoo2TvNmnbFGZo3UDcf2YZuxeRvngKO0by5s J9awPFGDXaANJfQb080/UNNizND9yv8ynoqHMS4YygVmADNv1MYuX8teWDeRjKXf 1GirYEYmlwQSnOebpKJQykbqiA69M3ikHbc9/MxMdOfFyJF4CKgT+1vm5xLw722o 0ak1VzYUu6qwfZkXvG2amVrIy2fnZJNgbSa96EMjnr1T9NB01107QpCDqSWMsAKv OBHu/yZJtPHUJBTZ1j4Dzct41sOI3Ink7XBFfecBjA7oOiA7SEncb3Gcy6ZFVPyZ iGZ2ZgZLm2QoCq8AE55Gdq7RJELhGdc+oHXEiz/GmpHc10x6rVE3Az301LZ44PEW V6w0ApT4ynIFUFk0S2SKom1DwY0hta56GD4jPg7bTW+yHBIe1YfJ5S2aT8090RjX HKGhNGIu6ims/gj8LlJwV/lyLK/h7qqRA1b+M06nNHxPvbLs8V/y4+LMq64sz7k2 JfjwQtU+1zi3spPqKwvjDRYZofvRuBkzs0b5B51NwFzUuFiHAkA8Z7IXRzTyc70h WEVIfyu6U+2DDtZOKU/OHbNOnzNU6cAf0ETHXVhyfcykGUM4ui7KWmgaNfCXhfmK kmBghlEi706csn6QHGNtS/mU256y4uS8CwZ/E2BAKJ+Zspz5N8Y3WVfT1MA= -END CERTIFICATE-----

2. Download the tls.crt and tls.key files to a temporary directory on the master node, and then use the following commands to encode the certificate (tls.crt) and the private key (tls.key):

# base64 -w 0 tls.crt > tls\_base64.crt
# base64 -w 0 tls.key > tls base64.key

The content of your tis\_base64.crt should resemble the following:

S0tLS1CRUdJTiBDRVJUSUZJQ0FURS0tLS0tCk1JSUV1RENDQW1BQ0NRREkra0o1RWNDdWpEQU5C22txaGtpRz13MEJBUXNGQURDQm1UR UxNQWtHQTFVRUJoTUMKV12NeEN6QUpC205WQkFnVEFrTkJNUk13RUF2RFZRUUhFd2xUWVc021JHbGxaMjh4RFRBTEJnT12CQW9UQkVoUQ pVMWN4RERBS0JnT12CQXNUQTBKVVR6RWNNQm9HQTFVRUF4TVRjM125ZG1WeUxtaHdaWE4zYkdGaUxtNWxkREV1Ck1Cd0dDU3FHU01iM0R RRUpBU11QZFhObGNrQmtiMjFoYVc0dVkyOXRNQjRYRFRFM01EY3hNVEE1T1Rnek0xb1gKRFRJd01EY3hNREE1T1Rnek0xb3djakVMTUFr R0ExVUVCaE1DV2tneEN6QUpC205WQkFnVEFsTk1NUXN3Q1F2RApWUVFIRXdKVFNERU5NQXNHQTFVRUNoTUVTRkJUVnpFTU1Bb0dBMVVFQ 3hNRFfsU1BNU3d3S2dZRFZRUURFeU56CmFHTXRhWFJ6Y1dFdGMzVnBkR1V0WTJRdE1UUXhMbWh3W1h0M2JHRm1MbTVsZERDQ0FTSXdEUV 1KS29aSWh2Y04KQVFFQkJRQURnZ0VQQURDQ0FRb0NnZ0VCQUpNamJjdFAyakFaV25CNmVUK09JWkgyZXZFQ1FxeEdGdnJnZm16dwpHWm1 VTEx2Vkx00E9sRVVnZnljaUFLQ0x1VU5rdXV6NjNtNTRUd0Vh0ERET0VSSTgzeEtz0XJ5akdW23JUd1V0CkJMQmozMCtacGx1MTMxV2Y4 dWVFS0IzeHJLTGo5e1NTMU9mSWFNWW5mUktybDJyTUN5cncrSXc1UVRFS1NBajcKd0dpWTh2N2xLRzFjUEZidW5PbGhDV1kvOUJZbHBOMDACCUVRFS1NBajcKd0dpWTh2N2xLRzFjUEZidW5PbGhDV1kvOUJZbHBOMDACCUVRFS1NBajcKd0dpWTh2N2xLRzFjUEZidW5PbGhDV1kvOUJZbHBOMDACCUVRFS1NBajcKd0dpWTh2N2xLRzFjUEZidW5PbGhDV1kvOUJZbHBOMDACCUVRFS1NBajcKd0dpWTh2N2xLRzFjUEZidW5PbGhDV1kvOUJZbHBOMDACCUVRFS1NBajcKd0dpWTh2N2xLRzFjUEZidW5PbGhDV1kvOUJZbHBOMDACCUVRFS1NBajcKd0dpWTh2N2xLRzFjUEZidW5PbGhDV1kvOUJZbHBOMDACUVRFS1NBajcKd0dpWTh2N2xLRzFjUEZidW5PbGhDV1kvOUJZbHBOMDACUVRFS1NBajcKd0dpWTh2N2xLRzFjUEZidW5PbGhDV1kvOUJZbHBOMDACUVRFS1NBajcKd0dpWTh2N2xLRzFjUEZidW5PbGhDV1kvOUJZbHBOMDACUVRFS1NBajcKd0dpWTh2N2xLRzFjUEZidW5PbGhDV1kvOUJZbHBOMDACUVRFS1NBajcKd0dpWTh2N2xLRzFjUEZidW5PbGhDV1kvOUJZbHBOMDACUVRFS1NBajcKd0dpWTh2N2xLRzFjUEZidW5PbGhDV1kvOUJZbHBOMDACUVRFS1NBajcKd0dpWTh2N2xHzFjUEZidW5PbGhDV1kvOUJZbHBOMDACUVRFS1NBajcKd0dpWTh2N2xHzFjUEZidW5PbGhDV1kvOUJZbHBOMDACUVRFS1NBajcKd0dpWTh2N2xHzFjUEZidW5PbGhDV1kvOUJZbHBOMDACUVRFS1NBAjcKd0dpWTh2N2xHzFjUEZidW5PbGhDV1kvOUJZbHBOMDACUVRFS1NBAjcKd0dpWTh2N2xHzFjUEZidW5PbGhDV1kvOUJZbHBOMDACUVRFS1NBAjCKd0dpWTh2N2xHzFjUEZidW5NDACUVRFS1NBAjcKd0dpWTh2N2xHzFjUEZidW5NDACUVRFS1NBAjcKd0dpWTh2N3xHzFjUEZidW5NDACUVRFS1NBAjcKd0dpWTh2N2xHzFjUEZidW5NDACUVRFS1NBAjcKd0dpWTh2N2xHzFjUEZidW5NDACUVRFS1NBAjcKd0dpWTh2N2xHzFjUEZidW5NDACUVRFS1NBAjcKd0dpWTh2N2xHzFjUEZidW5NDACUVRFS1NBAjcKd0dpWTh2N2xHzFjUEZidW5NDACUVRFS1NBAjcKd0dpWFS1NFAm8ycHMxdEpNamk2eDM1a1Y5TEtCVng2eDhtQ0d1dFk4SgpNdHgxTFBrRzJNeVZU0F2kamt5Vz1sSU5MUmxVV1o5aW9zVkErU0Y5MTIw0U I0Z5tRSHVpY2VXVERneFpJUm44CjZBaVN1b3k1MERYcG5UQmtpSFQvV11TL0RueVVRWE9pSEMxZHgrN05mTysxNW1FQ0F3RUFBVEF0Qmd rcWhraUcKOXcwQkFRc0ZBQU9DQWdFQVFpMnVtRGtBcj1MNWVvbzJUdk5tbmJGR1pvM1VEY2YyWVp1eGVSdm5nS08wYnk1cwpKOWF3UEZH RFhhQU5K21FiMDgwL1V0Tm16TkQ5eXY4eW5vcUhNUzR2eWdWbUFETn2sTV11WDh02VdEZVJqS1hmCjFHaXJ2RV1tbHdRU25P2WJwS0pRe WticW1BNj1NM21rSGJj0S9NeE1kT2ZGeUpGNENLZ1QrbHZtNXhMdzdaMm8KMGFrbF26WVV1NnF3Z1prWH2HMmFtVnJJeTJmb1pKTmdiU2 E5NkVNam5ybFQ5TkIwMWwwN1FwQ0RxU1dNc0FLdgpPQkh1L31aSnRQSFVKQ1RaMWo0RHpjdDQxc09JM01uazdYQk2m2WNCakE3b09pQTd TRW5jYjNHY3k2Wk2WUH1aCm1HWjJaZ1pMbTJRb0Nx0EFFNTVH2HE3UkpFTGhHZGMrb0hYRW16L0dtcEhjbDB4NnJWRTNBejNPMUxaNDRQ RVcKVj23MEFwVDR5bklGVU2rUVMyU0tvbTFEd1kwaHRhNT2HRDRqUGc3Y1RXK31IQk11MV1mSjVTMmFU0DA5UVJqWApIS0doTkdJdT2pb XMvZ2o4TGxKd1YvbH1MSy9oN3FxUkExYitNTzZuTkh4UHZiTHM4Vi95NCtMTXE2NHN6N2syCkpmandRdFUrMXppM3NwUHFLd3ZqRFJZWm 9mdlJ1Qmt6czBiNUI1MU53RnpVdUZpSEFrQThaN01YUnpUeWM3MGgKV0VWSWZ5dTZVKzJERHRaT0tVL09IYk5PbnpOVT2jQWZPRVRIWFZ oeWZjeWtHVU00dWk3S1dtZ2FOZkNYaGZtSwprbUJnaGxFaTdPNmNzbjZRSEdOdFMvbVUyNTZ5NHVT0EN3Wi9FMkJBS0orWnNwejVOOFkz V12mVDFNQT0KLS0tLS1FTkQgQ0VSVE1GSUNBVEUtLS0tLQo=

| ISOTLS1CRUdJT1BSU0EgUFJJVkFURSBLRVktLS0tLQpNSU1Fb3dJQkFBS0NBUUVBa310dHkwL2FNQmxhY0hwNVA0NGhr21o20FFGQ3JFW |
|----------------------------------------------------------------------------------------------------|
| VcrdUIrYlBBWmlaUXN10VV1CjN3N1V5U0Iv5n1JQW9JdTVRM1M2N1By2WJuaFBBUnJ3TU00UkVqem2FcXoydktNWldDdE85UzBFcOdQ21 |
| Q1bW0KVzdYZ1ZaL3k1NFFvSGZHc291UDNOSkxVNThob3hpZD1FcXVYYXN3TEt2RDRqRGxCTVFsSUNQdkFhSmp5L3VVbwpiVhc4VnU2YzZ |
| XRUpWai8wRmlXazNhamFtelcwa31FTHJI2m1SWDBzb02YSHJIeVlJWjYxandreTNIVXMrUWJ2CnpKVlB4VjJPVEpiMlVnMHRHVlJabjJL |
| aXhVRDVJWDNYY1QwSGg3NUF1Nkp4NVpNT0RGa2hHZnpvQ0pLNmpMb1EKTmVtZE1HU01kUD1WaEw4T2ZKUkJjNk1jTFYzSDdzMTg3N1htS |
| VFJREFRQUJBb01CQURTRGFvWXJnN1d50XNJNgpF0WdKQkJZeU1BS3Y3bm5Kc2gzcnpYT1g1ZXNZS1RjTW1FUDNNaGZSMTAvQ0pQTW5xd0 |
| ZRakI1VUV0cmV1V1B0CmwxZnowOGZzamJqK25qa0pCTn1nNk2jOHIvVzhUMUQ3aDVJbndRT3dTR00wbVpUR1VsVDRnNXZ4NDZhdHNpYzI |
| KcEw3ckd1bDAxVytIL1Uw2WloUFVPaT1xbW1zNTBDMXZYNWNHT3hEL045UDMzbVYwSUhxa1RqcG9jdk82WittYwpTTERDZjJ0Qn1rWWp4 |
| VW11VG9rUW9xUmRwY21rL2tHdHVRRGxFMm2LRFBncnF5cH1yc1JHYWRJdzRjVTY4YWhmCnNKZmNKT11DMENDTVJrVVVUTUNERm91QXhiU |
| 01nWURNSDJpczBGY3ZIWGh6emxyTTJDRkF4Q1VZdk0xR0FKTUwKVURTNEtsa0NnWUVBMvB4anVjRVZ5eTBhN04xSUsrMGJacG8yWGJ2S2 |
| VicUZNNW1DZUNmeENrR1NCUnNZSDdBMwpLRU1yYzJnQ3E4WXJGdjc4MGpF0UdEam9tZnB4Q3BSNWFJTGpEZXNDaWZ6ckkwNF1rOXh0ZW1 |
| 2WHF3b2xNdEYyCitkUG5KS0hQaFErTUIvSW5VeWd4dk40S010bHhBU3MrWEFkem0wQ2EvQ1dtUUc12HRiNkw5enND211FQXN0cW0KUF2S |
| SDBmSTVWWnVobFgwVUhU0U5kYkhmb2hYTkI20Gk3REUrMF1pb122cGszZkMwLzBTbnhtWW05MjdINkszNQpBcEtGcmJpKzQ3Uk26SzJXS |
| 2RrVm51RDZtRDY2bFhTa1o3WG1Rbk5rT3FiZnNvS1BFVUdwbm1EWnk3ajVmMjd0Cm9vcTZWck9CY1Vna2F4WWM5UnhQck1TS2R1TnFQUX |
| NiN1V1ZVdsTUNnWUFhSjZSWGUwNmgxTGdwdmtMT29o0XIKU21UQy9meXZWaWhsWGNTWDNNL000cG1mNStQZWdGVkZyRnFKb113eWEvTit |
| yM0Y4bm05U09pcldQZHNENFpmSApMY3VVT2ZmbDJobEdES0VZQjBtcVp4ZmsrU240UTZESXJTMEZZcG1KVFk5MHFsZ0o3ald0YT1ieWtj |
| RSswNENrCjdJVlYyMmtzN2JLczF1RExJTXN2WVFLQmdDa1YwcExpMW9CK2pqVkdINGF60VExS1hIdGdKRHpxWmFSSVdvdVcKY1NxS1haM |
| 0dNOUtmamR6VG5VcHBCdHBxb1FS0ERpSTcy2FJ1Mi91WU9uTH2UTGhTRjBTK3JWamJFY3VRdW5UaAplen2HeE4w21VVNk9LQ0J4S2ErQ2 |
| ZuWm1kWWZXUkZ5RGNBQ2VXUTRET1hxck8zVHg2OH1PS0VDd1dranVJTUhCCjVwYkRBb0dCQUwvNE8yZmQ1Q3VwbzJ1R2NoRGdUSktDdz1 |
| 4NnNpUlFpdDk5ZHorL0M3STZjTDk1cGE0aXJRaXcKMXdvZ3pEOFJNeEQrdmdOZk1NT1JBc01TVj11NkI1a2xGNHZiZEh0VkVuUXZ2RFdt |
| Qmtr2VFpV09J0ENvTVByNwprcGxZY31uaWNtWEMxRUE4cmxi2Xc0ajB0aFJ1bC92NU1p2U5GNUROWE5NUU900UdiWTJWCi0tLS0tRU5EI |
| FJTQSBQUk1WQVRFIEtFWS0tLS0tCg==                                                                           |

- 3. Go to /var/vols/itom/core/suite-install/itsma/output/itom-ingress-x.x.x.xxx/yamls, and then edit the secret.yaml file as follows:
  a. Replace the tls.crt:"xx...xxx" part with the content of the tls\_base64.crt file.
  b. Replace the tls.key:"xx...xxx" part with the content of the tls\_base64.key file.
  See the following figure for an example.

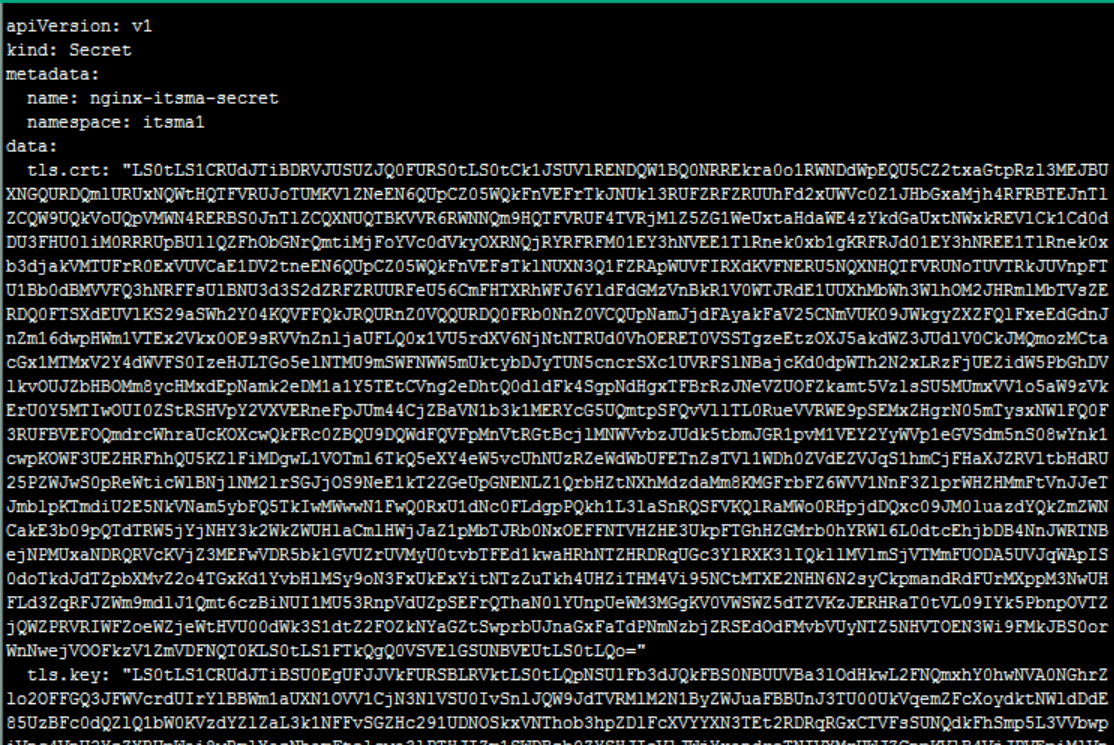

iVnc4VnU2YzZXRUpWai8wRmlXazNhamFtelcwa31PTHJIZm1SWDBzb0ZYSHJIeVlJWjYxandreTNIVXMrUWJZCnpKV1B4VjJPVEpiMlVn MHRHV1JabjJLaXhVRDVJWDNYY1QwSGg3NUF1Nkp4NVpNT0RGa2hHZnpvQ0pLNmpMb1EKTmVtZE1HU01kUD1WaEw4T2ZKUkJjNk1jTFYzS DdzMTg3N1htSVFJREFRQUJBb01CQURTRGFvWXJnN1d50XNJNgpF0WdKQkJZeU1BS3Y3bm5Kc2gzcnpYTlg1ZXNZS1RjTW1PUDNNaGZSMTAvQ0pQTW5xd0ZRakI1VUV0cmV1V1B0CmwxZnow0GZzamJqK25qa0pCTn1nNkZj0HIvVzhUMUQ3aDVJbndRT3dTR00wbVpUR1VsVDRnNXZ 4NDZhdHNpYzIKcEw3ckd1bDAxVytIL1UwZW1oUFVPaT1xbW1zNTBDMXZYNWNHT3hEL045UDMzbVYwSUhxa1RqcG9jdk82WittYwpTTERD ZjJQQnlrWWp4VWlIVG9rUW9xUmRwY21rL2tHdHVRRGxFMm2LRFBncnF5cHIyclJHYWRJdzRjVTY4YWhmCnNKZmNKT11DMENDTVJrVVVUT Jac68yWGJ2S2VicUZNNW1DZUNmeENrR1NCUnNZSDdBMwpLRU1yYzJnQ3E4WXJGdjc4MGpF0UdEam9tZnB4Q3BSNWFJTGpEZXNDaWZ6ckk wNF1r0Xh0ZW12WHF3b2xNdEYyCitkUG5KS0hQaFErTUIvSW5VeWd4dk40S010bHhBU3MrWEFkem0wQ2EvQ1dtUUc12HRiNkw5enND211F zQ3UkZ6SzJXS2RrVm51RDZtRDY2bFhTa1o3WG1Rbk5rT3FiZnNvS1BFVUdwbm1EWnk3ajVmMjd0Cm9vcTZWck9CY1Vna2F4WWM5UnhQck . <u>1TS2R1TnFQUXNiN1V1ZVdsTUNnWUFhSjZSWGUwNmgxTGdwdmtMT29o0X1KU21UQy9meXZWaWhsWGNTWDNNL000cG1mNStQZWdGVkZyRnF</u> ald0YT1ieWtjRSswNENrCjdJV1YyMmtzN2JLczF1RExJTXN2WVFLQmdDa1YwcExpMW9CK2pqVkdINGF60VExS1hIdGdKRHpxWmFSSVdvddingF60VExS1hIdGdKRHpxWmFSSVdvddingF60VExS1hIdGdKRHpxWmFSSVdvdingF60VExS1hIdGdKRHpxWmFSSVdvdingF60VExS1hIdGdKRHpxWmFSSVdvdingF60VExS1hIdGdKRHpxWmFSSVdvdingF60VExS1hIdGdKRHpxWmFSSVdvdingF60VExS1hIdGdKRHpxWmFSSVdvdingF60VExS1hIdGdKRHpxWmFSSVdvdingF60VExS1hIdGdKRHpxWmFSSVdvdingF60VExS1hIdGdKRHpxWmFSSVdvdingF60VExS1hIdGdKRHpxWmFSSVdvdingF60VExS1hIdGdKRHpxWmFSSVdvdingF60VExS1hIdGdKRHpxWmFSF60VExS1hIdGdKRHpxWmFSF60VExS1hIdGdKRHpxWmFSF60VExS1hIdGdKrHpxWmFSF60VExS1hIdGdKrHpxWmFSF60VExS1hIdGdKF60VExS1hIdGdKrHpxWmFSF60VExS1hIdGdKrHpxWmFSF60VExS1hIdGdKrHpxWmFSF60VExS1hIdGdKrHpxWmFSF60VExS1hIdGdKrHpxWmFSF60VExS1hIdGdKF60VExS1hIdGdKrHpxWmFSF60VExS1hIdGdKF60VExS1hIdGdKF60VExS1hIdGdKF60VExS1hIdGdKF60VExS1hIdGdKF60VExS1hIdGdKF60VExS1hIdGdKF60VExS1hIdGdKF60VExS1hIdGdKF60VExS1hIdGdKF60VExS1hIdGdKF60VExS1hIdGdKF60VExS1hIdGaKF60VExS1hIdGAKF60VExS1hIdGAKF60VExS1hIdGAKF60VExS1hIdGAKF60VExS1hIdGAKF60VExS1hIdGAKF60VExS1hIdGAVcKY1NxS1haM0dNOUtmamR6VG5VcHBCdHBxb1FS0ERpSTcyZFJ1Mi9IWU9uTHZUTGhTRjBTK3JWamJFY3VRdW5UaAplenZHeE4w21VVNk 9LQ0J4S2ErQ2ZuWm1kWWZXUkZ5RGNBQ2VXUTRET1hxck8zVHg2OH1PS0VDd1dranVJTUhCCjVwYkRBb0dCQUwvNE8yZmQ1Q3VwbzJ1R2N VkVuUXZ2RFdtQmtrZVFpV09J0ENvTVByNwprcGxZY31uaWNtWEMxRUE4cmxiZXc0ajB0aFJ1bC92NU1pZU5GNUR0WE5NUU900UdiWTJWC i0tLS0tRU5EIFJTQSBQUk1WQVRFIEtFWS0tLS0tCg==

- Re-generate the secret: *# kubectl delete -f secret.yaml # kubectl create -f secret.yaml* S. Re-start the Nginx:
  - # kubectl delete -f itom-nginx-ingress-deployment.yaml # kubectl create -f itom-nginx-ingress-deployment.yaml

# Configure SAML SSO

ITSMA NG Express 2017.07 supports Single Sign-On (SSO) based on the SAML 2.0 protocol. Using the HPE Identity Manager (IdM) instance that comes with ITSMA and an external Identity Provider (IdP), this solution enables SSO between ITSMA and other HPE applications (for example, other containerized HPE ITOM suites).

Currently, the SAML SSO solution supports only Microsoft Active Directory Federation Services (ADFS) 2.0 or 3.0 as the IdP. ADFS helps you use single sign-on (SSO) to authenticate users to multiple, related web applications over the life of a single online session. Once ADFS is installed and configured to authenticate users from an LDAP directory, you are ready to add the IdM metadata to ADFS as a trusted relying party.

The screenshots in this section are from ADFS 3.0, and may slightly differ from those in ADFS 2.0.

#### Prerequisite

ITSMA must use an LDAP connection for SAML SSO, and ITSMA and the IdP (currently, ADFS only) must connect to the same LDAP server.

To configure SAML SSO for ITSMA, perform the following steps.

- Step 1: Export the public key portion of the ADFS federation service certificate
- Step 2: Upload the ADFS communication public key to ITSMA
- Step 3: Enable SAML 2.0 in ITSMA
- Step 4: Download the IdM metadata of ITSMA
- Step 5: Add the metadata file as a new relying party trust in ADFS
- Step 6: Verify SAML SSO

### Step 1: Export the public key portion of the ADFS federation service certificate

SAML SSO requires two-way SSL between ITSMA and ADFS. This step will export the public key from the ADFS certificate. In a later step, you will upload this key into ITSMA so that the ITSMA IdM can decrypt SAML responses from ADFS.

- 1. From your operating system, start Active Directory Federation Services.
- 2. Right-click Federation Service, and then click Properties.
- 3. On the General tab, under Communicating certificate, click View.
- 4. In the Certificate dialog box, select the Details tab.
- 5. On the Details tab, click Copy to File.
- 6. Click Next.
- 7. On the Export Private Key page, make sure that No, do not export the private key is selected, and then click Next.
- 8. On the Export File Format page, select DER encoded binary X.509 (.CER), and then click Next.
- 9. On the File to Export page, specify the certificate file in File name, and then click Next.

### Step 2: Upload the ADFS communication public key to ITSMA

You need to upload the ADFS communication public key that you exported previously to the following directory in the ITSMA installation:

#### {itsma\_global\_volume}/certificate/idm

Where: {itsma\_global\_volume} is the global NFS share directory that you configured for the suite installation. This directory is used to store global data of ITSMA. For more information, see Set up three NFS shares for ITSMA.

For example, copy the ADFS public key to the following folder: /var/vols/itom/itsma/itsma-itsma-global/certificate/idm/

## Step 3: Enable SAML 2.0 in ITSMA

Before you proceed, make sure that LDAP settings are correctly configured in ITSMA (see Configure an external LDAP server). This is a prerequisite for configuring SAML SSO for ITSMA.

- Launch the Suite Configuration utility as the sysadmin user: https:<EXTERNAL\_ACCESS\_HOST>/itsmaconfig
- 2. Navigate to Configuration > Accounts > LDAP & SAML.
- 3. Switch on the Enable SAML 2.0 button on the upper right corner.
- Specify a value for IDP Metadata URL. This value must use this format: https://<ADFS host>/federationmetadata/2007-06/federationmetadata.xml.
- 5. Click **Test** to make sure the URL is correct.
- 6. Click Apply.

Step 4: Download the IdM metadata of ITSMA

Make sure that you have already enabled SAML in ITSMA, otherwise the IdM metadata is not available to download.

Download the suite's IdM metadata using the following URL: https://<EXTERNAL\_ACCESS\_HOST>/idm-service/saml/metadata.

The metadata is downloaded as an XML file (for example, spring\_saml\_metadata.xml).

Step 5: Add the metadata file as a new relying party trust in ADFS

This step will add the metadata file that you have downloaded in the previous step as a new relying party trust in ADFS.

1. In the ADFS 3.0 Management Console, right-click Trust Relationships and then select Add Relying Party Trust.

| <b>N</b>                                 | AD FS                                                                                                    |  |
|------------------------------------------|----------------------------------------------------------------------------------------------------|--|
| 翰 File Action View Window Help           |                                                                                                    |  |
|                                          |                                                                                                    |  |
| AD FS Trust Relationships                |                                                                                                    |  |
| ▷ Service                                |                                                                                                    |  |
| Trust Relationshins                      | hips Overview                                                                                                    |  |
| Authe Add Relying Party Trust            | · ·                                                                                                    |  |
| Add Non-Claims-Aware Relying Party Trust | hships to manage how claims are accepted and issued from the Federation Service.                                                                                            |  |
| Add Claims Provider Trust                | intain configuration data about claims providers and rules that govern how claims are<br>trusts contain configuration data about religing parties and rules that govern how |  |
| 0 del Attribute Steve                    | russ contain configuration data about reiging parties and rules that govern now                                                                                             |  |
| Add Attribute Store                      | _                                                                                                    |  |
| View                                     | ·                                                                                                    |  |
| New Window from Here                     | elationships                                                                                                    |  |
| Refresh                                  |                                                                                                    |  |
| Help                                     |                                                                                                    |  |
|                                          |                                                                                                    |  |
|                                          |                                                                                                    |  |
|                                          |                                                                                                    |  |

2. Select Import data about the relying party from a file, and then select the IdM metadata file that you created previously. Click Next.

| <b>\$</b> #                                                                                                    | Add Relying Party Trust Wizard                                                                                                    |  |
|----------------------------------------------------------------------------------------------------|----------------------------------------------------------------------------------------------------|--|
| Select Data Source                                                                                                    |                                                                                                    |  |
| Select Data Source Steps  Velcome Select Data Source Select Data Sourc | Select an option that this wizard will use to obtain data about this relying party: <ul> <li>Import data about the relying party published online or on a local network</li> <li>Use this option to import the necessary data and certificates from a relying party organization that publishes its federation metadata address (host name or URL):</li> <li>Example: fs.contoso.com or https://www.contoso.com/app</li> </ul> Import data about the relying party from a file Use this option to import the necessary data and certificates from a relying party organization that has exported its federation metadata to a file. Ensure that this file is from a trusted source. This wizard will not validate the source of the file. Federation metadata file location: Cypting_saml_metadata min Browse Enter data about the relying party manually Use this option to manually input the necessary data about this relying party organization. |  |
|                                                                                                    | < <u>Previous</u> <u>N</u> ext > Cancel                                                                                                    |  |

3. The wizard may display a warning, indicating that some content of the metadata is not supported. You can safely ignore this warning. Click **OK** to ignore the warning.

| AD FS Management                                                                                                    | x  |
|----------------------------------------------------------------------------------------------------|----|
| Some of the content in the federation metadata was skipped because it is not supported by AD FS. Review the properti<br>of the trust carefully before you save the trust to the AD FS configuration database. | es |
|                                                                                                    |    |

4. Specify a display name for the IdM service, and add optional notes. Click Next.

| <b>\$</b>                                                   | Add Relying Party Trust Wizard                                        |
|-------------------------------------------------------------|-----------------------------------------------------------------------|
| Specify Display Name                                        |                                                                       |
| Steps                                                       | Enter the display name and any optional notes for this relying party. |
| Welcome                                                     | Display name:                                                         |
| Select Data Source                                          | SM-IDM                                                                |
| Specify Display Name                                        | Notes:                                                                |
| Configure Multi-factor<br>Authentication Now?               | <u> </u>                                                              |
| <ul> <li>Choose Issuance<br/>Authorization Rules</li> </ul> |                                                                       |
| Ready to Add Trust                                          |                                                                       |
| Finish                                                      |                                                                       |
|                                                             |                                                                       |
|                                                             |                                                                       |
|                                                             |                                                                       |
|                                                             |                                                                       |
|                                                             |                                                                       |
|                                                             |                                                                       |
|                                                             |                                                                       |
|                                                             |                                                                       |
|                                                             |                                                                       |
|                                                             |                                                                       |
|                                                             |                                                                       |
|                                                             | < Previous Next > Cancel                                              |

5. Make sure that the I do not want to configure multi-factor authentication setting for this relying party trust at this time option is selected, and then click Next.

| <b>\$</b> #                                   | Add Relying Party Trust Wizard                                                                                                    |
|-----------------------------------------------|----------------------------------------------------------------------------------------------------|
|                                               |                                                                                                    |
| Stens                                         |                                                                                                    |
| Welcome                                       | Configure multi-factor authentication settings for this relying party trust. Multi-factor authentication is required if<br>there is a match for any of the specified requirements.                                                                                                    |
| Select Data Source                            |                                                                                                    |
| Specify Display Name                          | Multi-factor Authentication Global Settings                                                                                                    |
| Configure Multi-factor<br>Authentication Now? | Requirements Users/Groups Not configured                                                                                                    |
| Choose Issuance                               | Device Not configured                                                                                                    |
| Authorization Rules                           | Location Not configured                                                                                                    |
| Ready to Add Trust                            |                                                                                                    |
|                                               | <ul> <li>I do not want to configure multi-factor authentication settings for this relying party trust at this time.</li> <li>Configure multi-factor authentication settings for this relying party trust.</li> <li>You can also configure multi-factor authentication settings for this relying party trust by navigating to the Authentication Policies node. For more information, see <u>Configuring Authentication Policies</u>.</li> </ul> |
|                                               | < <u>P</u> revious <u>N</u> ext > Cancel                                                                                                    |

6. Select the Permit all users to access this relying party issuance authorization rule.

| <b>\$</b>                                                                                                    | Add Relying Party Trust Wizard                                                                                                    |
|----------------------------------------------------------------------------------------------------|----------------------------------------------------------------------------------------------------|
| Choose Issuance Auth                                                                                                    | orization Rules                                                                                                    |
| Steps<br>• Welcome<br>• Select Data Source<br>• Specify Display Name<br>• Configure Multifactor<br>Authentication Now?<br>• Choose Issuance<br>Authorization Rules<br>• Ready to Add Trust<br>• Finish | Issuance authorization rules determine whether a user is permitted to receive claims for the relying party.<br>Choose one of the following options for the initial behavior of this relying party's issuance authorization rules.<br>Permit all users to access this relying party<br>The issuance authorization rules will be configured to permit all users to access this relying party. The relying<br>party service or application may still deny the user access.<br>Deny all users access to this relying party<br>The issuance authorization rules will be configured to deny all users access to this relying party. You must<br>later add issuance authorization rules to enable any users to access this relying party.<br>You can change the issuance authorization rules for this relying party trust by selecting the relying party trust<br>and clicking Edit Claim Rules in the Actions pane. |
|                                                                                                    | < <u>P</u> revious <u>N</u> ext > Cancel                                                                                                    |

7. You are now in the Ready to Add Trust step. Check that the **Endpoints** tab contains multiple endpoint values. If not, verify that your metadata was generated with https protocol URLs.

| Ready to Add Trust  Steps  Welcome Select Data Source Specify Display Name Configure Multi-factor Authentication Now? Choose Issuance                       | The relying party<br>relying party<br>Identifiers<br>Specify the<br>URL | party trust has<br>trust to the Al<br>Encryption<br>e endpoints to | been config<br>D FS configu<br>Signature<br>D use for SAM | gured. Revi<br>uration data<br>Accepted<br>ML and WS | ew the fol<br>base.           | lowing setting<br>Organization | s, and then click N<br>Endpoints Note | ext to add the |
|----------------------------------------------------------------------------------------------------|-------------------------------------------------------------------------|--------------------------------------------------------------------|-----------------------------------------------------------|------------------------------------------------------|-------------------------------|--------------------------------|---------------------------------------|----------------|
| Steps         Welcome         Select Data Source         Specify Display Name         Configure Multi-factor<br>Authentication Now?         Choose Issuance | The relying ;<br>relying party<br>Identifiers<br>Specify the<br>URL     | party trust has<br>trust to the Al<br>Encryption<br>e endpoints to | been config<br>D FS configu<br>Signature<br>D use for SAM | gured. Revi<br>uration data<br>Accepted<br>ML and WS | ew the fol<br>base.<br>Claims | lowing setting<br>Organization | s, and then click N<br>Endpoints Note | ext to add the |
| Welcome     Select Data Source     Specify Display Name     Configure Multi-factor     Authentication Now?     Choose Issuance                              | Identifiers<br>Specify the                                              | Encryption<br>e endpoints to                                       | Signature                                                 | Accepted                                             | Claims I                      | Organization                   | Endpoints Note                        | s Advanc < >   |
| <ul> <li>Select Data Source</li> <li>Specify Display Name</li> <li>Configure Multi-factor<br/>Authentication Now?</li> <li>Choose Issuance</li> </ul>       | Identifiers<br>Specify the<br>URL                                       | Encryption<br>e endpoints to                                       | Signature<br>ouse for SAf                                 | Accepted                                             | Claims   (                    | Organization                   | Endpoints Note                        | s Advanc < >   |
| <ul> <li>Specify Display Name</li> <li>Configure Multi-factor<br/>Authentication Now?</li> <li>Choose Issuance</li> </ul>                                   | Specify the                                                             | e endpoints to                                                     | ) use for SAt                                             | ML and WS                                            |                               |                                |                                       |                |
| <ul> <li>Configure Multi-factor</li> <li>Authentication Now?</li> <li>Choose Issuance</li> </ul>                                                            | URL                                                                     |                                                                    |                                                           |                                                      | -Federatio                    | onPassive pro                  | tocols.                               |                |
| Choose Issuance                                                                                                    |                                                                         |                                                                    |                                                           | Index                                                | Binding                       | Default                        | Response URL                          |                |
| Authorization Rules                                                                                                    | SAML                                                                    | Assertion C                                                        | onsumer Ei                                                | ndpoints<br>0                                        | POST                          | Yes                            |                                       |                |
| Ready to Add Trust                                                                                                    | https                                                                   | c//s                                                               |                                                           | 1                                                    | Artifact                      | No                             |                                       |                |
| Finish                                                                                                    | SAML<br>https<br>https                                                  | Logout End                                                         | points                                                    |                                                      | POST<br>Redirec               | No<br>xt No                    | . Nevt \                              | Cancel         |

8. Leave the Open the Edit Claim Rules dialog checkbox selected, and then click Close to close the wizard.

| <b>\$</b>                                                                                                    | Add Relying Party Trust Wizard                                                                                                    |
|----------------------------------------------------------------------------------------------------|----------------------------------------------------------------------------------------------------|
| Finish                                                                                                    |                                                                                                    |
| Steps<br>Velcome<br>Select Data Source<br>Specify Display Name<br>Configure Multi-factor<br>Authentication Now?<br>Choose Issuance<br>Authorization Rules<br>Ready to Add Trust<br>Finish | The relying party trust was successfully added to the AD FS configuration database.<br>You can modify this relying party trust by using the Properties dialog box in the AD FS Management snap-in. |
|                                                                                                    |                                                                                                    |

- The Add Transform Claim Rule wizard opens.
  9. Continue to configure the NameID element as part of the Subject in the SAML Response message as follows:

  a. Select Add Rule, and then select Send LDAP Attributes as Claims. Click Next.

| 12                        | Add Transform Claim Rule Wizard                                                                                                    |
|---------------------------|----------------------------------------------------------------------------------------------------|
| Select Rule Template      |                                                                                                    |
| Steps<br>Choose Rule Type | Select the template for the claim rule that you want to create from the following list. The description provides details about each claim rule template.                                                                                                    |
| Configure Claim Rule      | Claim rule template:                                                                                                    |
|                           | Claim rule template description:                                                                                                    |
|                           | Using the Send LDAP Attribute as Claims rule template you can select attributes from an LDAP attribute<br>store such as Active Directory to send as claims to the relying party. Multiple attributes may be sent as<br>multiple claims from a single rule using this rule type. For example, you can use this rule template to create<br>a rule that will extract attribute values for authenticated users from the displayName and telephoneNumber<br>Active Directory attributes and then send those values as two different outgoing claims. This rule may also<br>be used to send all of the user's group memberships. If you want to only send individual group<br>memberships, use the Send Group Membership as a Claim rule template. |
|                           |                                                                                                    |
|                           |                                                                                                    |
|                           |                                                                                                    |
|                           |                                                                                                    |
|                           |                                                                                                    |
|                           |                                                                                                    |
|                           | < Previous Next > Cancel                                                                                                    |

| Steps<br>Choose Rule Type<br>Configure Claim Rule | You o<br>which<br>issued<br>Claim | You can configure this rule to send the values of LDAP attributes as claims. Select an attribute store from<br>which to extract LDAP attributes. Specify how the attributes will map to the outgoing claim types that will be<br>issued from the rule. |                                 |    |  |  |  |  |
|---------------------------------------------------|-----------------------------------|----------------------------------------------------------------------------------------------------|---------------------------------|----|--|--|--|--|
|                                                   | Name                              | NamelD                                                                                                    |                                 |    |  |  |  |  |
|                                                   | Rule                              | emplate: Send LDAP Attributes as Claim:                                                                                                    | :                               |    |  |  |  |  |
|                                                   | Attribu                           | Attribute <u>s</u> tore:                                                                                                    |                                 |    |  |  |  |  |
|                                                   | Activ                             | e Directory                                                                                                    | ~                               |    |  |  |  |  |
|                                                   | <u>М</u> арр                      | Mapping of LDAP attributes to outgoing claim types:                                                                                                    |                                 |    |  |  |  |  |
|                                                   |                                   | LDAP Attribute (Select or type to<br>add more) Outgoing Claim Type (Select or type to add mo                                                                                                    |                                 |    |  |  |  |  |
|                                                   | •                                 | SAM-Account-Name                                                                                                    | V Name ID                       | ¥  |  |  |  |  |
|                                                   |                                   |                                                                                                    |                                 |    |  |  |  |  |
|                                                   |                                   |                                                                                                    |                                 |    |  |  |  |  |
|                                                   |                                   |                                                                                                    |                                 |    |  |  |  |  |
|                                                   |                                   |                                                                                                    |                                 |    |  |  |  |  |
|                                                   |                                   |                                                                                                    | < <u>P</u> revious Finish Cance | el |  |  |  |  |
|                                                   |                                   |                                                                                                    |                                 |    |  |  |  |  |

Step 6: Verify SAML SSO

c.

 Launch one of the following ITSMA login URLs from your browser: https://<EXTERNAL\_ACCESS\_HOST>/main (for non-ESS users) https://<EXTERNAL\_ACCESS\_HOST>/saw/ess (for ESS users)

### Login URL for sysadmin

The **sysadmin** user is a seeded user, which is stored in the suite's IdM database instead of the LDAP server and hence cannot be authenticated by ADFS. If SAML SSO is enabled, the **sysadmin** user can only use the following login URL: https://<EXTERNAL\_ACCESS\_HOST>/itsmaconfiglogin.

2. Check that you are directed to an ADFS login page, as shown in the following example figure:

| SMADFS3                                  |
|------------------------------------------|
| Sign in with your organizational account |
| someone@example.com                      |
| Password                                 |
| Sign in                                  |
|                                          |
|                                          |

3. Enter your LDAP user name and password to log in.

# Configure the Service Portal mobile app

ITSMA Service Portal provides a mobility solution that is based on a native Android mobile app published on Google Play and HPE Marketplace. Before end users can use the mobile app to do their daily work, the suite administrator must set up the mobility solution.

#### Prerequisites

- An access server is already set up if your organization is using a DMZ network. For details, see (Optional) Set up Access Server for a DMZ network.
- The ITSMA suite is already installed. For details, see Install the ITSMA suite (on-premises).

Once the prerequisites are met during the suite installation. After the suite installation, the suite administrator can perform the following tasks to set up the mobile app so that end users can use the mobile app in their daily work.

- Replace the out-of-box ITSMA Nginx certificate
- Enable ITSMA suite mobile notifications

### Replace the out-of-box ITSMA Nginx certificate

The out-of-box Nginx certificate in ITSMA is signed by a private CA. You may want to replace the certificate with your own one, which is signed by your corporate root CA or a third-party root CA. For more information about how to replace the out-of-box Nginx certificate for ITSMA, see Replac e the certificate for ITSMA.

If you do not do this or if your corporate root CA is a private CA, when users attempt to log in to ITSMA using the mobile app, the HTTPS connections are considered "untrusted" by Android and thus blocked. If this is the case, users need to import the private root CA certificate to their mobile device by following Google's instructions: https://support.google.com/nexus/answer/2844832.

## Enable ITSMA suite mobile notifications

If your organization is using a proxy server to access the Internet, you can follow the instructions below to enable the ITSMA suite to send notifications to Google Play. These notifications are then sent to user's Smartphones when connected to Google Play.

If your organization is not using a proxy server to access the Internet, this task is not needed.

Before you proceed, make sure that the mobile app is working correctly.

You can repeat the following procedure if the proxy settings are changed.

#### 1. Log in to the ITSMA suite master node.

2. Run the following command:

```
kubectl get deployment itom-xservices-platform -n `kubectl get namespaces
-o=custom-columns=NAME:.metadata.name --no-headers |grep itsma` -o yaml
>/tmp/itom-xservices-platform.yaml
```

- 3. Edit the /tmp/itom-xservices-platform.yaml file as follows:
  - a. Modify the section from
    - name: GCM\_PROXY\_HOST
    - name: GCM\_PROXY\_PORT

to

- name: GCM\_PROXY\_HOST
- value: '<proxy server address>'
- name: GCM\_PROXY\_PORT
- value: '<proxy server port number>'

For example:

- name: GCM\_PROXY\_HOST
- value: 'proxy.yourcompany.com'
- name: GCM\_PROXY\_PORT

value: '8080'

- Use the Spacebar key instead of the Tab key to align the first letter of 'value' to the first letter of 'name' on the line above.
- Remember to put the proxy server address and port number within single quotation mark.
- b. Remove the whole line starting with 'pod.alpha.kubernetes.io/init-containers'.
- c. Remove the whole line starting with 'pod.beta.kubernetes.io/init-containers'.
- d. Save the file.
- 4. Run the following command to apply the changes.

kubectl replace --force -f /tmp/itom-xservices-platform.yaml

This stops ITSMA services for several minutes. We recommend that you make such changes during non-business hours.

5. Wait for the changes to be applied. Run the following command to verify if the suite is up and running:

kubectl get pods -n `kubectl get namespaces -o=custom-columns=NAME:.metadata.name --no-headers
|grep itsma` |grep xservices

All items should be Running.

6. Run the following command and check if the proxy host and port are configured correctly:

kubectl get deployment itom-xservices-platform -n `kubectl get namespaces -o=custom-columns=NAME:.metadata.name --no-headers |grep itsma` -o yaml

# Configure log level for debugging

#### User role: Suite Administrator

The suite administrator can configure the debugging log level for the following components or features of the suite:

- Service Management
- CMDB
- Smart Analytics
- Service Portal
- IDM
- Chat

• The log level for Service Management and CMDB can only be configured on the suite configuration page when you install

ITSMA in full containerized mode.

- After your confirmation for applying the changes, the system restarts the related services.
- Once debugging is enabled, additional logging information is written to the suite logs, which you can download from ITOM Container Deployment Foundation (CDF).
- Configure the Service Management log level
- Configure the CMDB log level
- Configure the Smart Analytics log level
- Configure the Service Portal log level
- Configure the IdM log level
- Configure the Chat log level

## **Configure the Service Management log level**

To configure the debugging log level, follow these steps:

- 1. On the suite landing page, click **Suite Configuration**.
- 2. Click CONFIGURATION > Debug > Log Level.
- 3. Click the Service Management tab.
- 4. In the Server section, update the parameters by selecting a value in the drop-down list, and then click the Update button. Or, you can directly modify the parameter values in the text area.
  - ✓ SM server log level parameters

Some values are available for quick selection in the the drop-down list. If you wan to specify other possible values that are not in the drop-down list, you can directly modify the values in the text box.

| Parameter name       | Default value | Possible values                                                                                   | Description                                                                                                    |
|----------------------|---------------|---------------------------------------------------------------------------------------------------|----------------------------------------------------------------------------------------------------|
| sqllimit             | 10            | Number of seconds<br>For example: 1, 2, 3, 4, 5, 10, 20,<br>30, 60                                | This parameter defines the time<br>limit for requests to the RDBMS.<br>If a particular request exceeds<br>the time limit defined by this<br>parameter, the ITSMA Service<br>Management server writes a<br>message to the server log file<br>documenting the name of the<br>user making the request, how<br>long it took, and the actual SQL<br>query. |
| debugdbquery         | 5             | Number of seconds or 999 for a<br>full query debug.<br>For example: 1, 2, 3, 4, 5, 10, 20,<br>999 | This parameter causes the Servic<br>e Management server to record<br>database queries, timings, and<br>results information that exceed<br>the time threshold you specify in<br>this parameter value in the log<br>file.                                                                                                    |
| cache_clean_interval | 3600          | 1800, 2700, 3600                                                                                  | This parameter defines the interval the Service Management server waits before clearing the cache of infrequently used entries.                                                                                                    |

| webservices_sessiontimeout | 1800   | 15, 30, 60, 120, 300, 600, 900, 1800, 3600 | This parameter defines the<br>number of seconds that the<br>server waits for a WebService<br>API client request before the<br>server assumes that the client<br>session has timed out and closes<br>the connection. If a Service<br>Management connection is kept<br>alive, a value that is 30 seconds<br>shorter than the value of the conn<br>ectionTimeout parameter is<br>automatically applied for the<br>timeout limit of the web service<br>session. Otherwise, the value set<br>in the webservices_sessiontimeo<br>ut parameter is applied.<br>If a Service<br>Management connecti<br>on is kept alive, the<br>minimum timeout limit<br>(15 seconds) is then<br>applied for the web<br>service session when<br>the timeout limit for<br>the Service<br>Management connecti<br>on is less than 45<br>seconds. |
|----------------------------|--------|--------------------------------------------|----------------------------------------------------------------------------------------------------|
| connectionTimeout          | 180000 | 45000, 60000, 90000, 180000                | <ul> <li>This parameter defines the number of milliseconds that the server waits for a Service Management client request before the server assumes that the client connection has timed out and closes the connection.</li> <li>The timeout limit for the connectionTimeout paramet er should be longer than that for the webservices_sessionti meout parameter. Otherwise, the client session could not be reused. It is recommended that you set the connection nTimeout parameter to a value of no less than 60000 milliseconds.</li> <li>A value that is 30 seconds shorter than the value of the connectionTimeout parameter is automatically applied for the timeout limit of a web service if the Service Management c onnection is kept alive.</li> </ul>                                                    |
| smartemailTimeout          | 45000  | 30000, 45000, 60000, 90000,<br>180000      | This parameter defines the<br>number of milliseconds that the<br>Smart Email process waits for a<br>connection to the mail server to<br>be established. When the defined<br>timeout value is reached, the<br>Smart Email process stops trying<br>to connect to the mail server until<br>the next time when the Service<br>Management Smart Email<br>scheduler starts again.                                                                                                    |

| sqldebug        |   | 0 (Disable), 1 (Enable) | This parameter causes the ITSM<br>A Service Management server to<br>write information about RDBMS<br>connections to the server log file.<br>If enabled, the server writes the<br>time to login to the RDBMS ( <i>sqllo</i><br><i>gintime</i> ) and the time it takes to<br>perform a query request ( <i>sqlquer</i><br><i>ytime</i> ).                                                                                                    |
|-----------------|---|-------------------------|----------------------------------------------------------------------------------------------------|
| debughttp       |   | 0 (Disable), 1 (Enable) | This parameter causes the Servic<br>e Management server to write<br>HTTP SOAP requests and<br>responses to the following log<br>files.<br>• logs\sm.log<br>• RUN\HTTP.log<br>Important: Enabling this<br>parameter significantly reduces<br>available system resources<br>because the log files the server<br>produces contain all HTTP traffic,<br>including HTTP headers and<br>attachments. For this reason, we<br>recommend that you not enable<br>this parameter on production<br>systems, but rather in test<br>environments only.                                                                            |
| debugjavascript |   | 1, 2, 3                 | <ul> <li>This parameter causes the HPE<br/>Service Manager server to write<br/>JavaScript debugging messages<br/>to the log file. Its value can be 1,<br/>2, or 3.</li> <li>1: Prints log information<br/>when an object is<br/>compiled, created, or<br/>disposed.</li> <li>2: In addition to the output<br/>of <i>debugjavascript:1</i>,<br/>prints log information<br/>when the garbage<br/>collector of the server's<br/>internal JavaScript engine<br/>is started or stopped.</li> <li>3: Forces the JavaScript<br/>engine to run garbage<br/>collection before running<br/>any JavaScript scripts.</li> </ul> |
| debugrest       | 0 | 0 (Disable), 1 (Enable) | This parameter enables the Servi<br>ce Management server to write<br>detailed log trace for RESTful<br>web services diagnostics. By<br>default, this feature is disabled.<br>To use this debugging parameter,<br>set it to 1, then restart the Service<br>Management server and re-run<br>the RESTful web service<br>application.                                                                                                    |

| logdebuglevel    | 1                  | 0 = DEBUG, 1 = INFO(default),<br>2= WARN, 3 = ERROR, 4 =<br>FATAL | This parameter defines the log<br>level of the JRTE codes. If the<br>value of this parameter is equal to<br>or larger than 1, all JVM options<br>are logged in sm.log when the Se<br>rvice Management server is<br>starting.                                                                                                    |
|------------------|--------------------|-------------------------------------------------------------------|----------------------------------------------------------------------------------------------------|
| debugjni         |                    | 0 (Disable), 1 (Enable)                                           | This parameter provides detailed debugging in the Java Native Interface implementation.                                                                                                    |
| log4jDebug       |                    | com.hp.ov.sm.common.oom.Low<br>MemoryHandler                      | This parameter enables certain<br>java packages to be started in<br>debug mode. By default, none of<br>the java packages will be run in<br>debug mode.                                                                                                    |
| enablecoredump   |                    | 0 (Disable), 1 (Enable)                                           | Unused in this release                                                                                                    |
| rtm              |                    | 0, 1, 2, 3, 4, 5                                                  | This parameter causes the Servic<br>e Management server to write<br>Response Time Monitor (RTM)<br>performance statistics to the log<br>file.                                                                                                    |
| maxlogsize       | 20<br>(Size in MB) | 5, 10, 20, 40, 60, 80, 100                                        | This parameter defines the<br>maximum size to which a log file<br>can grow before Service<br>Management rotates to a new log<br>file. The system creates a new<br>log when the current file reaches<br>the indicated size. This parameter<br>requires the use of the <i>numberofl</i><br><i>ogfiles</i> parameter.                                                                                                    |
| numberoflogfiles | 10                 | 0 to 100                                                          | This parameter specifies the<br>number of the log files. Service<br>Management switches the log<br>when the log size reaches the<br>maximum size defined by the <i>ma</i><br><i>xlogsize</i> parameter. When this<br>happens, the current log file is<br>archived to the log file ending<br>with 1, and the existing log files<br>are renamed to the next higher<br>number, so that the archive log<br>file n+1 always contains older<br>data than archive file n.<br>To disable log<br>switching, set its value<br>to zero (0). |

- 5. In the **Webtier** section, update the parameters by selecting a value in the drop-down list, and then click the **Update** button. Alternatively, you can directly modify the parameter values in the text area.
  - SM webtier log level parameters

If no value is listed in the drop-down list for a parameter, you need to update the value directly in the text area.

| Parameter name  | Default value | Possible values   | Description                                                                                                    |
|-----------------|---------------|-------------------|----------------------------------------------------------------------------------------------------|
| session-timeout | 15            | Number of minutes | This parameter defines the<br>default session timeout interval<br>for all sessions created in the Ser<br>vice Management web tier.<br>It is best practice to lower<br>the session-timeout value to 2<br>minutes if you experience Service<br>Management web client sessions<br>lingering for a longer period of<br>time than expected |

| viewrecordlist | true  | true, false | Enabling this parameter causes<br>web clients to display the record<br>list/detail view for search results.<br>Enabling this parameter from<br>here forces all web clients to<br>display the record list/detail view.<br>Enabling the this parameter from<br>the web browser URL only<br>displays the record list/detail view<br>on that particular web client.                                                         |
|----------------|-------|-------------|----------------------------------------------------------------------------------------------------|
| querySecurity  | true  | true, false | Enabling this parameter causes<br>the Service Management web tier<br>to verify the security key of a<br>URL query generated by the<br>Service Management server, and,<br>if valid, authorize the query.<br>Disabling this parameter allows<br>any user with logon permissions,<br>the skills to create a query, and<br>access to the Service<br>Management URL to extract data<br>from any Service Management<br>table. |
| jsDebug        | false | true, false | This parameter enables the web<br>client to load unminified<br>JavaScript files. However, when<br>this parameter is enabled, the<br>web client also displays to end<br>users an error message that<br>includes full stack trace. For this<br>reason, do not enable this<br>parameter in production<br>environments to avoid disclosure<br>of sensitive information.                                                     |

6. Click Apply.

- By default, customized branding files and settings are stored in the following folder: {itsma\_global\_volume}/logs/sm-9.52/we btier.
- By default, the path to the exported dashboard report is: {itsma\_global\_volume}/logs/sm-9.52/report-export.

**{itsma\_global\_volume}** is the global NFS share directory that you set up during installation (For example: /var/vols/itom/itsma/itsmaitsma-gloabl). For more information, see Set up three NFS shares for ITSMA.

# Configure the CMDB log level

- 1. On the suite landing page, click **Suite Configuration**.
- 2. Click CONFIGURATION > Debug > Log Level.
- 3. Click the CMDB tab.
- 4. In the Server, UD, and Browser sections, select a module, specify its log level, and then click Update. Repeat this step to specify the log levels for further modules.
  - CMDB log level module

Server:

| Module name                                     | Default value |
|-------------------------------------------------|---------------|
| ucmdb-api.properties.loglevel                   | ERROR         |
| mam.properties.loglevel                         | INFO          |
| security.properties.loglevel                    | INFO          |
| cmdb-framework.properties.loglevel              | ERROR         |
| cmdb.properties.cla.loglevel                    | INFO          |
| cmdb.properties.loglevel                        | ERROR         |
| logstash.statistics.properties.loglevel.history | ERROR         |

| cmdb.properties.notification.loglevel          | INFO  |
|------------------------------------------------|-------|
| reconciliation.properties.loglevel             | ERROR |
| cmdb.properties.tqlscheduler.loglevel          | INFO  |
| cmdb-framework.properties.urmLogLevel          | WARN  |
| cmdb_soaapi.properties.loglevel                | ERROR |
| security.properties.loglevel.cm                | INFO  |
| security.properties.loglevel.lwsso             | ERROR |
| ui-server.properties.loglevel                  | ERROR |
| security.properties.loglevel.authorization     | INFO  |
| mam.web.properties.loglevel                    | ERROR |
| cmdb.properties.search.loglevel                | INFO  |
| fcmdb.properties.loglevel                      | INFO  |
| cmdb.properties.downgrade.loglevel             | INFO  |
| cmdb.properties.quota.loglevel                 | INFO  |
| logstash.statistics.properties.loglevel.datain | ERROR |
| fcmdb.gdba.properties.loglevel                 | ERROR |
| fcmdb.push.properties.loglevel                 | ERROR |
| mam.properties.loglevel.monitoring             | INFO  |
| multiple.cmdb.properties.loglevel              | INFO  |
| security.properties.loglevel.wink              | ERROR |
| ui-server.properties.spring                    | ERROR |
| logstash.statistics.properties.loglevel.search | ERROR |
| logstash.statistics.properties.loglevel.tql    | ERROR |
|                                                |       |

# Universal Discovery (UD):

| Module name                              | Default value |
|------------------------------------------|---------------|
| discovery.framework                      | INFO          |
| discovery.library                        | INFO          |
| discovery.probe.agents                   | INFO          |
| discovery.library.results.resultprocess  | INFO          |
| discovery.library.dal                    | INFO          |
| discovery.probe.agents.probemgr.workflow | INFO          |

### Browser:

| Module name                | Default value |
|----------------------------|---------------|
| ucmdb_browser.level        | WARN          |
| ucmdb_browser_search.level | WARN          |
| jvm_stats.level            | ERROR         |

| statistics.level | INFO |
|------------------|------|
| rpcCalls.level   | INFO |

You can select from the following log levels for each module:

- INFO: An event for informational purposes
- WARN: An event that might possible lead to an error
- TRACE: A fine-grained debug message, typically capturing the flow through the application
- DEBUG: A general debugging event
- ERROR: An error in the application, possibly recoverable
- FATAL: A severe error that will prevent the application from continuing
- OFF: No events will be logged
- 5. Click Apply.

## **Configure the Smart Analytics log level**

- 1. On the suite landing page, click **Suite Configuration**.
- 2. Click CONFIGURATION > Debug > Log Level.
- Click the Smart Analytics tab, and then specify a log level. You can select one of the following log levels:
   INFO (default): An event for informational purposes
  - DEBUG: A general debugging event
- 4. Click Apply.

### **Configure the Service Portal log level**

- 1. On the suite landing page, click **Suite Configuration**.
- 2. Click CONFIGURATION > Debug > Log Level.
- 3. Click the Service Portal tab, and then specify a log level. You can select from the following log levels:
  - INFO (default)
  - WARN
  - TRACE
  - DEBUG
  - ERROR
- 4. Click Apply.

### Configure the IdM log level

- 1. On the suite landing page, click Suite Configuration.
- 2. Click CONFIGURATION > Debug > Log Level.
- 3. Click the **IDM** tab, update the parameters by selecting a value in the drop-down list, and then click the **Update** button. Or, you can directly modify the parameter values in the text area.

| Parameter      | Default value |
|----------------|---------------|
| idm_auth_debug | INFO          |
| idm_debug      | INFO          |

You can select from the following log levels:

- INFO (default)
- WARN
- TRACE
- DEBUG
- ERROR
- 4. Click Apply.

### **Configure the Chat log level**

- a. On the suite landing page, click Suite Configuration.
- b. Click CONFIGURATION > Debug > Chat.
- c. Click the Chat tab, and then specify a log level. You can select from the following log levels:
  - INFO
  - WARN
  - TRACE

- DEBUG
- ERROR
- d. Click Apply.

# Change the ITSMA suite administrator password

### User role: Suite Administrator

The Suite Administrator (**sysadmin**) has full administrator privileges for the suite. During the installation, you configured a password for this user. You can change this password after the installation.

The initial password for the Suite Administrator user role was set when the suite was installed. To change the password, follow these steps:

- 1. Log in to the ITSMA Suite Configuration user interface as the **sysadmin** user: https://<EXTERNAL\_ACCESS\_HOST>/itsmaconfig
- 2. Click Operation > Admin Password.
- 3. Enter the old and new passwords for the sysadmin user.

The password must be 10 to 30 characters in length and contain all of the following types of characters: uppercase letters, lowercase letters, numbers, and special characters.

4. Click Update.

# **Service Portal administration**

This section describes Service Portal administration tasks.

- Customize Service Portal
- Import Service Manager catalog item entitlement to Service Portal

# **Customize Service Portal**

You can design the look and feel of Service Portal.

- Configure Service Portal display theme setting
- Configure Service Portal feature settings

## **Configure Service Portal display theme setting**

ITSMA suite provides a default display theme for the Service Portal. You can create a custom display theme to suit your company's look and feel.

### Themes settings page user interface

On Service Portal main page, click

# and select Theme Settings.

| Interface Item | Description                                                                                                    |  |
|----------------|----------------------------------------------------------------------------------------------------|--|
| Theme          | The theme for the Service Portal that is displayed. By default, the out-of-the-box <b>Standard (default)</b> theme settings are displayed. |  |
|                | THEME: Standard (default) ~                                                                                                    |  |

| Theme selection      | Click  Click  to display a drop-down list of themes. You may select a previously created theme, or create a theme.  THEME: Standard (default)  + New theme Standard (default) Alpha Beta                                                                                                    |  |
|----------------------|----------------------------------------------------------------------------------------------------|--|
| C' Preview           | When you update a setting, you can click <b>Preview</b> to display the change. The setting is only previewed and not saved until you click <b>S</b> ave.         Preview custom theme         Home       Search         Category page                                                                                                    |  |
| More 🗸               | <ul> <li>When you have selected a theme other than the default, click More t o display the following options:</li> <li>Rename - select to rename the theme.</li> <li>Delete - select to delete the theme.</li> <li>Enable - select to enable the theme. Only available for selection when the theme is disabled.</li> <li>Disable - select to disable the theme. Only available for selection when the theme is enabled.</li> <li>Set as default - select to set the theme as the default. Only available for selection when the theme is enabled.</li> </ul> |  |
| Preview custom theme | You can select which part of the Service Portal user interface the theme settings are previewed on.                                                                                                    |  |
| Settings tab         | Area where you define the settings for the theme.                                                                                                    |  |

# Add a new theme

1. On Service Portal main page, click  $\equiv$ 

and select **Theme Settings**. 2. Click

 $\sim$ and select + New Theme.

The Create New Theme dialog box is displayed.

# Create new theme

| Theme name       |          |   |
|------------------|----------|---|
| Start from theme | Standard | ~ |

By default, a theme is disabled when you create it. Make sure to enable the theme after you configure it.

| CREATE CANCE | L |
|--------------|---|
|--------------|---|

- 3. Type a suitable name for the theme.
- 4. From the drop-down list, select the theme to provide the initial settings that you want to customize. For example, assume you previously created a custom theme named Alpha. You now want to create a similar theme, based on Alpha, but perhaps with changes to the text color, and background. First, you would give your new theme a name. Then, you would select Alpha from the drop-down list. If you want to create a theme based on the Standard theme, you would select Standard from the drop-down list.
- 5. Click **Create**. The theme displays, but is disabled.
- 6. To enable the theme, click **More**, and select **Enable**.
- 7. Edit the settings as required. For more information, see
- 8. Click Save.
- 9. To make the theme the default, click More, and select Set as default.

### Edit theme settings

The following table describes the theme settings:

| Section             | Fields                                                                                                    | Affected area of Service Portal display                                                                                                    |  |
|---------------------|----------------------------------------------------------------------------------------------------|----------------------------------------------------------------------------------------------------|--|
| Header              | <ul> <li>Name</li> <li>Font/Text size/Text color/Bold</li> <li>Logo</li> <li>Background</li> </ul>                                                                                           | Service Portal                                                                                                    |  |
| Action ribbon       | <ul> <li>Search box background</li> <li>Ribbon button foreground</li> <li>Ribbon button background</li> <li>Ribbon button hover</li> <li>Ribbon text</li> <li>Ribbon text hover</li> </ul>   | Search Search Sear                                                                                                    |  |
| Global page setting | <ul> <li>Background image</li> <li>Page background</li> <li>Page title</li> <li>Section title</li> <li>Content text</li> <li>Link</li> <li>Link mouseover</li> <li>Clickable text</li> </ul> | Image: Image: |  |
|                     | Dropdown list background                                                                                                    | Select a value  I - Critical  Drop-down list background  - High  - Average  4 - Low                                                                                                    |  |

| Buttons | <ul><li>Submit button text</li><li>Submit button background</li></ul>                                                                        | POST                                                                                                    |
|---------|----------------------------------------------------------------------------------------------------|----------------------------------------------------------------------------------------------------|
|         | <ul> <li>Action button text</li> <li>Action button 1 background</li> <li>Action button 2 background</li> </ul>                               | Action button 1 Action button 2 ACCEPT REJECT                                                                                                    |
|         | Buttons disabled color                                                                                                    | MARK AS SOLVED                                                                                                    |
| Callout | <ul> <li>My callout background</li> <li>My callout text</li> <li>Counterpart callout background</li> <li>Counterpart callout text</li> </ul> | VEY FALCOR     Evaluation     Aller Y ALCOR     Aller Y Mark Conference     Aller     Aller |
| MISC    | <ul> <li>Search keyword highlight</li> </ul>                                                                                                 | Showing results for mail         Filter by       knowledge         Offerings         Lotus Notes Account         A Lotus Notes License is required to access Lotus Notes applications, email and fax services.                                                                                                    |
|         | Record form background                                                                                                    | Almost dens.      GENERIC SM SUPPORT CATALOG ITEM      Defail      Detail      Detail      Conversion      Conversion      Regent Catalog tem      Regent Catalog tem     |
|         | <ul><li>Live chat bar text color</li><li>Live chat bar background color</li></ul>                                                            | INTIALIZING CHAT FOR YOU PLEASE WAT                                                                                                    |
|         |                                                                                                    |                                                                                                    |

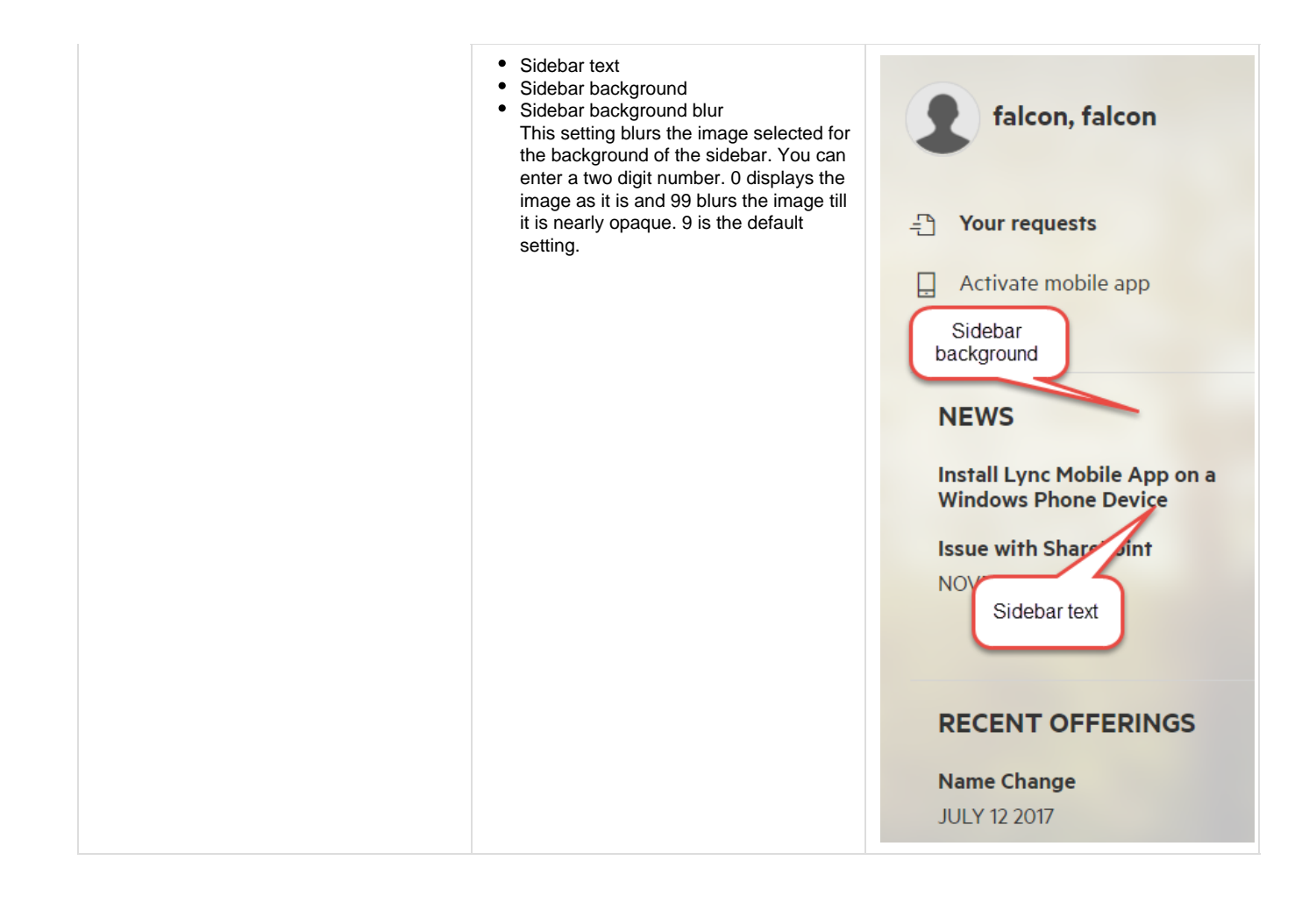

# **Configure Service Portal feature settings**

ITSMA suite provides default feature settings for the Service Portal. You can change the following feature settings:

- Self-Service settings
  - Feature selection
    - Ribbon promotion
    - Portal loading page
    - Mobile app
  - Portal profile page on first login
- Virtual agent and email integration
  - Suggested links in email and support suggestion
- Miscellaneous
  - Select category page type

## Self-Service settings

### Feature selection

By default, Q&A and Ideas are disabled, select  ${\bf On}$  to enable a feature.

And the following features are enabled, select Off to disable a feature and remove all reference to it from the portal.

- · Request on behalf
- Shopping cart
- Live chat

#### **Ribbon promotion**

In the Ribbon promotion section, you can select which of the following links display in the top ribbon of the Service Portal:

- Ask friends
- Help friends
- Suggest idea
- Your services and assets
- Your approvals
- Request on behalf

You can select up to four links to display.

#### Portal loading page

By default, the Service Portal light startup landing page is enabled. In the Enable portal loading page field, you can disable this by selecting Off.

If this option is enabled, on startup a standardized light landing page displays for users. While the portal loads in the background, users can:

- Start typing a request description
- Track their open requests:
  - View open requests
    - Accept or reject proposed solutions
    - Provide more information
- View news

If users do not interact with the light landing page, it automatically closes when the portal loads.

#### Mobile app

By default, the ability to log in to the Service Portal using the mobile app is disabled. In the **Enable mobile app** field, you can enable this by selecting **On**.

In the **Mobile QR code URL** field, you can customize the website URL placed into the mobile app QR code, default website URL is used if this field is left blank.

#### Portal profile page on first login

On the Service Portal, there is a profile page for the user to complete. By default, this displays automatically when the user logs in for the first time. In the **Show portal profile page on first login** field, you can disable this by selecting **Off**.

#### Virtual agent and email integration

#### Suggested links in email and support suggestion

On the Service Portal, the ability to display links to the following, in specially prepared email messages and virtual agent support, is enabled by default. In this section, you can disable each type by selecting **Off**.

- Articles
- Q&A
- News
- Offerings

#### Miscellaneous

#### Select category page type

On the Service Portal, when a user clicks on a category tile, a page is displayed with three tabbed sections. You can configure the default section that is displayed. Select the appropriate option in the **Category page type** field, as detailed in the following table.

| Option                   | Description                                                                                                    |
|--------------------------|----------------------------------------------------------------------------------------------------|
| FEATURED                 | A list of items in the following order:                                                                                                    |
| (Out-of-the-box default) | <ul> <li>All new items</li> <li>Recommended offerings</li> <li>Popular offerings</li> <li>Article</li> <li>There may be up to 30 items in this section.</li> </ul> |

| OFFERINGS | A list of offerings in the following order:                                                                                             |
|-----------|----------------------------------------------------------------------------------------------------|
|           | <ul> <li>Recommended offerings</li> <li>Popular offerings</li> <li>There may be up to 20 items on each page of this section.</li> </ul> |
| ARTICLES  | A list of articles in the following order:                                                                                              |
|           | <ul><li>Recommended articles</li><li>Other articles</li></ul>                                                                           |
|           | There may be up to 20 items on each page of this section.                                                                               |

# Import Service Manager catalog item entitlement to Service Portal

Service Manager catalog Item capability words and access filters can be imported to Service Portal of ITSMA. In Service Portal, the access control of catalog items is achieved using user groups, and therefore, a user group is created for each capability word and access filter imported from Service Manager.

To import the capability words and access filters from Service Manager to Service Portal, follow these steps.

- 1. Log in to the Service Portal administration portal as sysadmin: https://<EXTERNAL\_ACCESS\_HOST>/propel/launchpad.
- 2. Click **Supplier**, and then verify that the supplier is properly set for Service Manager. For more information about how to set a supplier, refer to the Service Manager Help Center.
- 3. Click the supplier for SM.
- 4. On the detail page of the supplier, check the User Auto Entitlement checkbox and save.
- 5. Go back to the Service Portal page, click Catalog Connect, and then verify that there is at least one aggregation with the offering type S ervice Offering or Support Offering.
- 6. In Service Manager, in the navigation tree, expand Miscellaneous, and then click System Status.
- 7. Click Start Scheduler.
- 8. On the **Select startup record** page, click **propel** to start the scheduler.

If you want to change the schedule interval, you need to modify the PropelSync schedule before you start the scheduler.

- 9. After you start the scheduler, a user group is created for each Service Manager capability word, and its name starts with "SM\_", for example, "SM\_AlwaysAdmin." Likewise, a user group is created for each access filter, and its name starts with "SM\_AF-", for example, "SM\_AF- 6664B6BEB9F75971." Meanwhile, if a user exists in IDM and has a certain capability word(s) or meets a certain access filter, the user will be add to the corresponding user group.
- 10. Wait a few minutes, go back to the Service Portal Admin page, and then click Identity.
- 11. Click the organization of ITSMA.
- 12. On the detail page of the organization, click the **Groups** tab, and make sure that all Service Manager capability words and access filters have been imported.
- 13. Go back to the Service Portal page, click Catalog Connect, and then restart all the aggregations so that they run with the user groups imported from Service Manager.
- 14. Go back to the Service Portal page, click Catalog Items, and then click a catalog item.
- 15. On the Access Control page, verify that Access Control Rule 1 has the user groups imported from Service Manager capability words. Also verify that Access Control Rule 2 has the user groups imported from Service Manager access filters.
- 16. After you finish all these steps, Service Manager Service Catalog capability words and access filters have been imported to Service Portal of ITSMA.

After the Service Manager catalog item entitlement is imported, end users can search their entitled offerings in Service Portal. In addition, end users can also search their entitled KM articles and hot news in Service Portal. The KM entitlement is based on Service Manager KM entitlement.

#### Variables used in access filters

If an access filter leverages a variable, in order for this access filter to be imported and effective in Service Portal, you need to open the **variablel nfos** table with the Database Manager, and then add the variable to this table.

While adding a variable, the following rules apply:

- Variable Name must be identical to the variable name specified in the access filter.
- When the variable points to a field in the operator table, Table Name must be operator, Field Name must be the field the variable points to, Join Tables must be operator, Base Query Type must be operatorBaseQuery.
- When the variable points to a field in the contacts table, Table Name must be contacts, Field Name must be the field the variable points to, Join Tables must be operator and contacts, Base Query Type must be contactsBaseQuery.
- When the variable points to a field in the Subscription table, Table Name must be Subscription, Field Name must be the field the variable points to, Join Tables must be operator, contacts, and Subscription, and Base Query Type must be subscription BaseQuery.

# **Smart Analytics administration**

As the Suite Administrator, you can perform the following administration tasks for Smart Analytics.

- Functional comparison of classic and containerized Smart Analytics
- Add Smart Analytics content groups
- Use Smart Analytics Assistant
- Add trusted clients for Smart Analytics
- Configure external connectors to work with Smart Analytics in ITSMA suite
- Set stop words, stop phrases, and synonyms for Smart Analytics
- Roll back from containerized Smart Analytics

# Functional comparison of classic and containerized Smart Analytics

The followng table provides a functional comparison of Classic and containerized Smart Analytics:

| Function                                   | Classic Smart Analytics                                                                                                    | Containerized Smart Analytics                                                                                                    |  |
|--------------------------------------------|----------------------------------------------------------------------------------------------------|----------------------------------------------------------------------------------------------------|--|
| Stop word                                  | Configure this function in the <i><language< i=""> <i>name&gt;</i>.dat file in the <i><smart analytics<="" i=""> <i>Installation&gt;</i>/langfiles directory.</smart></i></language<></i>                                                                                                    | Configure this function in the < <i>Language</i><br>name>.dat file in the < <i>Smart Analytics NFS</i><br>root folder>/data/idol/langfiles/ directory.                                                                                                    |  |
| Stop Phrase                                | Configure this function in the qssp.db file in the < <i>Smart Analytics Installation</i> >/Content1/ main directory.                                                                                                    | Configure this function in the qssp.db file in the < <i>Smart Analytics NFS root folder</i> >/data/i dol/st/content[1,2]/main/ directory.                                                                                                    |  |
| Synonyms                                   | Configure this function in the synonym.txt file<br>in the <i><smart analytics="" installation="">/</smart></i><br>directory.                                                                                                    | Configure this function in the synonym.txt file<br>in the <i><smart analytics="" folder="" nfs="" root=""></smart></i> /con<br>fig/idol/synonym directory.                                                                                                    |  |
| Data cleansing                             | Configure this function in Service Manager<br>by clicking System Administration > Ongoi<br>ng Maintenance > Smart Analytics > Data<br>Cleansing.                                                                                                    | Configure this function in Service Manager b<br>y clicking System Administration > Ongoin<br>g Maintenance > Smart Analytics > Data<br>Cleansing.                                                                                                    |  |
| Connector<br>(HTTP/SharePoint/File System) | Install Connector with CFS either on the<br>same computer as the Smart Analytics serve<br>r or on a different computer.<br>Configure connector to connect with Smart<br>Analytics Server Port. The default port<br>number is 9000.                                                                                                    | Due to performance perspective and<br>SharePoint connector limitation (SharePoint<br>connector can be installed on Windows<br>only), connector with CFS must be installed<br>outside the Container. The installation<br>method for Connector with CFS is as same<br>as that in Classic mode.<br>Refer to Configure external connectors to<br>work with Smart Analytics in ITSMA suite for<br>detailed instructions.<br>Configure the connector to connect to Smart<br>Analytics Mix Proxy Port (the default port<br>number is 31370 in the 2017.07 release).<br>Configure the connector to connect to the<br>exposed DIH port (the default port number is<br>31370 in the 2017.02 and 2017.04 releases). |  |
| Scale out Smart Search content             | <ol> <li>Install the content server.</li> <li>Edit the trusted client settings in the leve l2proxy\IDOLServer.cfg file on the Smar t Analytics proxy server. For detailed instructions, see SM Help Center &gt; Add a content server for Smart Search.</li> <li>Use the Service Manager Smart Analytics Assistant (SAA) utility to add this content.</li> </ol> | Click Operation > Smart Analytics > Add<br>Content Group.                                                                                                    |  |
| Redistribute                               | Click the <b>Redistribute</b> button in the Service<br>Manager Smart Analytics Assistant.                                                                                                    | Click the <b>Redistribute</b> button after you successfully add a content group. This button is enabled automatically.                                                                                                    |  |

| Scale out Smart Ticket and Hot Topic<br>Analytics                        | <ol> <li>Install the content server.</li> <li>Edit the <i><smart analytics="" installation="">/I</smart></i><br/>DOL/IDOLServer.cfg file.</li> <li>Detail can be found in <i>Service Manager Help</i><br/><i>Center &gt; Add a content server for Smart</i><br/><i>Ticket and Hot Topic Analytics.</i></li> </ol>                     | Not supported.                                                                                                    |  |
|--------------------------------------------------------------------------|----------------------------------------------------------------------------------------------------|----------------------------------------------------------------------------------------------------|--|
| Index                                                                    | Connect to the Smart Analytics main server.                                                                                                    | Connect to DIH directly in containerized mode.<br>Connect to the Mix Proxy in mixed mode.                                                                                                    |  |
| Search                                                                   | Connect to the Smart Analytics main server.                                                                                                    | Connect to DAH directly in containerized mode.<br>Connect to the Search service in mixed mode.                                                                                                    |  |
| Smart Analytics Assistant (SAA)                                          | Use the <b>saa</b> command in Service Manager to open the Smart Analytics Assistant page.                                                                                                    | Click <b>Operation</b> > <b>Smart Analytics</b> , and<br>then expand the <b>Smart Analytics Assistant</b><br>section.                                                                                                    |  |
| Smart Ticket Tuning                                                      | Configure this function in Service Manager<br>by clicking the <b>System Administration &gt; On</b><br><b>going Maintenance &gt; Smart Analytics &gt; S</b><br><b>mart Ticket &gt; Tuning</b> tab. For detailed<br>instructions, see <i>Service Manager Help</i><br><i>Center &gt; Configure Smart Ticket</i> .                        | Configure this function in Service Manager<br>by clicking the <b>System Administration</b> > <b>On</b><br><b>going Maintenance</b> > <b>Smart Analytics</b> > <b>S</b><br><b>mart Ticket</b> > <b>Tuning</b> tab. For detailed<br>instructions, see <i>Service Manager Help</i><br><i>Center</i> > <i>Configure Smart Ticket</i> .                                          |  |
| Extend Smart Ticket/Hot Topic<br>Analytics/Smart Search to other modules | Configure this function in Service Manager.<br>For detailed instructions about how to extend<br>Hot Topic Analytics, see Service Manager H<br>elp Center > Enable Hot Topic Analytics for<br>other modules.<br>For detailed instructions about how to extend<br>Smart Ticket, see Service Manager Help<br>Center Service Manager Help | Configure this function in Service Manager.<br>For detailed instructions about how to extend<br>Hot Topic Analytics, see Service Manager H<br>elp Center > Enable Hot Topic Analytics for<br>other modules.<br>For detailed instructions about how to extend<br>Smart Ticket, see Service Manager Help<br>Center Stated Service Manager Help                                |  |
| OCP                                                                      | modules.                                                                                                    | modules.                                                                                                    |  |
|                                                                          | tem Administration > Ongoing<br>Maintenance > Smart Analytics > Configu<br>ration. The default port number is 18000.                                                                                                    | Container. The default port number is 31395.<br>You must apply both CompatibleF<br>orNG_Plus_SM941.unl<br>and CompatibleForNG_SM941to9<br>52.unl to SM 9.41 in the Mixed<br>mode. For more information, see I<br>nstall ITSMA in mixed mode<br>(scenario 1) > Task 6: Configure<br>integration with external Service<br>Manager > Apply unload files to<br>Service Manager. |  |
| Restart IDOL services                                                    | <ol> <li>Execute the StopAll.sh script in the <s<br>mart Analytics Installation&gt;/scripts/<br/>directory.</s<br></li> <li>Execute the StartAll.sh script in the <s<br>mart Analytics Installation&gt;/scripts/<br/>directory.</s<br></li> </ol>                                                                                     | <ul> <li>Run the following commands on the master node:</li> <li>1. Execute the kubectl get podall-namespaces   grep smarta comm and to show all pods status.</li> <li>2. Execute the kubectl delete pod <pod_name> -n <namespace> comma nd to stop the services.</namespace></pod_name></li> </ul>                                                                         |  |
| License                                                                  | Smart Analytics module license.                                                                                                    | ITSMA express license for fully containerized<br>mode.<br>Smart Analytics module license for external<br>SM in the Mixed mode.                                                                                                    |  |

| SSL | Two-way SSL is supported. | SSL is disabled by default. To switch<br>between one-way SSL and two-way SSL, se<br>e Configure SSL for ITSMA in mixed mode. |
|-----|---------------------------|----------------------------------------------------------------------------------------------------|
|     |                           | <ul> <li>The outbound request of<br/>search service supports<br/>one-way SSL only.</li> </ul>                                |

## Add Smart Analytics content groups

If the capacity of the existing smart search content groups is not enough for the indexed data, you can easily add content groups for Smart Search.

The system does not display Service Management Content Group under either of the following circumstances:

- The installation and configuration process is not finished.
- The external SM has no Smart Analytics licenses.

To add Smart Analytics content groups, follow these steps:

1. On the suite landing page, click Suite Configuration.

For ITSMA, do not use the Smart Analytics Assistant utility available in the containerized Service Management or in the external Service Management to add Smart Search content groups.

- 2. Click Operation > Smart Analytics.
- 3. View the capacity of the current content groups for Smart Search. The system provides on-screen recommendations for adding new content groups based on the current document count and capacity of the existing content groups.
- 4. If you decide to add a new content group, click Add New Content Group.

When the system successfully adds a content group, the DIH service will restart so that the Smart Search feature stops working until the process is finished. If the system fails to add a new content group, the DIH service will not restart and you can continue to use Smart Search without any downtime.

If the "Adding a new content group" status hangs for more than 10 minutes, some error might have occurred in the backend. See the "Failed to scale out the content server" section in Smart Analytics troubleshooting.

5. Click Redistribute Documents to balance data distribution.

After you add a new content group, you are recommended to redistribute documents to improve query performance.

# **Use Smart Analytics Assistant**

Smart Analytics Assistant is a tool that enables administrators to perform IDOL administrative actions in Smart Analytics. This tool provides a command line on the user interface enables the administrator to send IDOL actions to Smart Analytics components. For example, you can use this tool for content server maintenance, to check the system status, and for troubleshooting.

To use Smart Analytics Assistant, follow these steps:

- 1. Log in to the ITSMA Suite Configuration user interface as sysadmin: https://<EXTERNAL\_ACCESS\_HOST>/itsmaconfig.
- 2. Click Operation > Smart Analytics.
- 3. Expand the Smart Analytics Assistant section.
- 4. Double-click a Smart Analytics component in the Service Manager Components or Service Portal Components list.
  - Service Manager Components

| Name | Host | Port | Component description |
|------|------|------|-----------------------|
|      |      |      |                       |

| Smart Search DAH 1                              | smarta-ss-dah1-svc     | 9060  | Supports query action for Service<br>Manager Smart Search                                      |
|-------------------------------------------------|------------------------|-------|------------------------------------------------------------------------------------------------|
| Smart Search DIH                                | smarta-ss-dih-svc      | 31370 | Supports index action for Service<br>Manager Smart Search                                      |
| Mixed Mode Level Two Proxy                      | smarta-mix-l2proxy-svc | 31380 | Supports query and index action<br>for Service Manager Smart<br>Search in mixed mode           |
| Smart Search CFS                                | smarta-ss-cfs-svc      | 31360 | Sends index action for<br>attachment and external<br>connector to IDOL                         |
| Image Server                                    | smarta-ss-imgsvr-svc   | 18000 | Analyzes and extracts content in image                                                         |
| Smart Search DAH                                | smarta-ss-dah-svc      | 9060  | Load balancer for Smart Search DAH(n)                                                          |
| Smart Search Content 1a                         | smarta-ss-con-1a-svc   | 10010 | Stores indexed records for                                                                     |
| Smart Search Content 1b                         | smarta-ss-con-1b-svc   | 10010 | Service Manager Smart Search                                                                   |
| Smart Search Content 2a                         | smarta-ss-con-2a-svc   | 10010 |                                                                                                |
| Smart Search Content 2b                         | smarta-ss-con-2b-svc   | 10010 |                                                                                                |
| Smart Ticket & Hot Topic<br>Analytics Proxy     | smarta-st-proxy-svc    | 31390 | Supports query and index action<br>for Service Manager Smart Ticket<br>and Hot Topic Analytics |
| Mixed Mode Main Proxy                           | smarta-mix-proxy-svc   | 31370 | Transfers request from consumer to IDOL in mixed mode                                          |
| Smart Ticket & Hot Topic<br>Analytics Content 1 | smarta-st-con-1-svc    | 10010 | Stores indexed records for<br>Service Manager Smart Ticket                                     |
| Smart Ticket & Hot Topic<br>Analytics Content 2 | smarta-st-con-2-svc    | 10010 | and Hot Topic Analytics                                                                        |
| Smart Search Agentstore                         | smarta-ss-agent-svc    | 9050  | Agentstore used by IDOL Server to store agents and profiles                                    |

### Service Portal Components

| Name                      | Host                   | Port  | Component Description                              |
|---------------------------|------------------------|-------|----------------------------------------------------|
| Service Portal DAH        | smarta-smsp-dah-svc    | 9060  | Supports query action for Service Portal search    |
| Service Portal DIH        | smarta-smsp-dih-svc    | 31370 | Supports index action for Service<br>Portal search |
| Service Portal QMS        | smarta-smsp-qms-svc    | 16000 | Supports type-ahead in Service<br>Portal search    |
| Service Portal Content 1a | smarta-smsp-con-1a-svc | 10010 | Stores indexed records for                         |
| Service Portal Content 1b | smarta-smsp-con-1b-svc | 10010 | Service Portal search                              |

5. Select an action from the drop-down list. The system automatically populates the *<Host>* and *<port>* values in the action examples with the corresponding values that you can find from the **Service Manager Components** or **Service Portal Components** list.

6. Click Run.

Follow these steps to manually restore the Category data for Smart Analytics:

- 1. Stop smarta-mix-proxy (in mixed mode), or stop smarta-st-proxy (in fully containerized mode).
- 2. Back up the Category data. To do this, follow the steps that are appropriate for your deployment:
  - a. To back up Category data in containerized Smart Analytics, use the **Backup Component** action in Smart Analytics Assistant in the suite.
  - b. To back up Category data in external Smart Analytics, use the **Backup Component** action in the external Smart Analytics Assistant.

By default, the Smart Analytics server Category Port is 9020.

- 3. Restore the Category data. To do this, follow these steps:
  - a. Copy the \*.zip backup file generated in the previous step to the <*Smart Analytics NFS root folder*>/data/idol/mix/proxy directory on the NFS server.
  - b. Delete all files and folders in the <Smart Analytics NFS root folder>/data/idol/mix/proxy directory.
  - c. Unzip the backup file and replace the existing files.
  - d. Run the chmod -R itsma:itsma < Smart Analytics NFS root folder>/data/idol/mix/proxy command to grant the container pod

access rights to this folder. 4. Start smarta-mix-proxy (in mixed mode), or start smarta-st-proxy (in fully containerized mode).

Note that some action commands only work with certain Smart Analytics components in the suite. Refer to the following table for detailed descriptions.

| Action name                  | Action example                                                                                           | Description                                                                                                    | Allowed component                                                                                          | Allowed port                              |                                  |                                |
|------------------------------|----------------------------------------------------------------------------------------------------|----------------------------------------------------------------------------------------------------|----------------------------------------------------------------------------------------------------|-------------------------------------------|----------------------------------|--------------------------------|
| View Status                  | http:// <host>:<port>/act<br/>ion=GetStatus</port></host>                                                | Requests details of all<br>components. Check<br>whether all components<br>are up and running;<br>checks how many<br>documents are in each<br>database.                                                                                                    | all                                                                                                    | <host>:<aci_port></aci_port></host>       |                                  |                                |
| View Action History          | http:// <host>:<port>/act<br/>ion=GRL&amp;format=xml</port></host>                                       | Displays a log of<br>requests, including the<br>date and time that a<br>request was made, the<br>client IP address that<br>made the request, and<br>the internal thread that<br>handled the action.                                                                                                    | all                                                                                                    | <host>:<aci_port></aci_port></host>       |                                  |                                |
| View Index Status            | http:// <host>:<port>/act</port></host>                                                                  | Checks the status of                                                                                                    | dih                                                                                                    | smarta- <ss st="">-dih-svc:31370</ss>     |                                  |                                |
|                              | Ion=IndexerGetStatus                                                                                     | Smart Analytics index queue.                                                                                                    | l2proxy                                                                                                    | Mixed mode                                | smarta-mix-l2proxy-svc:<br>31380 |                                |
|                              |                                                                                                    |                                                                                                    |                                                                                                    | fully containerized                       | None                             |                                |
|                              |                                                                                                    |                                                                                                    | content                                                                                                    | <content_service></content_service>       | :10010                           |                                |
|                              |                                                                                                    |                                                                                                    | main proxy                                                                                                 | Mixed mode                                | smarta-mix-proxy-svc:3<br>1370   |                                |
|                              |                                                                                                    |                                                                                                    |                                                                                                    | fully containerized                       | smarta-st-proxy-svc:31<br>390    |                                |
| View Root Category<br>Detail | http:// <host>:<port>/act<br/>ion=CategoryGetHierD</port></host>                                         | Displays the root categories after                                                                                                    | category                                                                                                   | Mixed mode                                | smarta-mix-proxy-svc:3<br>1390   |                                |
|                              | etails                                                                                                   | training.                                                                                                    | training.                                                                                                  |                                           | fully containerized              | smarta-st-proxy-svc:31<br>410  |
| Back up Component            | http:// <host>:<port>/act</port></host>                                                                  | t Creates a backup that<br>can be used to restore<br>the component's state.<br>You can use this action<br>for the Content,<br>Category, Agent, and<br>Community<br>components, but you<br>must send the action to<br>the component ACI port<br>rather than to the IDOL<br>Proxy port. The backup<br>file is stored in the path<br>that you specified. | content                                                                                                    | <content_service>:10010</content_service> |                                  |                                |
|                              | h=/var/backup                                                                                            |                                                                                                    | the component's state.<br>You can use this action<br>for the Content,<br>Category, Agent, and<br>Community | mainproxy                                 | Mixed mode                       | smarta-mix-proxy-svc:3<br>1370 |
|                              |                                                                                                    |                                                                                                    |                                                                                                    |                                           | fully containerized              | smarta-st-proxy-svc:31<br>390  |
|                              | cor<br>mu<br>the                                                                                         |                                                                                                    | category                                                                                                   | Mixed mode                                | smarta-mix-proxy-svc:3<br>1390   |                                |
|                              |                                                                                                    |                                                                                                    | rather than to the IDOL<br>Proxy port. The backup<br>file is stored in the path<br>that you specified.     |                                           | fully containerized              | smarta-st-proxy-svc:31<br>410  |
| Restore Content Server       | http:// <host>:<port>/act<br/>ion=RestoreServer&amp;file<br/>name=/var/backup/***.z<br/>ip</port></host> | Restores the content of a content server that was previously backed up.                                                                                                    | content                                                                                                    | <content_service>:10010</content_service> |                                  |                                |
| Synchronize Category         | http:// <host>:<mainpro<br>xyACIPort&gt;/action=Cat</mainpro<br></host>                                  | Synchronize and build<br>the category after you<br>restore the Category                                                                                                    | category                                                                                                   | Mixed mode                                | smarta-mix-proxy-svc:3<br>1390   |                                |
|                              | GorySyncoalDRE                                                                                           | When<br>running this<br>action for S<br>mart Ticket<br>& Hot Topic<br>Analytics<br>Proxy in<br>fully                                                                                                    |                                                                                                    |                                           |                                  |                                |

|                                                                |                                                                                                    | containerize<br>d mode, you<br>must<br>manually<br>enter port<br>number 314<br>10 in the<br>action<br>examples.                                                                                                    |                                                                                                    | fully containerized                       | smarta-st-proxy-svc:31<br>410    |                                  |                                |
|----------------------------------------------------------------|----------------------------------------------------------------------------------------------------|----------------------------------------------------------------------------------------------------|----------------------------------------------------------------------------------------------------|-------------------------------------------|----------------------------------|----------------------------------|--------------------------------|
| Back up Database                                               | http:// <host>:<indexpor< td=""><td>Exports all the index</td><td>dih</td><td>smarta-<ss st="">-dih-svc:3</ss></td><td>1371</td></indexpor<></host>   | Exports all the index                                                                                                    | dih                                                                                                    | smarta- <ss st="">-dih-svc:3</ss>         | 1371                             |                                  |                                |
|                                                                | ename=c:/BackupFolde database fr<br>rName/FilePrefix&Data Smart Anal<br>baseMatch= <database<br>_name&gt;&amp;HostDetails=tr compressed</database<br> | database from the<br>Smart Analytics content<br>server to a series of<br>compressed files in the<br>defined backup<br>directory. This<br>action backs up<br>individual databases. If<br>you want to backup all<br>databases on a content<br>server, use the action<br>Backup Component as<br>mentioned above. | database from the<br>Smart Analytics content                                                            | lv2 proxy                                 | Mixed mode                       | smarta-mix-l2proxy-svc:<br>31381 |                                |
| baseMatch= <datab<br>_name&gt;&amp;HostDetai<br/>ue</datab<br> |                                                                                                    |                                                                                                    |                                                                                                    | fully containerized                       | None                             |                                  |                                |
|                                                                | ue                                                                                                    |                                                                                                    | ed backup<br>tory. This<br>n backs up<br>dual databases. If<br>vant to backup all<br>pases on a content | Mixed mode                                | smarta-mix-proxy-svc:3<br>1371   |                                  |                                |
|                                                                | indiv<br>you v                                                                                                    |                                                                                                    |                                                                                                    | fully containerized                       | smarta-st-proxy-svc:31<br>391    |                                  |                                |
|                                                                |                                                                                                    |                                                                                                    | content                                                                                                 | <content_service>:10011</content_service> |                                  |                                  |                                |
| Restore Database                                               | ase http:// <mainproxyhost> Restores the</mainproxyhost>                                                                                              |                                                                                                    | dih                                                                                                    | smarta- <ss st="">-dih-svc:31371</ss>     |                                  |                                  |                                |
|                                                                | : <indexport>/DREADD ex<br/>?FileName=/var/backup DI<br/>/***.idx&amp;DREDbName= sr</indexport>                                                       | exported before. If no<br>DREDbName is<br>specified, use the                                                                                                    | lv2 proxy                                                                                               | Mixed mode                                | smarta-mix-l2proxy-svc:<br>31381 |                                  |                                |
| ***&CreateDatabase=Tr dbname of the indexe<br>ue file.         | file.                                                                                                    |                                                                                                    | fully containerized                                                                                     | None                                      |                                  |                                  |                                |
|                                                                |                                                                                                    |                                                                                                    |                                                                                                    | main proxy                                | main proxy                       | Mixed mode                       | smarta-mix-proxy-svc:3<br>1371 |
|                                                                |                                                                                                    |                                                                                                    |                                                                                                    | fully containerized                       | smarta-st-proxy-svc:31<br>391    |                                  |                                |
|                                                                |                                                                                                    |                                                                                                    | content                                                                                                 | <content_service></content_service>       | 10011                            |                                  |                                |

The system does not display the Service Manager Components list under either of the following circumstances:

• The installation and configuration process is not finished.

• The external Service Manager has no Smart Analytics licenses.

For ITSMA, always use the Smart Analytics Assistant (SAA) utility available in the Suite Configuration user interface. Do not use the SAA utility available in the containerized Service Management or in the external Service Management.

# Add trusted clients for Smart Analytics

To improve security, you can restrict access to Smart Analytics to specific Service Manager servlet FQDNs or addresses. Only those Service Manager servlets whose hostnames or IP addresses are listed as trusted clients can send requests and receive responses from the containerized Smart Analytics.

To add a Smart Analytics trusted client, follow these steps:

- 1. On the suite landing page, click **Suite Configuration**.
- 2. Click Operation > Smart Analytics.
- 3. Expand the Add a Trusted Client section. The default value is \*, which means all Service Manager servers can connect to the containerized Smart Analytics.
- 4. Type the FQDN or IP address of a Service Manager servlet in the text field. You can separate multiple FQDNs or IP addresses by commas. Do not add any spaces between the FQDNs or IP addresses and commas. For example, **abc0123.lab.net**,**15.192.87.1**,**15.192.87.2**,**15.192.87.3**

You must add worker nodes as trusted clients. Run the **kubectl get nodes --show-labels** command to find the IP addresses of the worker nodes.

Do not add the master node FQDN or IP to the Trusted Client field.

 Click Apply, and then click Yes in the pop-up window to confirm. It may take some time for the configuration to take effect. Wait until the Service Manager components under the Smart Analytics Assistant tab are online again.

If the hostname or IP address of a Service Manager servlet is changed, you must manually update the information in the trusted clients list. Also, you must perform a full reindex manually after you change the Service Manager data volume. If you do not, Smart Search results from the old volume may be returned.

## Configure external connectors to work with Smart Analytics in ITSMA suite

To enable search actions among different data sources, you need to configure different external connectors and servers to work with Smart Analytics in the ITSMA suite.

If you are working with Service Manager 9.41, You need to update the IDOLTOKEN length value to 100. To do this, follow these steps:

- 1. Log on to Service Manager as a system administrator.
- 2. Type dbdict in the Service Manager command line, and then press Enter.
- 3. Search for kmknowledge.
- 4. Select IDOLToken, and then update the length value from 60 to 100.
- 5. Click Save.
- Configure SharePoint Connector
- Configure HTTP Connector
- Configure File System Connector

## **Configure SharePoint Connector**

- If you have never installed Smart Analytics SharePoint connectors before, perform Task 1, Task 2, and Task 4.
- If you have already installed and configured SharePoint Connector with a CFS server, perform Task 3 and Task 4 (Step 4 to Step 6).

To enable search actions in SharePoint, you must install and configure the SharePoint connector with CFS outside the containerized environment. To do this, perform the following tasks:

#### Task 1: Install SharePoint with a CFS server

Follow these steps:

- 1. Save the Smart Analytics 9.52 installer from http://www.hpe.com/software/entitlements to your computer, and then unzip this installation package.
- 2. Unpack the .zip file, and then double-click the setup application (setupSmartAnalyticsWindowsX64.exe).
- 3. The HPE SM 9.52 SmartAnalytics Setup wizard opens. Read the introduction, and then click **Next**.
- 4. Read the license agreement, select I accept the terms of the License Agreement, and then click Next.
- 5. Select New Installation, and then click Next.
- 6. Choose an installation folder, and then click **Next**. The default installation folder is C:\Program Files(x86)\HPE\Service Manager 9.52\SmartAnalytics.
- 7. Select Advanced Install as your installation type, and then click Next.
- 8. Enter the external access host in the SM Server IP field, and then click Next.

| HPE SM 9.52 SmartAnalytics                                                                                                    |                                                                                                    |
|----------------------------------------------------------------------------------------------------|----------------------------------------------------------------------------------------------------|
| Introduction                                                                                                    | Configure SM Server IP                                                                                                    |
| <ul> <li>License Agreement</li> <li>Installation or Upgrade</li> <li>Choose Install Folder</li> <li>Choose Installation Type</li> <li>Configurations</li> </ul> | Specify the IP address of SM server. Please use a valid FQDN or IP<br>Address for the server address. Do not use localhost or 127.0.0.1. |
| <ul> <li>Pre-Installation Summary</li> <li>Installing</li> <li>Start Service</li> <li>Install Complete</li> </ul>                                               | SM Server IP: <a>EXTERNAL_ACCESS_HOST&gt;</a>                                                                                            |
| Hewlett Packard<br>Enterprise                                                                                                    |                                                                                                    |
| Cancel                                                                                                    | Previous Next                                                                                                    |

9. Select Customize in the Install Template drop-down list, and then select OMNI Group Server (for Security SharePoint) and SharePoint Connector. Click Next.

| HPE SM 9.52 SmartAnalytics                                                                                                    |                                                                                                    |                        |              |
|----------------------------------------------------------------------------------------------------|----------------------------------------------------------------------------------------------------|------------------------|--------------|
|                                                                                                    |                                                                                                    | Choose Distributed Com | ponents      |
| <ul> <li>Introduction</li> <li>License Agreement</li> <li>Installation or Upgrade</li> <li>Choose Install Folder</li> <li>Choose Installation Type</li> <li>Configurations</li> <li>Pre-Installation Summary</li> <li>Installing</li> <li>Start Service</li> <li>Install Complete</li> </ul> | Install Template Image Server CFS Server CFS Server Image Server Image | Customize              |              |
| Hewlett Packard<br>Enterprise                                                                                                    |                                                                                                    |                        |              |
| InstallAnywhere Cancel                                                                                                    |                                                                                                    | Previous               | <u>N</u> ext |

10. Select No if there are no CFS servers installed on this computer. Otherwise, select Yes.
| HPE SM 9.52 SmartAnalytics                                                                                                    |                                                                                                    |
|----------------------------------------------------------------------------------------------------|----------------------------------------------------------------------------------------------------|
|                                                                                                    | Check CFS Dependency                                                                                                    |
| <ul> <li>Introduction</li> <li>License Agreement</li> <li>Installation or Upgrade</li> <li>Choose Install Folder</li> <li>Choose Installation Type</li> <li>Configurations</li> </ul> | Connecotors need a CFS server installed locally to transfer content.<br>Is there a Connector Framework Server (CFS) already installed on<br>this machine? |
| <ul> <li>Pre-Installation Summary</li> <li>Installing</li> <li>Start Service</li> <li>Install Complete</li> </ul>                                                                     | © Yes<br>⊚ <u>Nd</u>                                                                                                    |
| Hewlett Packard<br>Enterprise                                                                                                    |                                                                                                    |
| InstallAnywhere<br>Cancel                                                                                                    | Previous <u>N</u> ext                                                                                                    |

You must install the external SharePoint connector and the CFS server on the same computer.

 Enter the SM Smart Analytics Server IP and port as follows, and then enter the CFS Server port and Service port. Click Next. SM Smart Analytics Server IP: <EXTERNAL\_ACCESS\_HOST> SM Smart Analytics Server Port: 31370 CFS Port: 7000 CFS Service Port: 7001

| HPE SM 9.52 SmartAnalytics                                             |                                                                                                    |
|------------------------------------------------------------------------|----------------------------------------------------------------------------------------------------|
|                                                                        | Configure CFS                                                                                                    |
| Introduction                                                           |                                                                                                    |
| <ul> <li>License Agreement</li> <li>Installation or Upgrade</li> </ul> | Please specify the HPE SM Smart Analytics server's IP and port,<br>which will be used to communicate with the CFS server. |
| Choose Install Folder<br>Choose Installation Type                      | Please specify the ports for the CFS server.                                                                              |
| Configurations                                                         | HPE SM Smart Analytics Server IP:                                                                                         |
| Pre-Installation Summary                                               | <external_access_host></external_access_host>                                                                             |
| Installing                                                             | HPE SM Smart Analytics Server Port:                                                                                       |
| <ul> <li>Start Service</li> </ul>                                      | 31370                                                                                                    |
| Install Complete                                                       | CFS Port:                                                                                                    |
|                                                                        | CFS Service Port:                                                                                                    |
| Hewlett Packard<br>Enterprise                                          |                                                                                                    |
| InstallAnowhere                                                        |                                                                                                    |
| Cancel                                                                 | Previous Next                                                                                                    |

If you have modified the CFS Port from 7000 to another number, you need to update the value for the IngestPort parameter to the modified port number in the Connector configuration file (such as SharepointRemoteConnector.cfg). The file should resemble the following: [Ingestion] IngestHost=127.0.0.1 IngestPort=7000

- 12. Enter the OMNI Group Server Port and Service Port (for Security SharePoint), and then click Next.
- 13. Configure the LDAP Repository information, and then click **Next**. If you want to index SharePoint without security, skip the configuration, and then click **Next** directly.
- 14. Configure the SharePoint Connector information, and then click Next.
- 15. Click Install to install OMNI Group Server (for Security SharePoint), SharePoint Connector and CFS Server.

## Task 2: Configure the SharepointRemoteConnector.cfg file

Follow these steps:

- 1. Go to <SharePoint Installation directory>/SharepointRemoteConnector, and then open the SharepointRemoteConnector.cfg file with a text editor.
- 2. Configure the [FetchTasks] and [MyTask] sections as needed.

| 81  | [FetchTasks]            |                                                          |  |  |
|-----|-------------------------|----------------------------------------------------------|--|--|
| 82  | Number=1                |                                                          |  |  |
| 83  | 0=MyTask                |                                                          |  |  |
| 84  |                         |                                                          |  |  |
| 85  | [Default]               |                                                          |  |  |
| 86  |                         |                                                          |  |  |
| 87  | [MyTask]                |                                                          |  |  |
| 88  | SharepointOn1:          | ine=false                                                |  |  |
| 89  | SharepointUr17          | Fype=SiteCollection                                      |  |  |
| 90  | SharepointUrl:          | <pre>=http://sgdlitvm0821.asiapacific.hpqcorp.net/</pre> |  |  |
| 91  | Username=caojiao        |                                                          |  |  |
| 92  | Password=9sTv           | WSLGmpmYjIyM8A                                           |  |  |
| 93  |                         |                                                          |  |  |
| 94  | IndexSites=tru          | le                                                       |  |  |
| 95  | IndexLists=true         |                                                          |  |  |
| 96  | IndexFolders=true       |                                                          |  |  |
| 97  | IndexAttachments=true   |                                                          |  |  |
| 98  | IndexUserProfiles=false |                                                          |  |  |
| 99  | MappedSecurity=true     |                                                          |  |  |
| .00 | EncryptACLEntries=true  |                                                          |  |  |
| .01 | //Domain=DOMA:          | IN                                                       |  |  |
| .02 | IncludeProvide          | erNameInACLs=true                                        |  |  |
| .03 | GroupServerDe           | ougOutputFile=SynchronizeGroupsDEBUG.log                 |  |  |
| .04 | ScheduleCycles          | 3=-1                                                     |  |  |
| .05 | UseEmailAsGrou          | upName=true                                              |  |  |

3. Restart your SharePoint Connector Server.

4. (Mixed mode only) If you want to use OMNI Group Server (for Security SharePoint), continue with the following steps. Otherwise, go to T ask 4.

The fully containerized mode does not support OMNI Group Server for SharePoint Connector.

- a. Go to <SharePoint Installation directory>/OmniGroupServer, and then open the OmniGroupServer.cfg file with a text editor.
- b. Configure the [LDAP] and [Sharepoint] sections as needed.
  - 64 [LDAP]
  - ActiveDirectory=True GroupServerLibrary=ogs\_ldap.dll 65 66
  - 67
  - //GroupServerCycles=1 LDAPServer=S81W0060.asiapacific.hpqcorp.net 68
  - 69 LDAPPort=389
  - 70
  - LDAPUserBase=OU=CN,OU=Users,OU=Accounts,DC=asiapacific,DC=cpqcorp,DC=net LDAPGroupBase=CN=PDL-HPSW-RnD-SH-SM@hp.com,OU=Managed Groups,OU=Accounts,DC=asiapacific,DC=cpqcorp,DC=net 71
  - //UserFilter=(objectClass=hpEmployee) //GroupFilter=(objectClass=hpGroup) 72
  - 73
  - 74 LDAPUsername=jiao.cao@hpe.com
  - 75 LDAPPassword=9sTvwsLGmpmYjIyM8A
  - 76 77 ExtractDomainFromDN=true
  - 78 LDAPMode=Group
  - 79 PageSize=10000
  - 80 KeyUserName=sAMAccountName
  - 81 LDAPEnableReverseLookup=true

- 103 [SharePoint] 104 GroupServerJobType=Connector 105 ConnectorHost=127.0.0.1 106 ConnectorPort=36000 107 ConnectorTask=MyTask 108
- c. Restart the OMNI Group Server.
- Go to the Mix Proxy directory in Container (for example, /var/vols/itom/itsma/itsma-itsma-smartanalytics/config/idol/st/mixProxy), and then edit the proxy.cfg file.
- Uncomment GooupServerHost and GroupServerPort, and then update the values to OMNI Group Server Host and Port, respectively.
  - 474 [SharePoint]
  - 475 // Authentication
  - 476 Library=C:\Program Files (x86)\HP\Service Manager 9.41\SmartAnalytics/modules/user\_ldapsecurity
  - 477 V4=TRUE
  - 478 EnableLogging=TRUE
  - 479 DocumentSecurity=True
    480 CaseSensitiveUserNames=False
  - 481 CaseSensitiveGroupNames=False
  - 482 SecurityFieldCSVs=username,group
  - 483 DocumentSecurityType=SharePoint
  - 484 GroupServerHost=16.187.189.94
  - 485 GroupServerPort=5057
  - 486 GroupServerRepository=Combine
  - 487 //SyncRolesFromGroups=true
  - 488 EnableLogging=TRUE
  - 489 EscapedEntries=true
- f. Restart the Mix Proxy server.

Run the following commands on the master node to stop the Mix Proxy server:

kubectl get pod --all-namespaces | grep smarta-mix-proxy

kubectl delete pod <pod\_name> -n <namespace>

#### Task 3: Configure the CFS connector, Smart Analytics server host, and port

To modify the existing configuration and connect to Smart Analytics in Container, follow these steps:

- 1. Go to <CFS Installation directory>/CFS, and then open the CFS.cfg file with a text editor.
- 2. Locate the [IdolServer] section, and then modify the host and port as follows:

[IdolServer] Host=<EXTERNAL\_ACCESS\_HOST> Port=31370 DefaultDatabaseName=News //SSLConfig=SSLOption1

3. Save your changes, and then restart the CFS service.

### Task 4: Configure SharePoint Connector in Service Manager

- 1. Log on to Service Manager, and then click System Administration > Ongoing Maintenance > Smart Analytics > Smart Search. The Smart Search configuration page opens.
- 2. Click the Connector Configuration link to open the connector configuration page.
- 3. Go to the SharePoint Connector tab, and then perform the following actions:
  - a. Type a configured SharePoint connector URL in the Add a SharePoint connector field (for example: http://192.168.255.255:3600 0/). You can skip this step if you have configured this URL in Service Manager before.

| CFS Server 🔄 🗇 SharePoint Connector 🔄 🧇 OMNI Group Ser | ver 🔷 HTTP Connector | File System Connector |                            |
|--------------------------------------------------------|----------------------|-----------------------|----------------------------|
| dd a SharePoint connector                              |                      |                       |                            |
|                                                        | Test Connection      | Add                   | sAMAccountName Field 🗸 🗸 🗸 |
| or example : http://12.3.4.56:36000/                   |                      |                       |                            |
| All task                                               |                      |                       | Delete Refresh Status      |
| Connector URL                                          | Status               |                       |                            |
| http://                                                | Online               |                       |                            |
|                                                        |                      |                       |                            |
|                                                        |                      | 1                     |                            |

b. Choose the field type from the sAMAccountName Field drop-down list. This field is the mapping field of SharePoint and Service Manager users.

| onnector                    | Configuration and           | Monitor           |                 |                       |                  |                        |
|-----------------------------|-----------------------------|-------------------|-----------------|-----------------------|------------------|------------------------|
| lonitor connec              | tor status using this form. |                   |                 |                       |                  |                        |
| > CFS Server                | 🗇 SharePoint Connector      | OMNI Group Server | HTTP Connector  | File System Connector |                  |                        |
| Add a ShareP                | oint connector              |                   |                 |                       |                  |                        |
|                             |                             |                   | Test Connection | Add                   | sAMAccountName F | ield Email 🗸 🗸         |
| <sup>c</sup> or example i i | http://12.3.4.56:36000/     |                   |                 |                       |                  | Display Currency       |
| All task                    |                             |                   |                 |                       | Delete           | Do Password Reset      |
| Connector U                 | IRL                         |                   | Status          |                       | ]                | Ess Access Only        |
| http://                     |                             |                   | Online          |                       |                  | Ess Initial App        |
|                             |                             |                   |                 |                       |                  | Ess Initial App Narr 🗸 |
|                             |                             |                   |                 |                       |                  | < III > /              |

- 4. (For Security SharePoint) Go to <SharePoint Installation directory>/OmniGroupServer, and then open the OmniGroupServer.cfg file with a text editor. ma0 to the
- ontio alastad for the CAMA ntNome Field drop do un lint 5. Set th

| ExtractDomainFromDN=true                                                    |
|-----------------------------------------------------------------------------|
| LDAPMode=Group                                                              |
| PageSize=10000                                                              |
| KeyUserName= <mark>sAMAccountName</mark>                                    |
| LDAPEnableReverseLookup=true                                                |
|                                                                             |
| KeyGroupName=mail                                                           |
| KeyMember=member                                                            |
| LDAPDebugLogging=TRUE                                                       |
| FieldKey0=sAMAccountName                                                    |
| FieldNameO=Email                                                            |
| FieldKey1=mail                                                              |
| FieldName1=mail                                                             |
| FieldKey2=cn                                                                |
| FieldName2=cn                                                               |
| GroupServerMaxDatastoreQueue=100000                                         |
| //remove domain prefix for groups                                           |
| GroupServerOpO=StartAfter                                                   |
| GroupServerOpParamO=0;\                                                     |
| GroupServerOpApplyToO=GROUP                                                 |
| //Just to avoid unnecessary queries for members that don't exist.           |
| //This might not have any effect if the group members are properly managed. |
| DisableUserFromDNSearch=TRUE                                                |
| DisableGroupFromDNSearch=TRUE                                               |
|                                                                             |

- 6. Restart the Omni Group server.
- 7. Do the following to add a splib library for the SharePoint connector. You can skip this step if you have added a splib library in Service Manager before.
  - a. Open the Smart Search Configuration page.

  - b. Enter the Knowledgebase Name.c. Select splib in the Type drop-down list.
  - d. Click Add. The Knowledgebase Maintenance page opens.

| mart Search Configu             | iration        |               |
|---------------------------------|----------------|---------------|
| lit Global Search Configuration |                |               |
| dd Knowledgebase                |                | Environment C |
| Knowledgebase Name              | demosharepoint |               |
| Туре                            | splib 🗸        |               |
|                                 | Add            |               |

8. Enter a Connector and Task, and then select the **Do not use OmniGroupServer for access count** check box if you are not configuring an Omni Group Server.

| lemosha    | arepoint      |        |                        |                       |                            | _                  |
|------------|---------------|--------|------------------------|-----------------------|----------------------------|--------------------|
| itatus     |               |        | Display Name           |                       |                            | ]                  |
| Status     | Of            | ifline | Connector              | http://               | ~                          | ]                  |
| Type       | spi           | lib    | Task                   | MYTASK                | ~                          | ]                  |
| Last Updat | te Time       |        | Refresh Interval       | 1                     | 🗹 Do not use OmniGroupServ | /er for access con |
| Error      |               |        |                        | 1 = 5 minutes         |                            |                    |
| ld         | Error Message | Time   | Script                 |                       |                            |                    |
|            |               |        | Knowledgebase access s | cript demosharepoint_ | kmaccess                   |                    |
|            |               |        |                        |                       |                            |                    |
|            |               |        |                        |                       |                            |                    |
|            |               |        |                        |                       |                            |                    |
|            |               |        |                        |                       |                            |                    |
|            |               |        |                        |                       |                            |                    |

#### 9. Click Save.

10. Click Full Reindex and Refresh Status.

You need to create multiple libraries for each task if you have configured multiple tasks in the SharepointRemoteConnector.cfg file.

11. You can perform a search when the status changes to Indexing and the Doc Count for this library is greater than 1.

Log off and then log back on to Service Manager if you can not find the library in your Smart Search library list.

# **Configure HTTP Connector**

- If you have never installed Smart Analytics HTTP connectors before, perform Task 1, Task 2, and Task 4.
- If you have already installed and configured HTTP Connector with CFS server, perform Task 3 and Task 4 (Step 5 and Step 6).

To enable search actions in web sites, you must install and configure the HTTP Connector with CFS out of Container. To do this, perform the following tasks:

### Task 1: Install HTTP Connector with a CFS server

- 1. Download the Smart Analytics 9.52 installer from http://www.hpe.com/software/entitlements, and then unzip this installation package.
- 2. Unpack the .zip file and then double-click the setup application (setupSmartAnalyticsWindowsX64.exe).
- 3. The HPE Service Manager 9.52 SmartAnalytics Setup wizard opens. Read the introduction, and then click Next.
- 4. Read the License Agreement. To continue the installation, select I accept the terms of the License Agreement, and then click Next.
- 5. Select New Installation, and then click Next.
- 6. Choose an installation folder, and then click **Next**. The default installation folder is C:\Program Files(x86)\HPE\Service Manager 9.52\SmartAnalytics.

- Select Advanced Install as your installation type, and then click Next.
   Enter the external access host in the SM Server IP field, and then click Next.

| HPE SM 9.52 SmartAnalytics                                                                                                    |                                                                                                    |
|----------------------------------------------------------------------------------------------------|----------------------------------------------------------------------------------------------------|
|                                                                                                    | Configure SM Server IP                                                                                                    |
| <ul> <li>Introduction</li> <li>License Agreement</li> <li>Installation or Upgrade</li> <li>Choose Install Folder</li> <li>Choose Installation Type</li> <li>Configurations</li> <li>Pre-Installation Summary</li> <li>Installing</li> <li>Start Service</li> </ul> | Specify the IP address of SM server. Please use a valid FQDN or IP<br>Address for the server address. Do not use localhost or 127.0.0.1.<br>SM Server IP: <a href="mailto:kerver"></a> <a href="mailto:kerver">KEXTERNAL_ACCESS_HOST&gt;</a> |
| Hewlett Packard<br>Enterprise<br>InstallAnywhere<br>Cancel                                                                                                    | Previous Next                                                                                                    |

9. Select Customize in the Install Template drop-down list, and then select HTTP Connector. Click Next.

|                                                                                                    |                                                                                                    | Choose Distributed                                                                                           | Compone      |
|----------------------------------------------------------------------------------------------------|----------------------------------------------------------------------------------------------------|----------------------------------------------------------------------------------------------------|--------------|
| <ul> <li>Introduction</li> <li>License Agreement</li> <li>Installation or Upgrade</li> <li>Choose Install Folder</li> <li>Choose Installation Type</li> <li>Configurations</li> <li>Pre-Installation Summary</li> <li>Installing</li> <li>Start Service</li> <li>Install Complete</li> </ul> | Install Template OMNI Group Se SharePoint Con File System Co Content Serve Image Proxy S HTTP Connected imports, and inc | Customize erver nnector o nnector r erver r Connectors collects content fro dexes them into Smart Analytics. | m http site, |
| Hewlett Packard<br>Enterprise                                                                                                    |                                                                                                    |                                                                                                    |              |
| Cancel                                                                                                    |                                                                                                    | Previous                                                                                                    | Next         |

10. Select No if there are no CFS servers installed on this computer. Otherwise, select Yes.

| HPE SM 9.52 SmartAnalytics                                                                                                    |                                                                                                    |
|----------------------------------------------------------------------------------------------------|----------------------------------------------------------------------------------------------------|
|                                                                                                    | Check CFS Dependency                                                                                                    |
| <ul> <li>Introduction</li> <li>License Agreement</li> <li>Installation or Upgrade</li> <li>Choose Install Folder</li> <li>Choose Installation Type</li> <li>Configurations</li> </ul> | Connecotors need a CFS server installed locally to transfer content.<br>Is there a Connector Framework Server (CFS) already installed on<br>this machine? |
| <ul> <li>Pre-Installation Summary</li> <li>Installing</li> <li>Start Service</li> <li>Install Complete</li> </ul>                                                                     | © Yes<br>⊚ Nd                                                                                                    |
| Hewlett Packard<br>Enterprise                                                                                                    |                                                                                                    |
| InstallAnywhere<br>Cancel                                                                                                    | Previous <u>N</u> ext                                                                                                    |

You must install the external HTTP connector and the CFS server on the same computer.

11. Enter the Service Manager Smart Analytics Server IP and port as follows, and then enter the CFS Server port and Service port. Click Nex t.

Service Manager Smart Analytics Server IP: <EXTERNAL\_ACCESS\_HOST> Service Manager Smart Analytics Server Port: 31370 CFS Port: 7000 CFS Service Port: 7001

| HPE SM 9.52 SmartAnalytics                                                                                                  |                                                                                                    |
|----------------------------------------------------------------------------------------------------|----------------------------------------------------------------------------------------------------|
|                                                                                                    | Configure CFS                                                                                                    |
| <ul> <li>Introduction</li> <li>License Agreement</li> <li>Installation or Upgrade</li> <li>Choose Install Folder</li> </ul> | Please specify the HPE SM Smart Analytics server's IP and port,<br>which will be used to commnunicate with the CFS server.<br>Please specify the ports for the CFS server. |
| Choose Installation Type Configurations                                                                                     | HPE SM Smart Analytics Server IP:                                                                                                    |
| Installing                                                                                                    | HPE SM Smart Analytics Server Port:                                                                                                    |
| Install Complete                                                                                                    | CFS Port:                                                                                                    |
| Hewlett Packard<br>Enterprise                                                                                               | CFS Service Port:                                                                                                    |
| InstallAnywhere Cancel                                                                                                    | Previous Next                                                                                                    |

If you have modified the CFS Port from 7000 to another, you need to update the value for the IngestPort parameter to the modified port number in the Connector configuration file (such as httpconnector.cfg). The file should resemble the following: [Ingestion] IngestHost=127.0.0.1 IngestPort=7000

- 12. Configure the HTTP Connector Server Port and HTTP Connector Service Port, and then click Next.
- 13. Click Install to install the HTTP Connector and CFS Server.

### Task 2: Configure the httpconnector.cfg file

- 1. Go to <HTTP Connector Installation directory>/HTTPConnector, and then open the HTTPConnector.cfg file with a text editor.
- 2. Configure the [FetchTasks] and [MYSITE] sections as needed.

| 55 | [FetchTasks]                                |
|----|---------------------------------------------|
| 56 | Number=1                                    |
| 57 | O=MYSITE                                    |
| 58 |                                             |
| 59 | [MYSITE]                                    |
| 60 | URL=https://en.wikipedia.org/wiki/Main_Page |
| 61 | DIRECTORY=HTTPconnector                     |
| 62 | CantHaveCSVs=*.css,*.js                     |
| 63 | CantHaveCheck=1                             |
| 64 | //StayOnSite=True                           |
| 65 | //Depth=99                                  |
| 66 | ProxyHost=proxy                             |
| 67 | ProxyPort=8080                              |
| 68 | //FOLLOWROBOTPROTOCOL=FALSE                 |
| 69 | //Login with form                           |
| 70 | //LOGINMETHOD=FORMPOST                      |
| 71 | //LOGINURL=https://login.com/               |
| 72 | //LOGINUSERFIELD=os_username                |
| 73 | //LOGINUSERVALUE=USERNAME@COMPANY.COM       |
| 74 | //LOGINPASSFIELD=os_password                |
| 75 | //LOGINPASSVALUE=PASSWORD_ENCRYPTED         |
| 76 | //LoginSubmitField=ButtonID                 |
| 77 | //HTTP digest authentication                |
| 78 | //DigestUsername=USERNAME                   |
| 79 | //DigestPassword=PASSWORD_ENCRYPTED         |
| 80 | //NTLM authentication                       |
| 81 | //NTLMUsername=USERNAME                     |
| 82 | //NTLMPassword=PASSWORD                     |

3. (Optional) To configure multiple tasks, configure the .cfg file as follows:

[FetchTasks] Number=2 0=MYSITE1 1=MYSITE2 [MYSITE1]

... [MYSITE2]

... The file should resemble the following:

| <pre>56 Number=2<br/>57 0=MYSITE<br/>1=WikibyJ<br/>59<br/>60 [MYSITE]<br/>61 URL=https://en.wikipedia.org/wiki/Main_Page<br/>62 DIRECTORY=HTTPconnector<br/>63 CantHaveCSVs=*.css,*.js<br/>64 CantHaveCheck=1<br/>65 //StayOnSite=True<br/>66 //Depth=99<br/>67 ProxyHost=proxy</pre>                                                                                                    | 55     | [FetchTasks]                                                                                                    |  |
|----------------------------------------------------------------------------------------------------|--------|----------------------------------------------------------------------------------------------------|--|
| <pre>57 0=MYSITE<br/>1=WikibyJ<br/>59<br/>60 [MYSITE]<br/>61 URL=https://en.wikipedia.org/wiki/Main_Page<br/>62 DIRECTORY=HTTPconnector<br/>63 CantHaveCSVs=*.css,*.js<br/>64 CantHaveCheck=1<br/>65 //StayOnSite=True<br/>66 //Depth=99<br/>67 ProxyHost=proxy.com<br/>68 ProxyPort=8080<br/>69 //FOLLOWROBOTPROTOCOL=FALSE<br/>70 //Login with form<br/>71 //LOGINURE=https://login.com/<br/>72 //LOGINURL=https://login.com/<br/>73 //LOGINUSERFIELD=os_username<br/>74 //LOGINUSERFIELD=os_username<br/>74 //LOGINUSERFIELD=os_password<br/>75 //LOGINUPASSFIELD=os_password<br/>76 //LOGINPASSFIELD=os_password<br/>77 //LOGINUPASSFIELD=os_password<br/>78 //LOGINUPASSFIELD=os_password<br/>79 //LOGINUPASSFIELD=os_password<br/>70 //LOGINUPASSFIELD=OS_password<br/>71 //LOGINUPASSFIELD=OS_password<br/>72 //LOGINUPASSFIELD=OS_password<br/>73 //LOGINUPASSFIELD=OS_password<br/>74 //LOGINUPASSFIELD=OS_password<br/>75 //LOGINUPASSVALUE=PASSWORD_ENCRYPTED<br/>77 //LoginSubmitField=ButtonID<br/>78 //HTTP digest authentication<br/>79 //DigestUsername=USERNAME<br/>50 //DigestPassword=PASSWORD_ENCRYPTED</pre>                                                                                                    | 56     | Number=2                                                                                                    |  |
| <pre>1=WikibyJ 1=WikibyJ 1</pre>                                                                                                    | 57     | O=MYSITE                                                                                                    |  |
| <pre>59 60 [MYSITE] 61 URL=https://en.wikipedia.org/wiki/Main_Page 62 DIRECTORY=HTTPconnector 63 CantHaveCSVs=*.css,*.js 64 CantHaveCheck=1 65 //StayOnSite=True 66 //Depth=99 67 ProxyHost=proxy</pre>                                                                                                    | 58     | 1=WikibyJ                                                                                                    |  |
| <pre>60 [MYSITE]<br/>61 URL=https://en.wikipedia.org/wiki/Main_Page<br/>62 DIRECTORY=HTTPconnector<br/>63 CantHaveCSVs=*.css,*.js<br/>64 CantHaveCheck=1<br/>65 //StayOnSite=True<br/>66 //Depth=99<br/>67 ProxyHost=proxy</pre>                                                                                                    | 59     |                                                                                                    |  |
| <pre>61 URL=https://en.wikipedia.org/wiki/Main_Page<br/>62 DIRECTORY=HTTPconnector<br/>63 CantHaveCSVs=*.css,*.js<br/>64 CantHaveCheck=1<br/>65 //StayOnSite=True<br/>66 //Depth=99<br/>67 ProxyHost=proxy</pre>                                                                                                    | 60     | [MYSITE]                                                                                                    |  |
| <pre>62 DIRECTORY=HTTPconnector<br/>63 CantHaveCSVs=*.css,*.js<br/>64 CantHaveCheck=1<br/>65 //StayOnSite=True<br/>66 //Depth=99<br/>67 ProxyHost=proxy</pre>                                                                                                    | 61     | URL=https://en.wikipedia.org/wiki/Main_Page                                                                                                    |  |
| <pre>63 CantHaveCSVs=*.css,*.js<br/>64 CantHaveCheck=1<br/>65 //StayOnSite=True<br/>66 //Depth=99<br/>67 ProxyHost=proxy</pre>                                                                                                    | 62     | DIRECTORY=HTTPconnector                                                                                                    |  |
| <pre>64 CantHaveCheck=1<br/>65 //StayOnSite=True<br/>66 //Depth=99<br/>67 ProxyHost=proxy</pre>                                                                                                    | 63     | CantHaveCSVs=*.css,*.js                                                                                                    |  |
| <pre>65 //StayOnSite=True<br/>66 //Depth=99<br/>67 ProxyHost=proxy</pre>                                                                                                    | 64     | CantHaveCheck=1                                                                                                    |  |
| <pre>66 //Depth=99<br/>67 ProxyHost=proxy.com<br/>68 ProxyPort=8080<br/>69 //FOLLOWROBOTPROTOCOL=FALSE<br/>70 //Login with form<br/>71 //LOGINMETHOD=FORMPOST<br/>72 //LOGINURL=https://login.com/<br/>73 //LOGINUSERFIELD=os_username<br/>74 //LOGINUSERFIELD=os_username<br/>75 //LOGINUSERVALUE=USERNAME@COMPANY.COM<br/>75 //LOGINPASSFIELD=os_password<br/>76 //LOGINPASSFIELD=os_password<br/>77 //LoginSubmitField=ButtonID<br/>78 //HTTP digest authentication<br/>79 //DigestUsername=USERNAME<br/>80 //DigestPassword=PASSWORD_ENCRYPTED</pre>                                                                                                    | 65     | //StayOnSite=True                                                                                                    |  |
| <pre>67 ProxyHost=proxy</pre>                                                                                                    | 66     | //Depth=99                                                                                                    |  |
| <pre>68 ProxyPort=8080<br/>69 //FOLLOWROBOTPROTOCOL=FALSE<br/>70 //Login with form<br/>71 //LOGINMETHOD=FORMPOST<br/>72 //LOGINURL=https://login.com/<br/>73 //LOGINUSERFIELD=os_username<br/>74 //LOGINUSERVALUE=USERNAME@COMPANY.COM<br/>75 //LOGINPASSFIELD=os_password<br/>76 //LOGINPASSFIELD=os_password<br/>77 //LOGINPASSVALUE=PASSWORD_ENCRYPTED<br/>77 //LoginSubmitField=ButtonID<br/>78 //HTTP digest authentication<br/>79 //DigestUsername=USERNAME<br/>80 //DigestPassword=PASSWORD_ENCRYPTED</pre>                                                                                                    | 67     | ProxyHost=proxy                                                                                                    |  |
| <pre>69 //FOLLOWROBOTPROTOCOL=FALSE<br/>70 //Login with form<br/>71 //LOGINMETHOD=FORMPOST<br/>72 //LOGINURL=https://login.com/<br/>73 //LOGINUSERFIELD=os_username<br/>74 //LOGINUSERVALUE=USERNAME@COMPANY.COM<br/>75 //LOGINPASSFIELD=os_password<br/>76 //LOGINPASSFIELD=os_password<br/>76 //LOGINPASSFIELD=os_password<br/>77 //LoginSubmitField=ButtonID<br/>78 //HTTP digest authentication<br/>79 //DigestUsername=USERNAME<br/>80 //DigestPassword=PASSWORD_ENCRYPTED</pre>                                                                                                    | 68     | ProxyPort=8080                                                                                                    |  |
| <pre>70 //Login with form 71 //LOGINMETHOD=FORMPOST 72 //LOGINURL=https://login.com/ 73 //LOGINUSERFIELD=os_username 74 //LOGINUSERVALUE=USERNAME@COMPANY.COM 75 //LOGINPASSFIELD=os_password 76 //LOGINPASSVALUE=PASSWORD_ENCRYPTED 77 //LoginSubmitField=ButtonID 78 //HTTP digest authentication 79 //DigestUsername=USERNAME 30 //DigestPassword=PASSWORD_ENCRYPTED</pre>                                                                                                    | 69     | //FOLLOWROBOTPROTOCOL=FALSE                                                                                                    |  |
| <pre>71 //LOGINMETHOD=FORMPOST<br/>72 //LOGINURL=https://login.com/<br/>73 //LOGINUSERFIELD=os_username<br/>74 //LOGINUSERVALUE=USERNAME@COMPANY.COM<br/>75 //LOGINPASSFIELD=os_password<br/>76 //LOGINPASSFIELD=os_password<br/>76 //LOGINPASSVALUE=PASSWORD_ENCRYPTED<br/>77 //LoginSubmitField=ButtonID<br/>78 //HTTP digest authentication<br/>79 //DigestUsername=USERNAME<br/>80 //DigestPassword=PASSWORD_ENCRYPTED</pre>                                                                                                    | 70     | //Login with form                                                                                                    |  |
| <pre>72 //LOGINURL=https://login.com/<br/>73 //LOGINUSERFIELD=os_username<br/>74 //LOGINUSERVALUE=USERNAME@COMPANY.COM<br/>75 //LOGINPASSFIELD=os_password<br/>76 //LOGINPASSFIELD=os_password<br/>76 //LOGINPASSFIELD=os_password<br/>77 //LOGINPASSFIELD=os_password<br/>78 //HTTP digest_authentication<br/>79 //LoginSubmitField=ButtonID<br/>78 //HTTP digest_authentication<br/>79 //DigestUsername=USERNAME<br/>30 //DigestPassword=PASSWORD_ENCRYPTED</pre>                                                                                                    | 71     | //LOGINMETHOD=FORMPOST                                                                                                    |  |
| <pre>73 //LOGINUSERFIELD=os_username<br/>74 //LOGINUSERVALUE=USERNAME@COMPANY.COM<br/>75 //LOGINPASSFIELD=os_password<br/>76 //LOGINPASSVALUE=PASSWORD_ENCRYPTED<br/>77 //LoginSubmitField=ButtonID<br/>78 //HTTP digest authentication<br/>79 //DigestUsername=USERNAME<br/>30 //DigestPassword=PASSWORD_ENCRYPTED</pre>                                                                                                    | 72     | //LOGINURL=https://login.com/                                                                                                    |  |
| <pre>74 //LOGINUSERVALUE=USERNAME@COMPANY.COM<br/>75 //LOGINPASSFIELD=os_password<br/>76 //LOGINPASSVALUE=PASSWORD_ENCRYPTED<br/>77 //LoginSubmitField=ButtonID<br/>78 //HTTP digest authentication<br/>79 //DigestUsername=USERNAME<br/>80 //DigestPassword=PASSWORD_ENCRYPTED</pre>                                                                                                    | 73     | //LOGINUSERFIELD=os_username                                                                                                    |  |
| <pre>75 //LOGINPASSFIELD=os_password<br/>76 //LOGINPASSVALUE=PASSWORD_ENCRYPTED<br/>77 //LoginSubmitField=ButtonID<br/>78 //HTTP digest authentication<br/>79 //DigestUsername=USERNAME<br/>30 //DigestPassword=PASSWORD_ENCRYPTED</pre>                                                                                                    | 74     | //LOGINUSERVALUE=USERNAME@COMPANY.COM                                                                                                    |  |
| <pre>76 //LOGINPASSVALUE=PASSWORD_ENCRYPTED<br/>77 //LoginSubmitField=ButtonID<br/>78 //HTTP digest authentication<br/>79 //DigestUsername=USERNAME<br/>80 //DigestPassword=PASSWORD_ENCRYPTED</pre>                                                                                                    | 75     | //LOGINPASSFIELD=os_password                                                                                                    |  |
| <pre>77 //LoginSubmitField=ButtonID<br/>78 //HTTP digest authentication<br/>79 //DigestUsername=USERNAME<br/>30 //DigestPassword=PASSWORD_ENCRYPTED</pre>                                                                                                    | 76     | //LOGINPASSVALUE=PASSWORD_ENCRYPTED                                                                                                    |  |
| <pre>78 //HTTP digest authentication<br/>79 //DigestUsername=USERNAME<br/>30 //DigestPassword=PASSWORD_ENCRYPTED</pre>                                                                                                    | 77     | //LoginSubmitField=ButtonID                                                                                                    |  |
| <pre>79 //DigestUsername=USERNAME 30 //DigestPassword=PASSWORD_ENCRYPTED</pre>                                                                                                    | 78     | //HTTP digest authentication                                                                                                    |  |
| 30 //DigestPassword=PASSWORD_ENCRYPTED                                                                                                    | 79     | //DigestUsername=USERNAME                                                                                                    |  |
|                                                                                                    | 30     | //DigestPassword=PASSWORD_ENCRYPTED                                                                                                    |  |
| 31 //NTLM authentication                                                                                                    | 31     | //NTLM authentication                                                                                                    |  |
| 32 //NTLMUsername=USERNAME                                                                                                    | 32     | //NTLMUsername=USERNAME                                                                                                    |  |
| B3 //NTLMPassword=PASSWORD                                                                                                    | 33     | //NTLMPassword=PASSWORD                                                                                                    |  |
| 34                                                                                                    | 34     | The second second secon |  |
| 35 [WikibyJ]                                                                                                    | 35     | [WikibyJ]                                                                                                    |  |
| 36 URL=https://en.wikipedia.org/wiki/Main_Page                                                                                                    | 36     | URL=https://en.wikipedia.org/wiki/Main_Page                                                                                                    |  |
| 37 DIRECTORY=HTTP:connector                                                                                                    | 37     | DIRECTORY=HTTPconnector                                                                                                    |  |
| 38 CantHaveCSvs=*.css,*.js                                                                                                    | 38     | CantHave(SVS=*.CSS,*.JS                                                                                                    |  |
| 39 CanthaveCheck=1                                                                                                    | 39     | CanthaveCheck=1                                                                                                    |  |
| <pre>90 //stayOnSite=Irue 21 //Demth=00</pre>                                                                                                    | 34     | //StayOnSite=Irue                                                                                                    |  |
| Provuence and an array                                                                                                    | 72     | DrowwWasterroww                                                                                                    |  |
| ProvuPort=8080                                                                                                    | 34     | ProvuPort=8080                                                                                                    |  |
| $\frac{1}{24} = \frac{1}{24} = \frac{1}{24} $ | 33     | //FOLLOWDOBOTDBOTOCOL=FNLSF                                                                                                    |  |
| H //Login with form                                                                                                    | 25     | //Login with form                                                                                                    |  |
| 4 Restart the HTTP Connector Server                                                                                                    | 4 Rest | tart the HTTP Connector Server                                                                                                    |  |

### Task 3: Configure the CFS connector, Smart Analytics server host, and port

To modify the existing configuration and connect to containerized Smart Analytics, follow these steps:

- 1. Go to <CFS Installation directory>/CFS, and then open the CFS.cfg file with a text editor.
- 2. Locate the [IdolServer] section, and then modify the host and port as follows:

[IdolServer] Host=<EXTERNAL\_ACCESS\_HOST> Port=31370 DefaultDatabaseName=News //SSLConfig=SSLOption1

3. Save your changes, and then restart the CFS service.

#### Task 4: Configure HTTP Connector in Service Manager

- 1. Log on to Service Manager, and then click System Administration > Ongoing Maintenance > Smart Analytics > Smart Search. The Smart Search configuration page opens.
- 2. Click the Connector Configuration link to open the connector configuration page.
- 3. Go to the HTTP Connector tab, perform the following actions:
  - a. Type a configured HTTP connector URL in the Add a HTTP connector field, for example: http://192.168.255.255:5678/. You can skip this step if you have configured this URL in SM before.

| The "/" at<br>Make sure          | the end of the UR<br>e the HTTP Conn | L is mandator<br>ector's status i | y.<br>s online.      |                   |            |                |
|----------------------------------|--------------------------------------|-----------------------------------|----------------------|-------------------|------------|----------------|
| To Do Queue: My To Do List       | 📇 Search soversion Records           |                                   | 📇 Smart Analytic     | s Configuration 🛛 |            |                |
| 🖁 Cancel 🛛 🖓 Save & Exit 💾 🗄     | ave                                  |                                   |                      |                   |            |                |
| Connector Configurat             | ion and Monitor                      |                                   |                      |                   |            |                |
| Monitor connector status using t | his form.                            |                                   |                      |                   |            |                |
| CFS Server                       | Connector 🛛 🧇 OMNI Group Serve       | r 🗇 HTTP Connector 🗇              | File System Connecto | r                 |            |                |
| Add a HTTP connector             |                                      |                                   |                      |                   |            |                |
|                                  |                                      | Test                              | Connection           | Add               |            |                |
| For example : http://12.3.4.56/5 | 678/                                 |                                   |                      |                   |            |                |
| All task                         |                                      |                                   |                      |                   | <br>Delete | Refresh Status |
| Connector URL                    |                                      |                                   | Status               |                   |            |                |
| http://:5678/                    |                                      |                                   | Online               |                   |            |                |

- b. You can click **Test connection** to test the URL connection status, and click **Add** to add this URL to the current list.4. Add a weblib library for the sharepoint connector (you can skip this step if you have added a weblib library to Service Manager before).
  - To do this, follow these steps:
    - a. Go to the Smart Search Configuration page.
    - b. Enter a Knowledgebase Name.
    - c. Select weblib in the Type drop-down list.
    - d. Click Add. The Knowledgebase Maintenance page opens.

| Smart Search Configuration       | 1        |  |
|----------------------------------|----------|--|
| Edit Global Search Configuration |          |  |
| Add Knowledgebase                |          |  |
| -                                |          |  |
| Knowledgebase Name               | demowiki |  |

- 5. Enter a Connector and Task, and then click Save.
- 6. Click Full Reindex and Refresh Status.

| You need to create multi | ple libraries for each task | if you have configured | multiple tasks in the H | TTPConnector.cfg file. |
|--------------------------|-----------------------------|------------------------|-------------------------|------------------------|
|                          |                             |                        |                         |                        |

Add

Knowledgebase Maintenance

| demowikib      | yJora         |      |                                 |                   |    |
|----------------|---------------|------|---------------------------------|-------------------|----|
| Status         |               |      | Display Name                    |                   | ٦  |
| Status         | Of            | line | Connector                       | http://5678/      | ~] |
| Туре           | we            | blib | Task                            |                   | ~] |
| Last Update Ti | me            |      | Refresh Interval                | MYSITE<br>WIKIBYJ | ٦  |
| Error          |               |      |                                 |                   |    |
| ld             | Error Message | Time | ♦ Script                        |                   |    |
|                |               |      | <br>Knowledgebase access script |                   | /  |

| iowieage    | base Maintenance | 8                  |                             |                      |
|-------------|------------------|--------------------|-----------------------------|----------------------|
| demowik     | ibyJora          |                    |                             |                      |
| itatus      |                  |                    | Display Name                | demowiki             |
| Status      | (                | Offline            | Connector                   | http://              |
| Туре        |                  | weblib             | Task                        | WIKIBYJ              |
| Last Update | Time             |                    | Refresh Interval            | 2                    |
|             |                  |                    |                             | 1 = 5 minutes        |
| Error       |                  |                    | _                           |                      |
| Id          | Error Message    | Time               | ♦ Script                    |                      |
|             |                  |                    | Knowledgebase access script | demowikibyJ_kmaccess |
|             |                  |                    |                             |                      |
|             |                  |                    |                             |                      |
|             |                  |                    |                             |                      |
|             |                  |                    |                             |                      |
|             |                  |                    |                             |                      |
|             |                  |                    |                             |                      |
|             | Full Reindex     | Refresh Statistics |                             |                      |

7. You can perform a search when the status changes to Indexing and the Doc Count for this library is greater than 1.

Log off and then log back on to Service Manager if you can not find the library in your Smart Search library list.

| ~ |
|---|
| ~ |
|   |
|   |
|   |
|   |
|   |
|   |
|   |
|   |
|   |
|   |
|   |
|   |
|   |

#### Current Knowledgebase List

| Knowledgebase Na    | Type   | Display Name        | Interval | Index Status | Doc Count | Last Index Time   |
|---------------------|--------|---------------------|----------|--------------|-----------|-------------------|
| Catalog_Library     | sclib  | Catalogs            | 1        | Finished     |           | 11/05/15 22:11:07 |
| Change_Library      | sclib  | Changes             | 1        | Finished     | 36        | 11/05/15 22:11:11 |
| Contact_Library     | sclib  | Contacts            | 1        | Finished     |           | 11/05/15 22:11:49 |
| Department_Library  | sclib  | Departments         | 1        | Offline      |           |                   |
| Device_Library      | sclib  | Configuration Items | 1        | Offline      |           |                   |
| Incident_Library    | sclib  | Incidents           | 1        | Finished     |           | 11/05/15 03:35:12 |
| Interaction_Library | sclib  | Interactions        | 1        | Finished     |           | 11/05/15 03:35:22 |
| Knowledge_Library   | sclib  | Knowledge Library   | 1        | Finished     |           | 11/11/15 02:07:40 |
| KnownError_Library  | sclib  | Known Errors        | 1        | Offline      |           |                   |
| Location_Library    | sclib  | Locations           | 1        | Offline      |           |                   |
| Problem_Library     | sclib  | Problems            | 1        | Offline      | 2         |                   |
| Request_Library     | sclib  | Requests            | 1        | Offline      |           |                   |
| demowikibyJora      | weblib | demowiki            | 2        | Indexing     | 100       |                   |

# **Configure File System Connector**

- If you have never installed Smart Analytics File System connectors before, perform Task 1, Task 2, and Task 4.
  If you have already installed and configured File System Connector with CFS server, perform Task 3 and Task 4 (Step 5 and Step 6).

To enable search actions in file systems, you must install and configure the File System Connector with CFS out of Container. To do this, perform these tasks:

#### Task 1: Install File System Connector with a CFS server

- 1. Download the Smart Analytics 9.52 installer from http://www.hpe.com/software/entitlements, and then unzip this installation package.
- 2. Unpack the .zip file and then double-click the setup application (setupSmartAnalyticsWindowsX64.exe).
- 3. The HPE Service Manager 9.52 Smart Analytics Setup wizard opens. Read the introduction, and then click Next.
- Read the License Agreement. To continue the installation, select I accept the terms of the License Agreement, and then click Next.
   Select New Installation, and then click Next.
- 6. Choose an installation folder, and then click Next. The default installation folder is C:\Program Files(x86)\HPE\Service Manager
- 9.52\SmartAnalytics.
- 7. Select Advanced Install as your installation type, and then click Next.
- 8. Enter the external access host in the SM Server IP field, and then click Next.

| HPE SM 9.52 SmartAnalytics                                                                                                    |                                                                                                    |
|----------------------------------------------------------------------------------------------------|----------------------------------------------------------------------------------------------------|
|                                                                                                    | Configure SM Server IP                                                                                                    |
| <ul> <li>Introduction</li> <li>License Agreement</li> <li>Installation or Upgrade</li> <li>Choose Install Folder</li> <li>Choose Installation Type</li> <li>Configurations</li> </ul> | Specify the IP address of SM server. Please use a valid FQDN or IP<br>Address for the server address. Do not use localhost or 127.0.0.1. |
| <ul> <li>Pre-Installation Summary</li> <li>Installing</li> <li>Start Service</li> <li>Install Complete</li> </ul>                                                                     | SM Server IP: < <u>EXTERNAL_ACCESS_HOST&gt;</u>                                                                                          |
| Hewlett Packard<br>Enterprise                                                                                                    |                                                                                                    |
| InstallAnywhere Cancel                                                                                                    | Previous Next                                                                                                    |

9. Select Customize in the Install Template drop-down list, and then select File System Connector. Click Next.

| HPE SM 9.52 SmartAnalytics                                                                                                    |                                                                                                    |                                                                                                    |                                 |
|----------------------------------------------------------------------------------------------------|----------------------------------------------------------------------------------------------------|----------------------------------------------------------------------------------------------------|---------------------------------|
|                                                                                                    |                                                                                                    | Choose Distributed C                                                                                                  | omponents                       |
| <ul> <li>Introduction</li> <li>License Agreement</li> <li>Installation or Upgrade</li> <li>Choose Install Folder</li> <li>Choose Installation Type</li> <li>Configurations</li> <li>Pre-Installation Summary</li> <li>Installing</li> <li>Start Service</li> <li>Install Complete</li> </ul> | Install Template OMNI Group Se SharePoint Con HTTP Connecto I BYStem Cor Content Server I Image Proxy Se File System Con from file systems | Customize rver inector r nnector erver nector automatically aggregates do s on local or network machines, im interver | •<br>E<br>•<br>•<br>•<br>•<br>• |
| Hewlett Packard<br>Enterprise<br>InstallAnywhere<br>Cancel                                                                                                    | and indexes ther                                                                                                    | n into Smart Analytics.<br>Previous                                                                                   | Next                            |

10. Select No if there are no CFS servers installed on this computer. Otherwise, select Yes.

You must install the external File System connector and the CFS server on the same computer.

|                                                                                                   | Check CFS Dependency                                                                                                    |
|---------------------------------------------------------------------------------------------------|----------------------------------------------------------------------------------------------------|
| Introduction                                                                                      |                                                                                                    |
| License Agreement<br>Installation or Upgrade<br>Choose Install Folder<br>Choose Installation Type | Connecotors need a CFS server installed locally to transfer content.<br>Is there a Connector Framework Server (CFS) already installed on<br>this machine? |
| Pre-Installation Summary<br>Installing<br>Start Service<br>Install Complete                       | <ul><li>⊘ Yes</li><li> <li>         No     </li></li></ul>                                                                                                |
| Hewlett Packard<br>Enterprise                                                                     |                                                                                                    |

11. Enter the Service Manager Smart Analytics Server IP and port as follows, and then enter the CFS Server port and Service port. Click Nex t.

SM Smart Analytics Server IP: <EXTERNAL\_ACCESS\_HOST>

SM Smart Analytics Server Port: 31370 CFS Port: 7000 CFS Service Port: 7001

| HPE SM 9.52 SmartAnalytics                                                                                                    |                                                                                                    |
|----------------------------------------------------------------------------------------------------|----------------------------------------------------------------------------------------------------|
|                                                                                                    | Configure CFS                                                                                                    |
| <ul> <li>Introduction</li> <li>License Agreement</li> <li>Installation or Upgrade</li> <li>Choose Install Folder</li> <li>Choose Installation Type</li> <li>Configurations</li> <li>Pre-Installation Summary</li> <li>Installing</li> <li>Start Service</li> <li>Install Complete</li> </ul> | Please specify the HPE SM Smart Analytics server's IP and port,<br>which will be used to communicate with the CFS server.<br>Please specify the ports for the CFS server.<br>HPE SM Smart Analytics Server IP:<br>< <u>EXTERNAL_ACCESS_HOST&gt;</u><br>HPE SM Smart Analytics Server Port:<br>31370<br>CFS Port: |
| Hewlett Packard<br>Enterprise<br>InstallAnywhere<br>Cancel                                                                                                    | CFS Service Port:                                                                                                    |

If you have modified the CFS Port from 7000 to another, you need to update the value for the IngestPort parameter to the modified port number in the Connector configuration file (such as filesystemconnector.cfg). The file should resemble the following: [Ingestion] IngestHost=127.0.0.1 IngestPort=7000

- 12. Configure File System Connector Server Port and Service Port, and then click Next.
- 13. Click Install to install the File System Connector and CFS Server.

#### Task 2: Configure the filesystemconnector.cfg file

- 1. Go to <File System Connector Installation directory>/FileSystemConnector, and then open the filesystemconnector.cfg file with a text editor.
- 2. Configure the [FetchTasks] and [MyTask] sections as needed.
  - 59 [FetchTasks] Number=1 0=MyTask [MyTask] //specifies the interval (in seconds) between scheduled synchronize actions. ScheduleRepeatSecs=300 //specifies whether the connector searches sub-folders. DirectorvRecursive=TRUE //The DirectoryPathCSVs parameter specifies a comma-separated list of folders to search for files. DirectoryPathCSVs=\\J7\ShareDirectory //A regular expression that specifies the folders to search for files. The connector only searches folders: //that are within the location specified by DirectoryPathCSVs //where the full path of the folder matches the regular expression //where the full path of all parent folders (up to the folder specified by DirectoryPathCSVs) match the regular expression. PathCrawlRegex=.\* //A regular expression that specifies the folders to ignore. The connector ignores any folders where the path matches the regular expression. //If a folder is ignored, all of its subfolders are also ignored. //PathNoCrawlRegex= //The DirectoryFileMatch parameter limits the files that are retrieved by the connector. The value of this parameter is a wildcard expression 79 //The filename of a file must match the wildcard expression, otherwise the file is ignored. default to all files DirectoryFileHatch=\*.pdf,\*.doc,\*.ppt,\*.txt,\*.log
- 3. Restart your File System Connector Server.

#### Task 3: Configure the CFS connector, Smart Analytics server host, and port

To modify the existing configuration and connect to containerized Smart Analytics, follow these steps:

- 1. Go to <CFS Installation directory>/CFS, and then open the CFS.cfg file with a text editor.
- 2. Locate the [IdolServer] section, and then modify the host and port as follows:

[IdolServer] Host=<EXTERNAL\_ACCESS\_HOST> Port=31370 DefaultDatabaseName=News //SSLConfig=SSLOption1

3. Save your changes, and then restart the CFS service.

### Task 4: Configure File System Connector in SM

Log on to Service Manager, and then click System Administration > Ongoing Maintenance > Smart Analytics > Smart Search. The Smart Search configuration page opens.

- 1. Click the Connector Configuration link to open the connector configuration page.
- 2. Go to the File System Connector tab, and then perform the following actions:
  - a. Type a new file system connector URL in the **Add a File System connector** field (for example: http://192.168.255.255:1234/). You can skip this step if you have configured this URL in Service Manager before.

| The "" at the and of the                | LIDI is mandatan  | · Maka aura tha  | File System Conne       | otorio ototuo i  | a anlina  |  |
|-----------------------------------------|-------------------|------------------|-------------------------|------------------|-----------|--|
| The / at the end of the                 | URL IS manualor   | y. Make sure the | e File System Conne     | ector's status i | s online. |  |
|                                         |                   |                  |                         |                  |           |  |
|                                         |                   |                  |                         |                  |           |  |
| onnector Configuration and              | Monitor           |                  |                         |                  |           |  |
| nitor connector status using this form. |                   |                  |                         | 1                |           |  |
| CFS Server   🧇 SharePoint Connector     | OMNI Group Server | HTTP Connector   | 🗇 File System Connector |                  |           |  |
| dd a File System connector              |                   |                  |                         |                  |           |  |
|                                         |                   | Т                | est Connection          | Add              |           |  |
| or example : http://12.3.4.56:1234/     |                   |                  | escoonnection           | Add              |           |  |
| All task                                |                   |                  |                         | Add              |           |  |
|                                         |                   |                  |                         |                  |           |  |
| Connector URL                           |                   |                  | Status                  |                  |           |  |
| http://:1234/                           |                   |                  | Online                  |                  |           |  |

- b. You can click **Test connection** to test the URL connection status, and click **Add** to add this URL to the current list.
- 3. Add a fsyslib library for the sharepoint connector (you can skip this step if you have added a fsyslib library in Service Manager before). To do this, follow these steps:
  - a. Go to Smart Search Configuration page.
  - b. Enter a Knowledgebase Name.
  - c. Select fsyslib in the Type drop-down list.
  - d. Click Add. The Knowledgebase Maintenance page opens.

| Company of Care |         |               |
|-----------------|---------|---------------|
| Smart Searc     | n i ont | railization – |
|                 |         | i gui u u on  |

Edit Global Search Configuration

### Add Knowledgebase

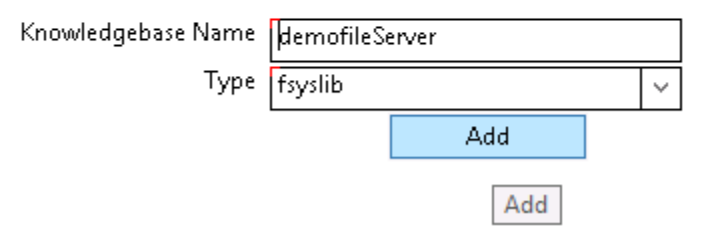

4. Enter a Connector and Task, and then click Save.

5. Click Full Reindex and Refresh Status.

| lemofileServer                                     |                    |                                                                                                  |  |
|----------------------------------------------------|--------------------|--------------------------------------------------------------------------------------------------|--|
| <b>tatus</b><br>Status<br>Type<br>Last Update Time | Offline<br>fsyslib | Display Name My demofile<br>Connector http:// \$1234/ \v<br>Task MYTASK \v<br>Refresh Interval 2 |  |
| Error<br>Time                                      |                    | Script     Knowledgebase access script     demofileServer_kmaccess                               |  |
|                                                    |                    |                                                                                                  |  |
|                                                    |                    |                                                                                                  |  |

6. You can perform a search when the status changes to Indexing and the Doc Count for this library is greater than 1.

Log off and then log back on to Service Manager if you can not find the library in your Smart Search library list.

# Set stop words, stop phrases, and synonyms for Smart Analytics

This topic includes the following tasks:

- Update Smart Analytics stop words
- Set stop phrases for Hot Topic Analytics
  - Fully containerized mode
    - Mixed mode
- Update Smart Analytics synonyms

### **Update Smart Analytics stop words**

To update Smart Analytics stop words, follow these steps:

- 1. On the master node, run the following command to access the *<Smart Analytics NFS root folder*>/data/idol/langfiles folder: cd *<Smart Analytics NFS root folder*>/data/idol/langfiles
  - The stop words lists are saved as the <language name>.dat file in this folder.
- 2. Run the following command to add a new word or modify an existing word in a language file:
- vim < language name>.dat
- 3. Select ESC, and then enter :wq to save the changes and exit.
- 4. Restart all Smart Analytics services in the container. To do this, follow these steps:
  - a. Run the kubecti get pod --all-namespaces | grep smarta command to get all Smart Analytics pod's status.
  - b. Run the kubectl delete pod <pod\_name> -n <namespace> command to stop the services.
- 5. Train and perform a full reindex of Smart Ticket, Hot Topic Analytics, and Smart Search. To do this, follow these steps:
  - a. From Service Management, go to System Administration > Ongoing Maintenance > Smart Analytics > Smart Ticket. Select a record in the Current Configuration List, and then click the Training button.
  - b. From Service Management, go to System Administration > Ongoing Maintenance > Smart Analytics > Hot Topic Analytics. Select a record in the Current Configuration List, and then click the Start Index button.
  - c. From Service Management, go to System Administration > Ongoing Maintenance > Smart Analytics > Smart Search. Select a record in the Current Configuration List, and then click the Full Reindex button.

## Set stop phrases for Hot Topic Analytics

Adding stop phrases is a way to hide particular words or phrases from appearing in the Hot Topic Analytics topic map. The stop phrases are still retained in the Smart Analytics data set.

### Fully containerized mode

To update stop phrases for Hot Topic Analytics in containerized mode, follow these steps:

- 1. From Service Management on the master node, click System Administration > Ongoing Maintenance > Smart Analytics > Hot Topic Analytics.
- 2. Click Stop Phrase. The Configure IDOLStop Phrase page opens.
- 3. Add the words or phrases that you identified as stop phrases to this page. These words or phrases must exactly match the key words to

find hot topics, and each word or phrase must start with a new line.

- Do not use wildcards in stop phrases.
  - Stop phrases are case-sensitive by default, and the corresponding configuration is defined in the IDOL/IDOLServer.cfg file as follows: QuerySummaryStopPhraseMode=9

To set the stop phrases to be case-insensitive, update the configuration as follows: QuerySummaryStopPhraseMode=41

- 4. Click Save. The system automatically saves the stop phrases in alphabetical order. Alternatively, you can click Save & Exit to close the Configure IDOL Stop Phrase page.
- 5. Run Hot Topic Analytics again. The stop phrases are no longer displayed in the topic map.

### Mixed mode

### External Service Manager 9.41, 9.50, and 9.51 with containerized Smart Analytics

To update stop phrases for Hot Topic Analytics in Mixed mode (external Service Manager 9.41, 9.50, and 9.51 with containerized Smart Analytics), follow these steps:

- 1. On the master node, run the following command to access the <Smart Analytics NFS root folder>/data/idol/st/content1/main folder: cd <Smart Analytics NFS root folder>/data/idol/st/content1/main
- The stop words lists are saved in the qssp.db file in this folder. 2. Run the following command to add a new word or modify an existing word:
- vim qssp.db
- 3. Select ESC, and then enter :wq to save the changes and exit.
- 4. Continue to follow step 1 to step 3 to update the file in the < Smart Analytics NFS root folder>/data/idol/st/content2/main folder.
- 5. Restart HPE Smart Analytics HTA and the containerized Smart Ticket content server. To do this, follow these steps:
  - a. Run the kubectl get pod --all-namespaces | grep smarta-st-con command to get all content server pod's status.
    - b. Run the kubectl delete pod <pod\_name> -n <namespace> command to stop the services.

#### External Service Manager 9.52 with containerized Smart Analytics

To update stop phrases for Hot Topic Analytics (external Service Manager 9.52 with containerized Smart Analytics), see Fully containerized mode

# **Update Smart Analytics synonyms**

To update Smart Analytics synonyms, follow these steps:

- On the master node, run the following command to access the <Smart Analytics NFS root folder>/config/idol/synonym folder: cd <Smart Analytics NFS root folder>/config/idol/synonym The synonyms are saved in the synonyms.txt file in this folder.
- Run the following command to add a new word or to modify an existing synonym in this file: vim synonyms.txt
- 3. Select ESC, and then enter :wq to save the changes and exit.
- 4. Restart all Smart Analytics services in the container. To do this, follow these steps:
  - a. Run the kubecti get pod --all-namespaces | grep smarta command to get all Smart Analytics pod's status.
  - b. Run the kubectl delete pod <pod\_name> -n <namespace> command to stop the services.
- 5. Train and perform a full reindex of Smart Ticket, Hot Topic Analytics, and Smart Search. To do this, follow these steps:
  - a. From Service Management, go to System Administration > Ongoing Maintenance > Smart Analytics > Smart Ticket. Select a record in the Current Configuration List, and then click the Training button.
  - b. From Service Management, go to System Administration > Ongoing Maintenance > Smart Analytics > Hot Topic Analytics. Select a record in the Current Configuration List, and then click the Start Index button.
  - c. From Service Management, go to System Administration > Ongoing Maintenance > Smart Analytics > Smart Search. Select a record in the Current Configuration List, and then click the Full Reindex button.

# **Roll back from containerized Smart Analytics**

The Smart Analytics migration tool consists of three scripts: 1-StopSMApods.sh, 2-MergeConfiguration.sh, and 3-StartSMApodsRestoreContentData.sh. Your roll-back procedures varies depending on which scripts you have executed in the migration process. See the following scenarios:

- If you have executed 1-StopSMApods.sh only, perform step 4 and 7.
- If you have executed both 1-StopSMApods.sh and 2-MergeConfiguration.sh, perform step 1, 2, 3, 4, and 7.
- If you have executed all three scripts, perform all the following steps.

Follow these steps to roll back Smart Analytics data:

#### Step 1: Recover configuration files

- 1. Log on to the NFS server.
- 2. Browse to the <Smart\_Analytics\_NFS>/config/idol directory, and then search for all files whose names end with "cfg\_backup". For example, Content.cfg\_backup.
- 3. Run the mv -f <File\_Name>.cfg\_backup <File\_Name>.cfg command.

The following list includes some typical backup files:

./ss/content1a/Content.cfg\_backup ./ss/content1b/Content.cfg\_backup ./ss/content2a/Content.cfg\_backup ./ss/content2b/Content.cfg\_backup ./st/content1/Content.cfg\_backup ./st/content2/Content.cfg\_backup ./st/mixProxy/proxy.cfg\_backup

### Step 2: Recover stop words, stop phrases, and synonyms

- 1. Log on to the NFS server.
- Browse to the <Smart\_Analytics\_NFS>/data/idol/langfilese directory, and then run the find . -name \*.dat\_backup command to search for all files whose names end with "dat\_backup".
- Run the mv -f <File\_Name>.dat\_backup <File\_Name>.dat command to recover stop words. The following list includes some typical backup files:

./russian.dat\_backup ./portuguese.dat\_backup ./arabic.l-r.dat\_backup ./chinese.dat backup ./czech.dat\_backup ./dutch.dat\_backup ./english.dat\_backup ./french.dat\_backup ./german.dat\_backup ./hebrew.dat backup ./hungarian.dat\_backup ./italian.dat\_backup ./japanese.dat\_backup ./polish.dat\_backup ./spanish.dat backup ./swedish.dat\_backup ./turkish.dat\_backup

- Browse to the <Smart\_Analytics\_NFS>/data/st/content1/main directory and the <Smart\_Analytics\_NFS>/data/st/content2/main direct
  ory, and then run the mv -f qssp.db\_backup qssp.db command in the two folders respectively to recover the stop phrases.
- 5. Browse to the <Smart\_Analytics\_NFS>/config/idol directory, and then run the **mv -f ./synonym/synonym.txt\_backup**

./synonym/synonym.txt command to recover the synonyms.

# Step 3: Recover Smart Ticket data

- 1. Log on to the NFS server.
- 2. Browse to the <Smart\_Analytics\_NFS>/data/idol/mix/proxy/category directory.
- 3. Run the following commands: rm -rf category

### mv -r category\_backup category

### Step 4: Restart all related components

- 1. Log on to the ITSMA suite master node, and then browse to the folder in which 2-MergeConfiguration.sh is located.
- 2. Run the following command:
- for i in `ls yamls`; do if [[ \$i = "ss"\* || \$i = "st"\* ]]; then kubectl create -f yamls/\$i; fi done
- 3. Run the following command to check the pods' status:
- kubectl get pods --all-namespaces | grep smarta
  When all pods' status is Running, run the following commands: kubectl create -f yamls/l2proxy.yaml
  - kubectl create -f yamls/proxy.yaml

### Step 5: Recover Hot Topic Analytics data

2.

 Log on to the ITSMA suite master node, and then run the following command to get a list of Hot Topic Analytics content server pods. kubectl get pods --all-namespaces | grep st-con For example:

| NAME                                                                      | READY          | STATUS  | RESTARTS | AGE |
|---------------------------------------------------------------------------|----------------|---------|----------|-----|
| smarta-st-con-1-3678744724-mf0dd                                          | 1/1            | Running | 0        | 1h  |
| smarta-st-con-2-1017065627-tkt9w<br>Run the following command to enter tl | 1/1<br>he pod: | Running | 2        | 4h  |

kubectl exec -it <NAME> -n <NAMESPACE> sh

- 3. Browse to the /var/data directory, and then run the Is command to find all files in the folder.
- There should be at least one file with the name of Backup-<TIME>-smarta-st-con-1-<RANDOM>-10010-0.idx. Record the name. 4. Run the following command:

# curl http://127.0.0.1:10011/DREADD?<FILE\_NAME>&createdatabase=true

Step 6: Re-index Smart Search data

Re-index the Smart Search data in Service Manager.

# Step 7: Remove useless files

- 1. Log on to the NFS server.
  - 2. Browse to the <Smart\_Analytics\_NFS> directory.
  - Browse to the contact\_rata yttes\_in op directory.
     Run the following commands, and then remove all the listed files. find . -name \*\_backup find . -name BackupContent\*